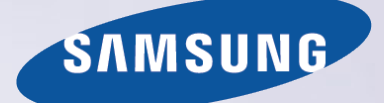

# E-MANUAL

Vă mulţumim că aţi achiziţionat acest produs Samsung. Pentru a primi servicii mai cuprinzătoare, vă rugăm să vă înregistraţi produsul la adresa

www.samsung.com/register

Model\_\_\_\_\_ Număr de serie\_\_\_\_\_

# Conținut

### Ghiduri rapide

#### Utilizarea Smart Hub

- 1 Conectarea la internet
- 1 Configurarea Smart Hub
- 1 Utilizarea Smart Hub

### Controlul televizorului cu ajutorul vocii

- 2 Configurarea Recunoaștere vocală
- 3 Controlul televizorului cu ajutorul vocii

### Controlul televizorului cu ajutorul mişcărilor

- 4 Configurarea Control prin mişcări
- 5 Controlul televizorului cu ajutorul mişcărilor

### Utilizarea Samsung Smart Control

- 6 Utilizarea televizorului cu ajutorul butonului POINTER
- 7 Configurarea Samsung Smart Control
- 7 Asocierea televizorului cu Samsung Smart Control

# Îmbunătățirea experienței de vizionare a evenimentelor sportive

8 Activarea Modul Sport

#### Editarea canalelor

- 9 Rularea funcției Editare canal
- 9 Rearanjarea sau ștergerea canalelor

Redarea mai multor ecrane

### Conexiunile

### Conectarea unei antene (Semnal)

#### Conectarea la internet

- 12 Stabilirea unei conexiuni la internet prin cablu
- 13 Stabilirea unei conexiuni la internet wireless

### Conectarea la o rețea cu o Cheie mobilă

Depanarea problemelor de conectivitate la Internet

- 16 Depanarea problemelor de conectivitate la internet prin cablu
- 17 Depanarea problemelor de conectivitate la internet wireless

#### Conectarea dispozitivelor video

- 18 Conectarea cu un cablu HDMI
- 19 Conectarea cu un cablu pe componente
- 20 Conectarea cu un cablu compozit (A/V)

#### Conexiunile la intrarea și ieșirea audio

- 21 Conectarea cu un cablu HDMI (ARC)
- 22 Conectarea cu ajutorul unui cablu audio digital (optic)
- 22 Conectarea la căști

#### Conectarea la un computer

- 23 Conectarea prin intermediul portului HDMI
- 24 Conectarea cu un cablu HDMI-DVI
- 24 Conectarea prin intermediul rețelei de domiciliu

#### Conectarea unui dispozitiv mobil

- 25 Conectarea cu ajutorul cablului MHL-HDMI
- 26 Utilizarea Oglindire ecran
- 27 Conectarea dispozitivelor mobile fără un router wireless (Wi-Fi direct)
- 28 Conectarea unui dispozitiv mobil prin intermediul Samsung Smart View 2.0

Asocierea unui laptop la televizor - oglindirea wireless a PC-ului (sau KINO TV)

Modificarea semnalului de intrare cu dispozitive externe

Observații privind conexiunea!

- 30 Observații privind conectarea în cazul conexiunii HDMI
- 31 Note privind conexiunea pentru dispozitive audio
- 31 Note privind conexiunea pentru computere
- 32 Note privind conexiunea pentru dispozitive mobile
- 32 Note privind conexiunea pentru oglindirea wireless a PC-ului (sau KINO TV)

### Telecomanda și perifericele

### Despre Samsung Smart Control

Utilizarea Samsung Smart Control

- 35 Utilizarea televizorului cu ajutorul butonului POINTER
- 35 Utilizarea televizorului cu ajutorul butoanelor de direcție și al butonului Enter
- 36 Afişarea şi utilizarea telecomenzii de pe ecran
- 37 Asocierea televizorului cu Samsung Smart Control

### Controlul dispozitivelor externe cu telecomanda televizorului

- Utilizarea funcției Telecomandă universală
- 38 Configurarea telecomenzii universale

Controlul televizorului din tastatură

- 39 Conectarea unei tastaturi
- 40 Utilizarea tastaturii

#### Controlul televizorului din mouse

- 41 Conectarea unui mouse USB
- 41 Utilizarea unui mouse

Conectarea unei console Gamepad cu Bluetooth

Introducerea textului utilizând tastatura QWERTY de pe ecran

42 Utilizarea funcțiilor suplimentare

### Caracteristici Smart

Vizualizarea Mai multe ecrane sau caracteristici cu Multi-Link Screen

43 Utilizarea Multi-Link Screen

#### Smart Hub

- 45 Eliminarea sau fixarea unui element în grupul Recente
- 45 Lansarea automată a Smart Hub
- 45 Testarea conexiunilor Smart Hub
- 46 Utilizarea tutorialului Smart Hub
- 46 Resetarea Smart Hub

#### Utilizarea Smart Hub cu Contul Samsung

- 47 Crearea unui cont Samsung
- 48 Conectarea la un cont Samsung
- 48 Asocierea contului Samsung cu conturi de servicii externe
- 49 Modificarea și adăugarea informațiilor într-un cont Samsung
- 49 Ştergerea unui cont Samsung account din televizor

#### Utilizarea serviciului GAMES

- 50 Gestionarea jocurilor prin meniul pop-up Opţiuni
- 50 Vizualizarea ecranului de Informații detaliate
- 51 Instalarea și executarea unui joc
- 51 Gestionarea jocurilor descărcate sau achiziționate

#### Utilizarea serviciului Aplicații

53 Gestionarea aplicațiilor descărcate cu meniul pop-up Opțiuni

- 54 Instalarea unei aplicații
- 54 Activarea actualizărilor automate a aplicațiilor
- 54 Eliminarea unei aplicații din televizor
- 55 Mutarea aplicațiilor
- 55 Blocarea și deblocarea aplicațiilor
- 55 Actualizarea aplicațiilor
- 55 Rearanjarea aplicațiilor
- 55 Evaluarea aplicațiilor achiziționate
- 55 Utilizarea altor caracteristici și funcții ale aplicațiilor

#### Utilizarea e-Manual

- 56 Lansarea e-Manualului
- 56 Utilizarea butoanelor din e-manual

#### Utilizarea browserului web

57 Preferințe de navigare

#### Utilizarea serviciului CONŢINUTUL MEU

- 58 Citiți înainte de a reda conținut media
- 59 Redarea conţinutului multimedia la un computer sau dispozitiv mobil
- 59 Redarea conținutului media salvat pe un dispozitiv USB
- 60 Butoane și funcții disponibile în timpul vizualizării fotografiilor
- 62 Butoane și funcții disponibile în timpul vizualizării fișierelor video
- 64 Butoane și funcții disponibile la redarea muzicii
- 65 Ascultarea de muzică la calitate HD
- 65 Funcțiile de pe ecranul Listă conținut media

#### Utilizarea serviciului NewsON

- 66 Ştiri
- 66 Vremea

#### Controlul televizorului cu ajutorul vocii

- 68 Citiți înainte de a utiliza recunoașterea vocală
- 68 Învățarea elementelor de bază despre recunoașterea vocală
- 69 Utilizarea funcției de recunoaștere a vocii imperative
- 69 Utilizarea funcției de recunoaştere interactivă a vocii de la distanță mică
- 69 Utilizarea tutorialului despre recunoaștere vocală

# Controlul televizorului cu ajutorul mişcărilor (Control prin mişcări)

- 70 Testarea iluminării ambientale utilizând camera televizorului
- 71 Activarea controlului prin mişcări
- 74 Schimbarea formatului de ecran pentru controlul prin mişcări

#### Utilizarea funcției Recunoaștere față

- 76 Înregistrarea feței în contul dvs. Samsung
- 77 Schimbarea metodei de conectare prin recunoașterea feței
- 77 Conectarea la un cont Samsung cu ajutorul recunoașterii feței

### Vizionarea la televizor

### Prezentarea pe scurt a informațiilor despre transmisia digitală

- 78 Utilizarea ghidului
- 79 Consultarea informațiilor despre programul curent
- 79 Schimbarea semnalului de transmisie
- 79 Verificarea informațiilor și a intensității semnalului digital

#### Înregistrarea programelor

- 80 Înregistrarea programelor
- 81 Utilizarea funcțiilor disponibile în timpul înregistrării unui program
- 81 Utilizarea butoanelor de pe telecomandă în timpul înregistrării unui program
- 82 Gestionarea listei de înregistrări cu programare
- 82 Vizualizarea programelor înregistrate
- 84 Gestionarea fișierelor înregistrate

#### Configurarea unei Vizionare cu programare

- 85 Configurarea unei vizionări cu programare pentru un canal
- 86 Editarea unei vizionări cu programare
- 86 Anularea unei vizionări cu programare

#### Utilizarea opțiunilor Timeshift

87 Utilizarea butoanelor de la telecomandă în paralel cu funcția Timeshift

#### Utilizarea Listă de canale

Înregistrarea, eliminarea și editarea canalelor

- 89 Înregistrarea și eliminarea canalelor
- 90 Editarea canalelor înregistrate
- 91 Activarea/Dezactivarea protecției prin parolă a canalelor
- 91 Blocarea/Deblocarea canalelor
- 91 Schimbarea numerelor canalelor

#### Crearea unei liste personale de preferate

- 92 Înregistrarea canalelor ca preferate
- 92 Vizualizarea și selectarea canalelor aflate exclusiv pe listele de preferate

#### Editarea unei liste de preferate

93 Utilizarea elementelor din meniul ecranului Editare preferate

#### Creșterea realismului programelor sportive cu Modul Sport

- 95 Activarea modului Sport
- 96 Notificarea începerii unui meci
- 96 Extragerea automată a evidențierilor
- 97 Utilizarea funcțiilor disponibile în timp ce urmăriți evenimente sportive în modul Sport
- 99 Vizionarea unui meci înregistrat în modul Sport

#### Vizionarea unui film cu Sunet și imagine optimizate - mod Cinema african

#### Caracteristicile de asistență la vizionarea TV

- 100 Vizionarea emisiunilor de televiziune cu subtitrări
- 101 Citirea textului digital
- 101 Scanarea canalelor disponibile
- 101 Selectarea tipului de conexiune prin antenă
- 102 Selectarea limbii de transmisie audio
- 102 Descriere audio
- 102 Selecție gen
- 102 Utilizarea genului pentru adulți

#### Utilizarea setărilor de canal

- 103 Setarea țării (zonei)
- 103 Reglarea manuală a semnalelor de transmisie
- 104 Acordul fin al ecranului
- 104 Transferarea listei de canale
- 104 Ştergerea profilului operatorului CAM
- 105 Setarea sistemului de satelit
- 105 Schimbarea limbii teletextului
- 105 Afişarea meniului interfeței comune

### Imagine și sunet

#### Reglarea calității imaginii

- 106 Selectarea unui mod imagine
- 107 Reglarea calității imaginii
- 108 Reglarea setărilor avansate
- 109 Reglarea opțiunilor de imagine

#### Vizualizare în 3D

- 112 Pornirea 3D
- 113 Reglarea efectelor 3D

#### Funcțiile de asistență pentru imagini

- 114 Vizualizarea unei imagini în imagine (PIP)
- 115 Modificarea dimensiunii și poziției imaginii
- 116 Ascultare numai cu sunet (Dezact. img.)
- 116 Restabilirea setărilor modului imagine

Reglarea calității sunetului

- 117 Selectarea unui mod de sunet
- 118 Aplicarea efectelor de sunet

#### Utilizarea funcțiilor de asistență pentru sunet

- 119 Selectarea difuzoarelor
- 119 Specificarea tipului de instalare a televizorului
- 119 Ascultarea sunetelor televizorului printr-un dispozitiv audio Samsung Bluetooth
- 120 Ascultarea sunetului televizorului prin căștile Bluetooth
- 120 Ascultarea sunetului televizorului printr-un difuzor compatibil Samsung Multiroom Link
- 122 Activarea ieşirii audio digitale
- 123 Ascultarea sunetului 3D în modul 3D
- 123 Resetarea tuturor setărilor de sunet

### Sistem şi asistenţă

#### Setarea orei și utilizarea cronometrului

- 124 Setarea orei curente
- 126 Utilizarea cronometrelor

Utilizarea funcțiilor de protecție la impregnare și de economisire a energiei

- 128 Protecția împotriva impregnării
- 128 Reducerea consumului de energie al televizorului

Utilizarea Anynet+ (HDMI-CEC)

- 129 Configurarea Anynet+ (HDMI-CEC)
- 129 Utilizarea Anynet+ (HDMI-CEC)

#### Actualizarea software-ului televizorului

- 131 Actualizarea software-ului televizorului la versiunea cea mai recentă
- 131 Actualizarea automată a televizorului
- 132 Actualizarea manuală a televizorului

Protejarea televizorului împotriva atacurilor și programelor rău intenționate

- 132 Verificarea televizorului și a spațiului de stocare conectat la coduri rău intenționate
- 133 Configurarea funcțiilor suplimentare

#### Utilizarea altor funcții

- 134 Executarea rapidă a funcțiilor de accesibilitate
- 134 Activarea ghidurilor vocale pentru persoanele cu deficiențe de vedere
- 135 Reglarea transparenței meniului
- 135 Text alb pe fond negru (contrast ridicat)
- 135 Mărirea fontului (pentru persoanele cu deficiențe de vedere)
- 135 Familiarizarea cu telecomanda (pentru persoanele cu deficiențe de vedere)
- 136 Ascultarea emisiunilor TV prin intermediul căștilor Bluetooth (pentru persoanele cu deficiențe de auz)
- 136 Modificarea limbii meniului
- 136 Configurarea unei parole
- 136 Verificarea notificărilor
- 137 Blocare clas. progr.
- 137 Activarea modului Joc
- 137 Culori mai bogate și calitate superioară a imaginilor (BD Wise)
- 138 Activarea/Dezactivarea feedbackului sonor
- 138 Blocarea/Deblocarea unității de control
- 138 Afişarea/ascunderea siglei Samsung la pornire
- 138 Activarea pornirii mai rapide a televizorului
- 138 Eliminarea pâlpâirii
- 139 Înregistrarea televizorului ca dispozitiv certificat DivX (vizionarea de filme DivX plătite)
- 139 Restabilirea televizorului la setările din fabrică
- 139 Utilizarea televizorului ca model de afişare (pentru spaţii comerciale)

Rularea automată a serviciului de date

### HbbTV

Utilizarea unui card de vizionare la televizor ("card CI sau CI+")

- 141 Conectarea "cardului CI sau CI+" prin slotul COMMON INTERFACE
- 142 Conectarea "cardului CI sau CI+" prin slotul COMMON INTERFACE cu adaptorul CI CARD
- 143 Utilizarea "cardului CI sau CI+"

Funcția de teletext

### Depanare

Obținerea de asistență (Asistență)

- 146 Asistență prin Gestionare la distanță
- 147 Găsirea informațiilor de contact pentru service

#### Există o problemă cu imaginea

148 Testarea imaginii

Sunetul nu se aude clar

150 Testarea sunetului

Imaginile 3D nu se văd clar

- 151 Testarea calității imaginii 3D
- Există o problemă cu transmisia

Computerul nu se conectează

Nu mă pot conecta la internet

Serviciul de date

Funcția Înregistrare cu programare/Timeshift cu funcționează

Anynet+ (HDMI-CEC) nu funcționează

Nu pot să lansez/să utilizez aplicații

Fişierul meu nu se poate reda

Doresc să resetez televizorul

Alte probleme

### Precauții și note

Înainte de utilizarea funcțiilor Înregistrare și Timeshift

- 158 Înainte de a utiliza funcțiile de înregistrare și înregistrare cu programare
- 159 Înainte de utilizarea funcției Timeshift
- Citiți înainte de utilizarea modului 3D
- 160 Măsuri de precauție 3D
- Declinarea responsabilității cu privire la S Recommendation

164 S Recommendation cu interacțiune vocală

164 S Recommendation

Rezoluții acceptate pentru modurile 3D

- 165 HDMI
- 165 Componente
- 165 Canal digital
- 165 Videoclipuri/fotografii

#### Rezoluții acceptate pentru toate semnalele de intrare UHD

166 Dacă HDMI UHD Color este configurată la Dezactivat

166 Dacă HDMI UHD Color este configurată la Activat

#### Citiți înainte să utilizați Voce, Mișcare sau Recunoașterea feței

- 167 Precauţii pentru Recunoaşterea vocii, Recunoaşterea mişcărilor sau Recunoaşterea feţei
- 168 Cerinţe privind utilizarea recunoaşterii vocii, a mişcărilor sau a feţei

Citiți înainte să utilizați Aplicații

Citiți înainte să utilizați Web Browser

Citiți înainte de a reda fișiere foto, video sau muzicale

- 173 Limitări privind utilizarea fișierelor foto, video și muzicale
- 174 Subtitrări externe acceptate
- 174 Subtitrări interne acceptate
- 175 Formate și rezoluții de imagine acceptate
- 175 Formate și codecuri audio acceptate
- 176 Codecuri video acceptate

#### Restricții

- 178 Restricții pentru funcțiile PIP (Imagine în imagine)
- 178 CI flexibil
- Citiți după instalarea televizorului
- 179 Dimensiunea imaginii și semnalele de intrare
- 179 Instalarea unui sistem antifurt
- 180 Citiți înainte de a configura o conexiune internet wireless

Citiți înainte de a conecta un computer (rezoluții acceptate)

- 181 IBM
- 181 MAC
- 182 VESA DMT

Rezoluții acceptate pentru semnale video

183 CEA-861

Citiți înainte de a utiliza dispozitivele Bluetooth

184 Restricții privind utilizarea Bluetooth

Licență

Glosar

# Utilizarea Smart Hub

### Conectarea la internet

(MENU/123) > MENU > Reţea > Setări reţea

Conectați televizorul la internet cu sau fără cablu.

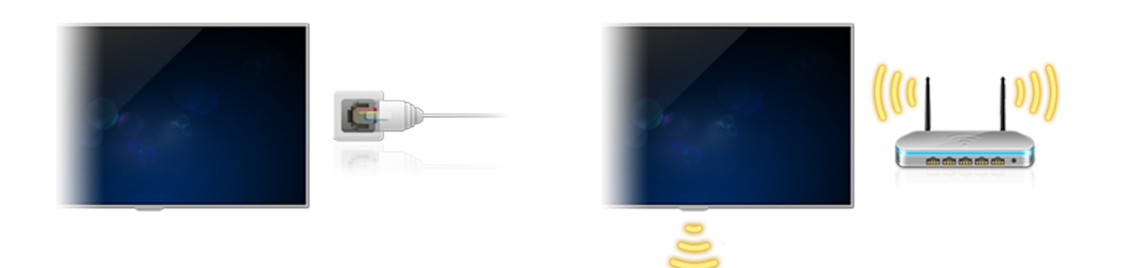

### **Configurarea Smart Hub**

Apăsați butonul 📚 de pe telecomandă. La pornirea pentru prima dată a aplicației **Smart Hub**, apare ecranul **Configurați Smart Hub**. Urmați instrucțiunile de pe ecran pentru a configura setările necesare și pentru a finaliza configurarea.

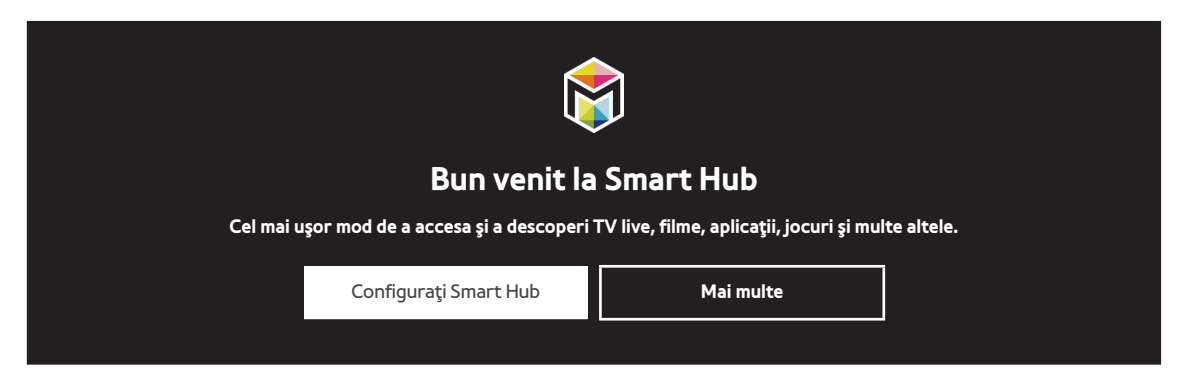

### Utilizarea Smart Hub

Bucurați-vă de numeroasele funcții oferite de Smart Hub pe un singur ecran.

🖉 Pentru informații suplimentare, consultați "Smart Hub".

# Controlul televizorului cu ajutorul vocii

Această funcţie nu este acceptată pentru modelele din seriile S9 şi 6500, 6600, 6700, 7000, 7500, 8000 şi 8500 în regiunile geografice specificate. Totuşi, în regiunea CIS, această funcţie nu este acceptată de seria 6500.

### Configurarea Recunoaștere vocală

### (MENU/123) > MENU > Sistem > Recunoaştere vocală

Finalizați setările necesare pentru recunoașterea vocii, cum ar fi limba de utilizat și opțiunea pentru utilizarea **Voce TV**.

| Sistem                    |        |
|---------------------------|--------|
| Accesibilitate            |        |
| Configurare               |        |
| Modul Sport               |        |
| Limbă meniu               | Română |
| Securitate intelig.       |        |
| Config. telec. universală |        |
| Recunoaștere vocală       |        |
| $\checkmark$              |        |

🖉 Este posibil ca meniul televizorului dvs. să difere de imaginea de mai sus, în funcție de model.

### Controlul televizorului cu ajutorul vocii

### (MENU/123) > MENU > Sistem > Recunoaştere vocală

Apăsați și mențineți apăsat butonul **MENU/123** de pe Samsung Smart Control. Apare ecranul Recunoaștere vocală. Când pictograma <sup>()</sup> apare pe ecran, rostiți comenzile lent, cu o voce de o intensitate moderată, la microfonul de pe Samsung Smart Control.

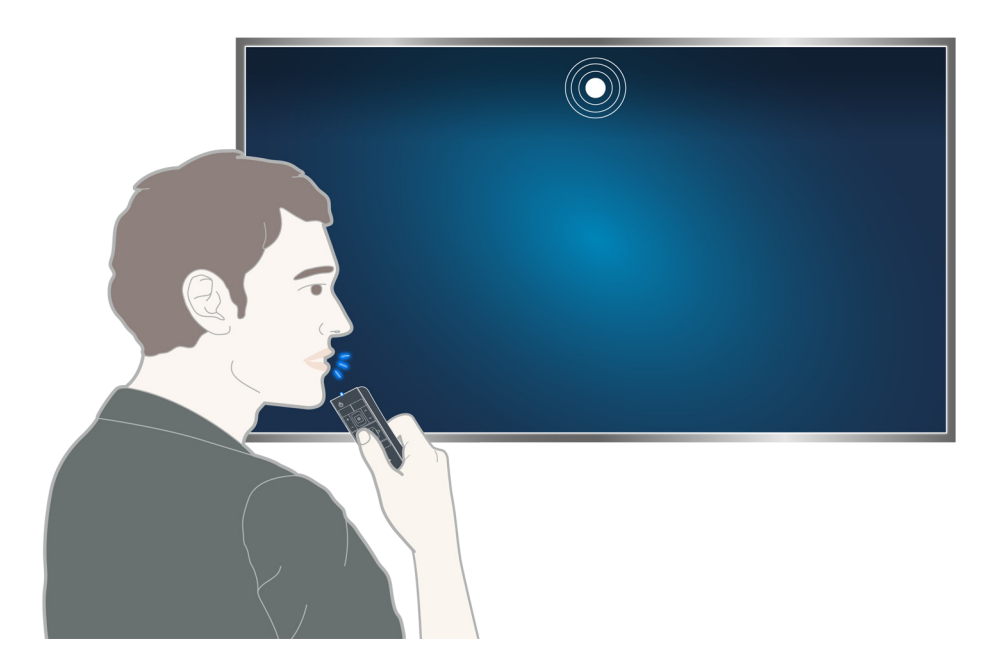

- Această funcție este disponibilă numai pe anumite modele din câteva zone geografice.
- 🖉 Pentru informații suplimentare, consultați "Controlul televizorului cu ajutorul vocii".

# Controlul televizorului cu ajutorul mişcărilor

### Configurarea Control prin mişcări

### (MENU/123) > MENU > Sistem > Control prin mişcări

Realizați **Mediu de testare Control prin mișcări**, apoi finalizați setările necesare pentru controlul prin mișcări, de exemplu cum să reglați **Viteză indic.** și dacă doriți să se afișeze **Ghid animat de mișcări**.

| Sistem                    |         |
|---------------------------|---------|
| $\wedge$                  |         |
| Configurare               |         |
| Modul Sport               |         |
| Limbă meniu               | Română  |
| Securitate intelig.       |         |
| Config. telec. universală |         |
| Recunoaștere vocală       |         |
| Control prin mişcări      | Activat |
| $\sim$                    |         |

🖉 Este posibil ca meniul televizorului dvs. să difere de imaginea de mai sus, în funcție de model.

### Controlul televizorului cu ajutorul mişcărilor

### (MENU/123) > MENU > Sistem > Control prin mişcări > Control prin mişcări

- 1. Setați Control prin mișcări la Activat.
- 2. Stați cu fața spre camera televizorului, ridicați mâna într-o poziție confortabilă, apoi deplasați lent degetul arătător la stânga sau la dreapta, complet întins în sus.
- 3. Mişcaţi lent mâna către stânga sau dreapta pentru a deplasa indicatorul către o funcţie.
- 4. Îndoiți arătătorul în jos pentru a selecta o funcție, apoi ridicați-l din nou pentru a executa funcția selectată.

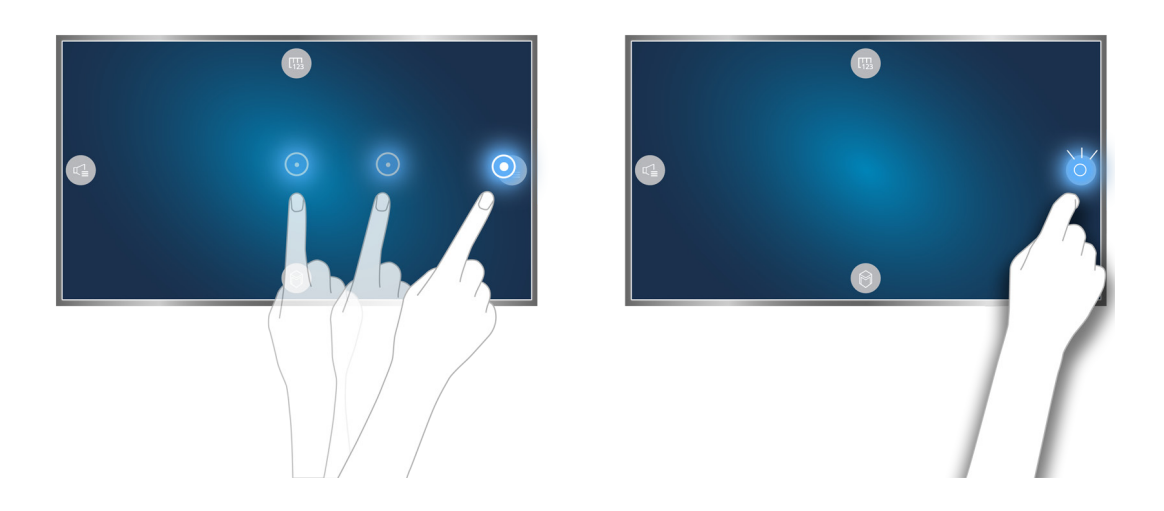

- Această funcție este disponibilă numai pe anumite modele din câteva zone geografice.
- Control prin mişcări este disponibil atât în modul de control prin direcții, cât și în modul de control prin mișcări de indicare.
- Pentru a folosi această funcție, camera opțională a televizorului trebuie să fie conectată la portul USB dedicat situat în partea din spate a televizorului.
- 🦉 Pentru informații suplimentare, consultați "Controlul televizorului cu ajutorul mișcărilor (Control prin mișcări)".

# Utilizarea Samsung Smart Control

Această funcție nu este acceptată pentru modelele din seriile S9 și 6500, 6600, 6700, 7000, 7500, 8000 și 8500 în regiunile geografice specificate. Totuși, în regiunea CIS, această funcție nu este acceptată de seria 6500.

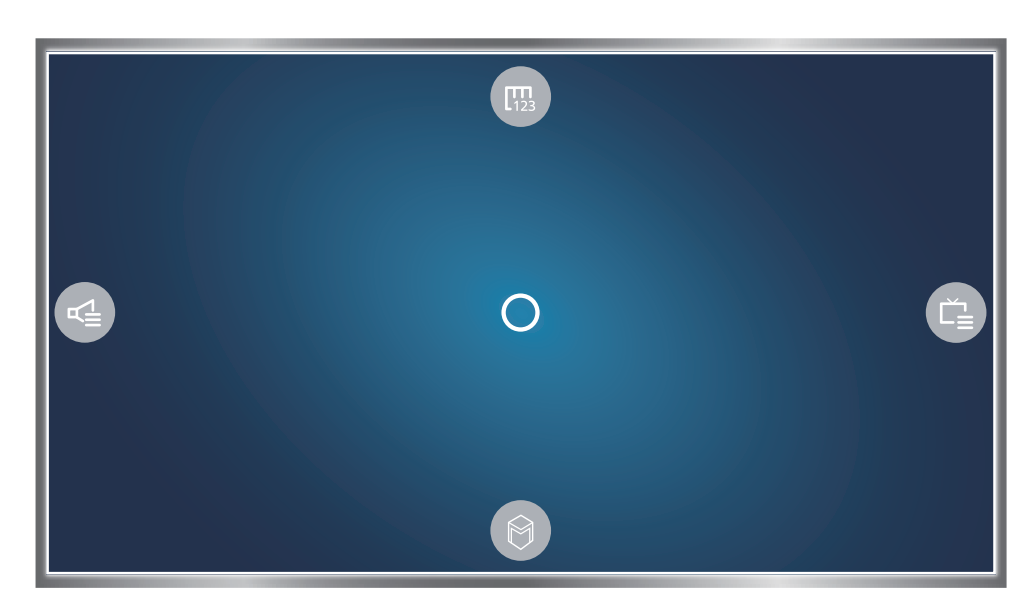

### Utilizarea televizorului cu ajutorul butonului POINTER

Aşezaţi un deget pe butonul **POINTER** şi deplasaţi Samsung Smart Control. Indicatorul de pe ecran se deplasează în direcţia în care aţi deplasat Samsung Smart Control. Deplasaţi indicatorul la una din următoarele pictograme de pe ecran şi apoi apăsaţi butonul **POINTER**.

- 📖: Afişează telecomanda de pe ecran.
- 🚭: Vă permite să reglați volumul sau să selectați difuzoarele.
- 😑: Afişează lista de canale.
- 🔘: Lansează Smart Hub.

### **Configurarea Samsung Smart Control**

### (MENU/123) > MENU > Sistem > Setări Smart Control

Configurați setările de bază pentru utilizarea Samsung Smart Control.

| Sistem                    |         |
|---------------------------|---------|
| ~                         |         |
| Config. telec. universală |         |
| Recunoaștere vocală       |         |
| Control prin mişcări      | Activat |
| Ora                       |         |
| Notificări                |         |
| Manager dispoz.           |         |
| Setări Smart Control      |         |
| $\checkmark$              |         |

🖉 Este posibil ca meniul televizorului dvs. să difere de imaginea de mai sus, în funcție de model.

### Asocierea televizorului cu Samsung Smart Control

Atunci când porniți televizorul pentru prima dată, Samsung Smart Control se asociază automat cu televizorul. Dacă Smart Control nu se asociază automat cu televizorul, îndreptați-o către senzorul telecomenzii de pe televizor, apoi apăsați simultan butoanele ① și ② de pe Samsung Smart Control timp de 3 secunde sau mai mult.

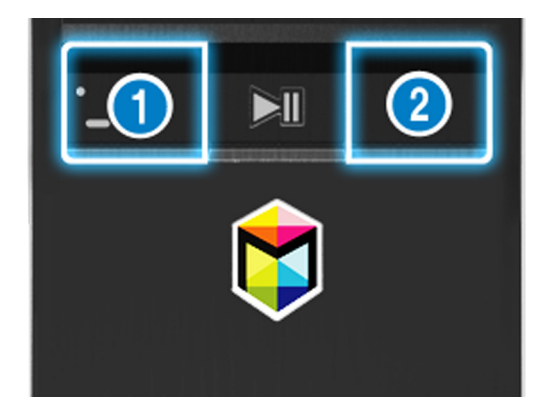

# Îmbunătățirea experienței de vizionare a evenimentelor sportive

### **Activarea Modul Sport**

### (MENU/123) > MENU > Sistem > Modul Sport

Setați **Modul Sport** la **Activat**. Televizorul configurează automat setările de imagine și de sunet, astfel încât acestea să fie adecvate pentru evenimentele fotbalistice.

| Sistem                    |        |
|---------------------------|--------|
| Accesibilitate            |        |
| Configurare               |        |
| Modul Sport               |        |
| Limbă meniu               | Română |
| Securitate intelig.       |        |
|                           |        |
| Config. telec. universala |        |
| Recunoaștere vocală       |        |

🖉 Este posibil ca meniul televizorului dvs. să difere de imaginea de mai sus, în funcție de model.

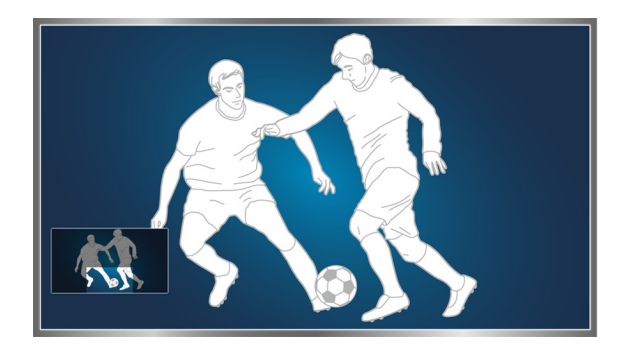

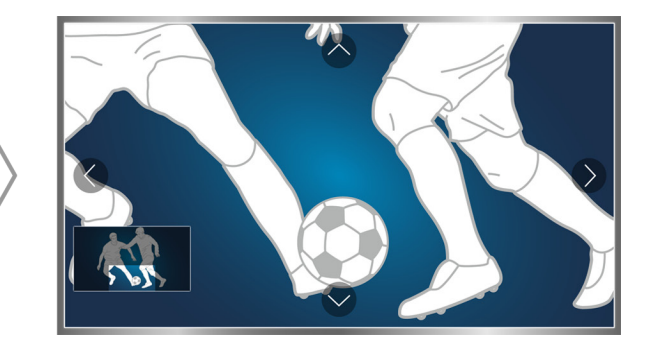

Puteți mări orice zonă a ecranului în timp ce folosiți modul Sport. Mutați focalizarea pe porțiunea pe care doriți să o măriți de pe ecran.

- 🖉 Pentru informații suplimentare, consultați "Creșterea realismului programelor sportive cu Modul Sport".
- Această funcție este disponibilă numai pe anumite modele din câteva zone geografice.

## **Editarea canalelor**

### Rularea funcției Editare canal

### (MENU/123) > MENU > Se difuzează > Editare canal

| Se difuzează       |        |
|--------------------|--------|
| Reglaj automat     |        |
| Semnal             | Antenă |
| Listă de canale    |        |
| Ghid               |        |
| Manager programare |        |
| Editare canal      |        |
| Editare pref.      |        |
| $\checkmark$       |        |

🖉 Este posibil ca meniul televizorului dvs. să difere de imaginea de mai sus, în funcție de model.

### Rearanjarea sau stergerea canalelor

### (MENU/123) > MENU > Se difuzează > Editare canal > Schimbare număr sau Ştergere

Puteți schimba ordinea canalelor sau puteți șterge canalele. Pentru a schimba locul unui canal, selectați-l, apoi selectați **Schimbare număr**. Pentru a șterge un canal, selectați-l, apoi selectați **Ştergere**.

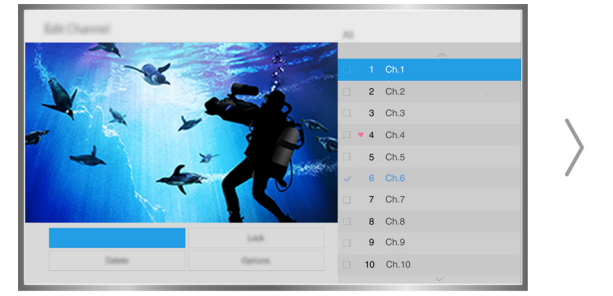

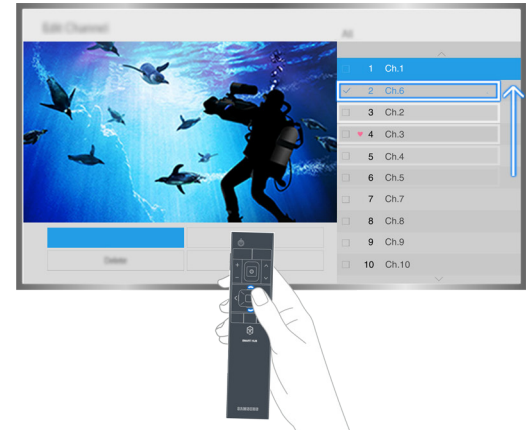

În funcție de tipul de canal, anumite canale nu sunt disponibile.

# Redarea mai multor ecrane

În timp ce vizionați la televizor, puteți naviga pe Internet sau puteți rula o aplicație. Puteți modifica dimensiunea fiecărui ecran prin glisarea cercului din centrul ecranului la stânga sau la dreapta.

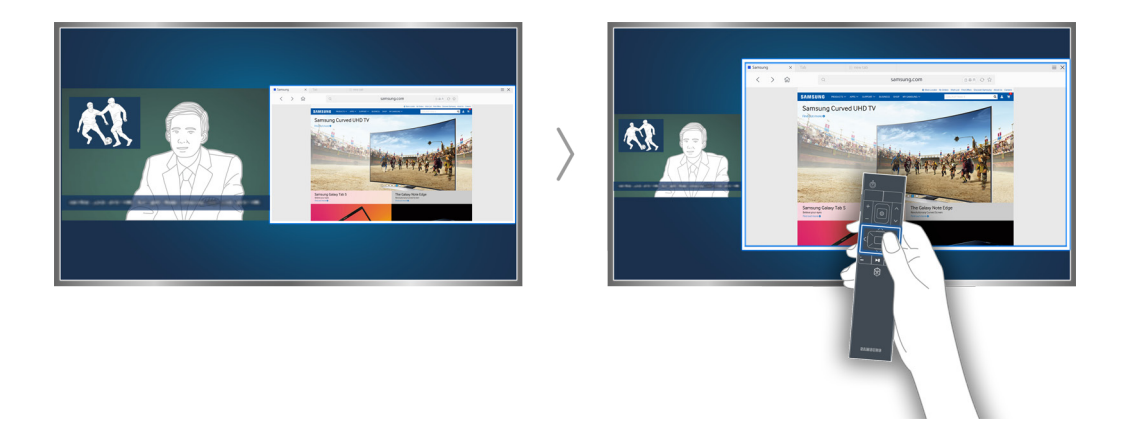

- Această funcţie nu este acceptată pentru modelele din seriile S9 şi 6500, 6600, 6700, 6800, 7000, 7200, 7500, 8000 şi 8500 în regiunile geografice specificate. Totuşi, în regiunea CIS, această funcţie nu este acceptată de seria 6500.
- 🦉 Pentru informații suplimentare, consultați "Vizualizarea Mai multe ecrane sau caracteristici cu Multi-Link Screen".

# Conectarea unei antene (Semnal)

Conectați televizorul la o antenă sau la o priză de cablu pentru a primi semnale de transmisie.

Conectați un cablu de la o antenă sau de la o priză de cablu la conectorul ANT IN așa cum este indicat în imaginea de mai jos.

🖉 Nu este necesară o conexiune de antenă când se conectează un receptor de cablu sau de satelit.

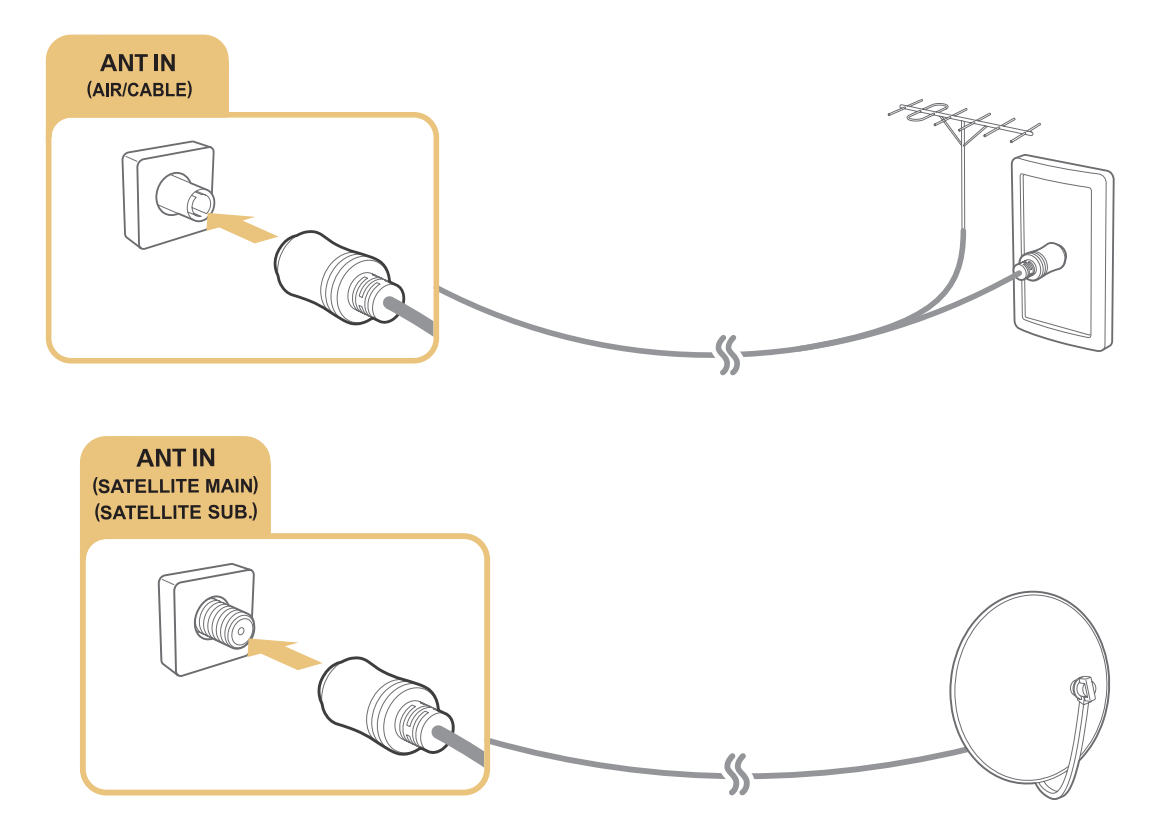

Se recomandă conectarea ambilor conectori cu ajutorul unui comutator multiplu sau DiseqC. și setarea opțiunii **Tip conexiune antenă** la **Oscilator dual**.

- 🖉 Metoda de conectare poate fi diferită în funcție de modele.
- Este posibil ca sistemul DVB-T2 să nu fie disponibil în anumite zone geografice.

# Conectarea la internet

### Stabilirea unei conexiuni la internet prin cablu

### Utilizarea cablurilor LAN

Există trei moduri în care puteți conecta televizorul la punctele de acces la internet, după cum se arată în următoarele ilustrații:

• Mufă LAN încastrată în perete

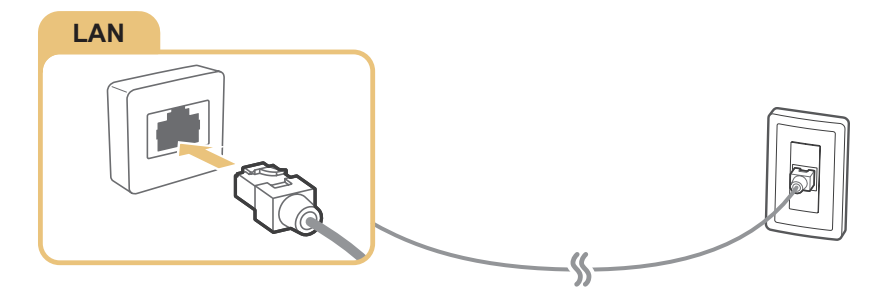

Modem extern

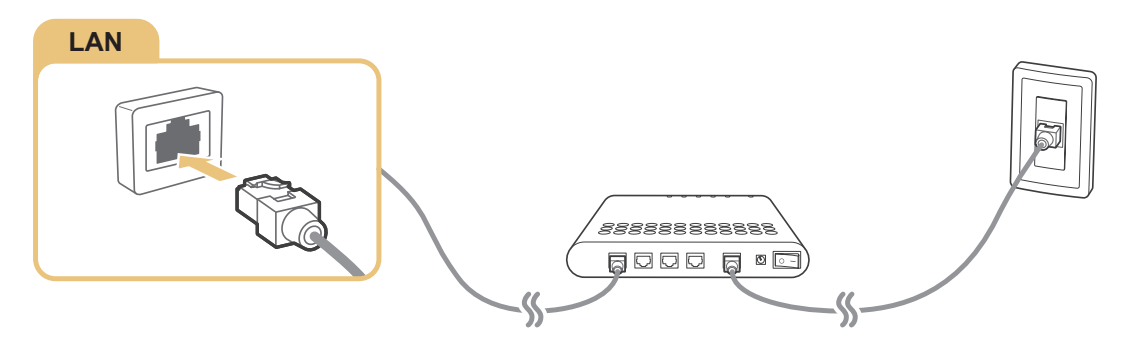

• ① Router IP + ② Modem extern

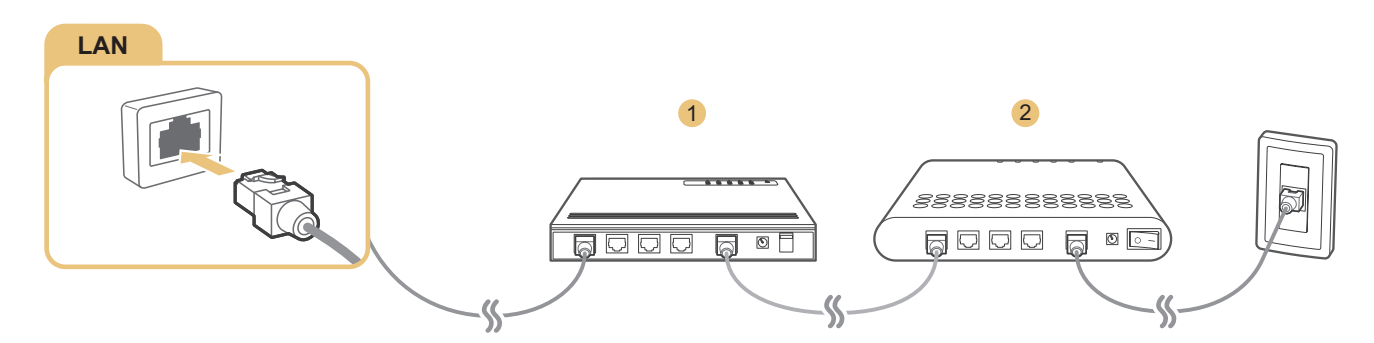

- 🖉 🛛 Vă recomandăm să utilizați cabluri LAN Cat 7 pentru a lega televizorul la punctele de acces la internet.
- Televizorul nu se va putea conecta la internet dacă viteza reţelei este sub 10 Mbps.

### Conectarea automată la o rețea de internet prin cablu

### (MENU/123) > MENU > Reţea > Setări reţea (nc. acum

Conectați-vă automat la o rețea disponibilă.

- 1. Selectați Cablu.
- 2. După ce conexiunea la rețea este stabilită, veți vedea un mesaj de confirmare. Dacă nu reușește, încercați din nou sau conectați-vă manual.

### Stabilirea unei conexiuni la internet wireless

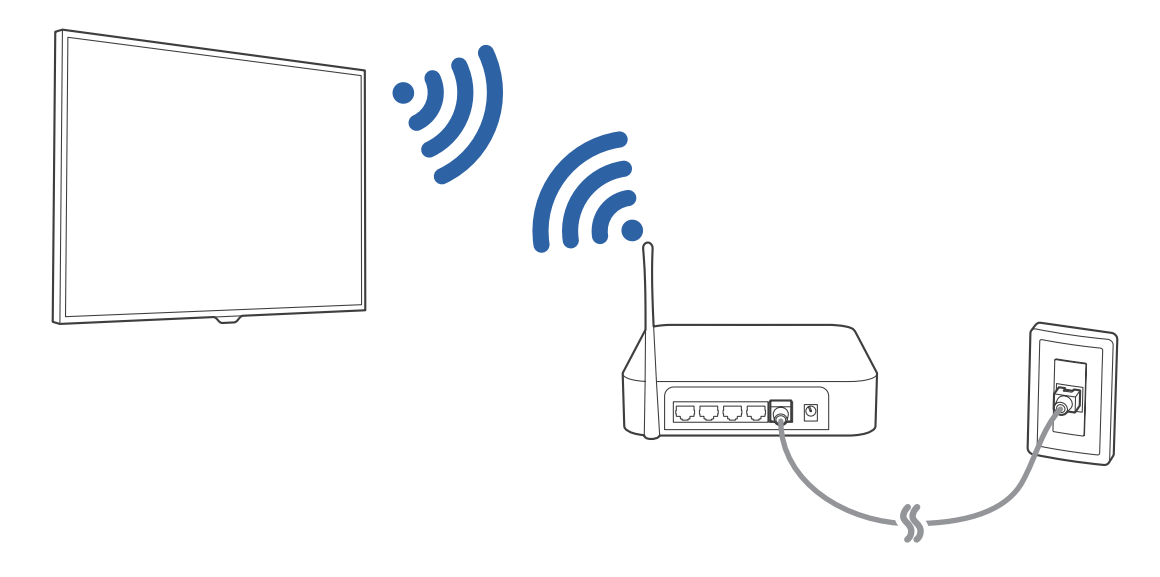

### Conectarea automată la o rețea de internet wireless

### (MENU/123) > MENU > Reţea > Setări reţea

Asigurați-vă că aveți setările pentru SSID (nume) și parola ale routerului wireless înainte de a încerca să vă conectați.

- 1. Selectați Wireless. Televizorul afișează automat o listă de rețele wireless disponibile.
- Selectaţi o reţea. Dacă reţeaua dorită nu apare pe listă, selectaţi Adăugare reţea şi apoi introduceţi manual SSID-ul (numele) reţelei.
- *3.* Dacă rețeaua dvs. dispune de caracteristici de securitate, introduceți parola. Dacă rețeaua dvs. nu dispune de caracteristici de securitate, televizorul va ignora tastatura de pe ecran și va încerca să se conecteze imediat.

### Conectarea la o rețea de Internet wireless cu WPS

### (MENU/123) > MENU > Reţea > Setări reţea

Dacă routerul dispune de un buton WPS (Wi-Fi Protected Setup - configurare Wi-Fi protejată), îl puteți utiliza pentru a conecta televizorul la router în mod automat.

- 1. Selectați Wireless. Televizorul afișează automat o listă de rețele wireless disponibile.
- 2. Selectați Stop și apoi WPS.
- 3. Apăsați butonul WPS sau PBC de pe routerul wireless în maximum două minute.
- 4. Televizorul se conectează automat la rețea.

### Verificarea stării de conexiune la internet

### (MENU/123) > MENU > Reţea > Stare reţea (nc. acum

| Rețea                        |              |
|------------------------------|--------------|
| Stare rețea                  |              |
| Setări rețea                 |              |
| Wi-Fi direct                 |              |
| Setări dispozitiv multimedia |              |
| Oglindire ecran              |              |
| Nume dispozitiv              | [TV] Samsung |
|                              |              |
|                              |              |

Este posibil ca meniul televizorului dvs. să difere de imaginea de mai sus, în funcție de model.

Vizualizați starea curentă a rețelei și a conexiunii la internet.

### Modificarea numelui televizorului dintr-o rețea

### (MENU/123) > MENU > Reţea > Nume dispozitiv (nc. acum

Puteți modifica numele televizorului care va apărea pe telefoanele mobile și laptopuri.

- 1. Selectați Nume dispozitiv din meniul Rețea.
- 2. Selectați un nume din lista care apare. Ca alternativă, selectați **Intrare utilizator** pentru a introduce manual un nume.

# Conectarea la o rețea cu o Cheie mobilă

Puteți conecta televizorul la o rețea prin intermediul unui dispozitiv mobil conectând o cheie mobilă la televizor. Conectați cheia mobilă la portul USB al televizorului.

- 🖉 Această funcție este disponibilă numai pe anumite modele din câteva zone geografice.
- Atunci când utilizați o cheie mobilă mare (Card de date), este posibil ca dispozitivele USB să nu funcționeze corespunzător datorită interferențelor între porturile USB sau este posibil ca rețeaua wireless să nu funcționeze corespunzător datorită interferențelor dintre periferice şi împrejurimi. În acest caz, utilizați un cablu prelungitor USB.
- 🖉 Aplicații și Ticker asociate canalelor nu este disponibil atunci când configurați rețeaua mobilă.
- Dacă întâmpinați probleme la utilizarea serviciilor online, contactați furnizorul de servicii internet.

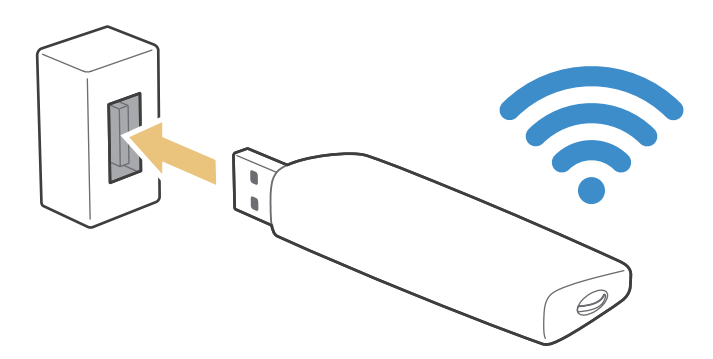

Furnizorii de servicii mobile și dispozitivele acestora care sunt compatibile cu această funcție sunt următorii:

- Vodacom (Nr. model: K4605)
- MTN (Nr. model: E3131S, E3251)
- Safaricom (Nr. model: E303)

## Depanarea problemelor de conectivitate la Internet

### Depanarea problemelor de conectivitate la internet prin cablu Inc. acum

### Nu s-a găsit niciun cablu de rețea

Asigurați-vă că este conectat cablul de rețea. Dacă este conectat, verificați dacă routerul este pornit. Dacă este pornit, încercați să-l opriți și să-l reporniți.

### Setare automată adresă IP nereușită

Efectuați următoarele acțiuni sau configurați manual Setări IP.

- 1. Asigurați-vă că serverul DHCP este activat la router și resetați routerul.
- 2. Dacă problema persistă, contactați furnizorul de servicii de internet.

### Conectare la rețea imposibilă

- 1. Verificați toate Setări IP.
- 2. Asigurați-vă că serverul DHCP este activat la router. Apoi deconectați și reconectați routerul.
- 3. Dacă această operație nu are efect, contactați furnizorul de servicii internet.

### Conectat la o rețea locală, dar nu și la internet

- 1. Verificați conexiunea cablului LAN de internet la portul LAN extern al routerului.
- 2. Verificați valorile DNS în Setări IP.
- 3. Dacă problema persistă, contactați furnizorul de servicii de internet.

### Configurarea rețelei este finalizată, dar conexiunea la internet nu se poate realiza

Dacă problema persistă, contactați furnizorul de servicii de internet.

### Depanarea problemelor de conectivitate la internet wireless

### Eșec la conectarea la rețeaua wireless

Dacă nu este detectat routerul wireless selectat, accesați Setări rețea și selectați routerul corect.

### Conectare la un router wireless imposibilă

- 1. Verificați dacă routerul este pornit. Dacă este pornit, opriți-l și reporniți-l.
- 2. Introduceți parola corectă, dacă este necesar.

### Setare automată adresă IP nereușită

Efectuați următoarele acțiuni sau configurați manual Setări IP.

- 1. Asigurați-vă că serverul DHCP este activat la router. Apoi deconectați și reconectați routerul.
- 2. Introduceți parola corectă, dacă este necesar.
- 3. Dacă problema persistă, contactați furnizorul de servicii de internet.

### Conectare la rețea imposibilă

- 1. Verificați toate Setări IP.
- 2. Introduceți parola corectă, dacă este necesar.
- 3. Dacă problema persistă, contactați furnizorul de servicii de internet.

### Conectat la o rețea locală, dar nu și la internet

- 1. Verificați conexiunea cablului LAN de internet la portul LAN extern al routerului.
- 2. Verificați valorile DNS în Setări IP.
- 3. Dacă problema persistă, contactați furnizorul de servicii de internet.

### Configurarea rețelei este finalizată, dar conexiunea la internet nu se poate realiza

Dacă problema persistă, contactați furnizorul de servicii de internet.

# Conectarea dispozitivelor video

Televizorul are o gamă variată de conectori pentru intrare video de la dispozitive externe. Mai jos este prezentată o listă a conectorilor incluşi, în ordine descrescătoare din punct de vedere al calității imaginii.

- HDMI
- Componente
- Compozit (A/V)

Conectați un dispozitiv video la televizor prin intermediul unui conector HDMI, pentru o calitate optimă a imaginii. Dacă dispozitivul nu dispune de un conector HDMI, încercați un conector pe componente.

### Conectarea cu un cablu HDMI

Următoarele tipuri de cabluri HDMI sunt recomandate:

- Cablu HDMI de mare viteză
- Cablu HDMI de mare viteză cu Ethernet

Conectați cablul HDMI la conectorul de intrare HDMI al televizorului și la conectorul de ieșire HDMI al dispozitivului, așa cum se arată în imaginea de mai jos.

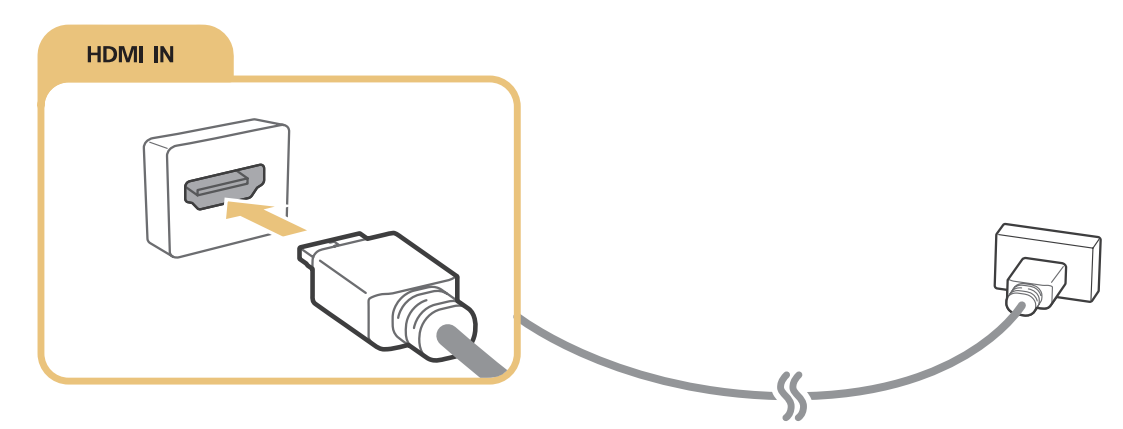

Setaţi Editare tip de dispozitiv la DVI PC pentru un computer conectat cu un cablu HDMI-DVI şi PC pentru un computer conectat cu un cablu HDMI. De asemenea, setaţi Editare tip de dispozitiv la Dispozitive DVI pentru un dispozitiv A/V cu un cablu HDMI-DVI.

### Conectarea cu un cablu pe componente

Conectați cablul pe componente la conectorii de intrare pe componente ai televizorului și la conectorii de ieșire pe componente ai dispozitivului, așa cum se arată în imaginea de mai jos.

Verificați corespondența dintre culorile cablurilor și culorile conectorilor.

### Pentru modele din seriile 7200 și 6 sau o serie anterioară

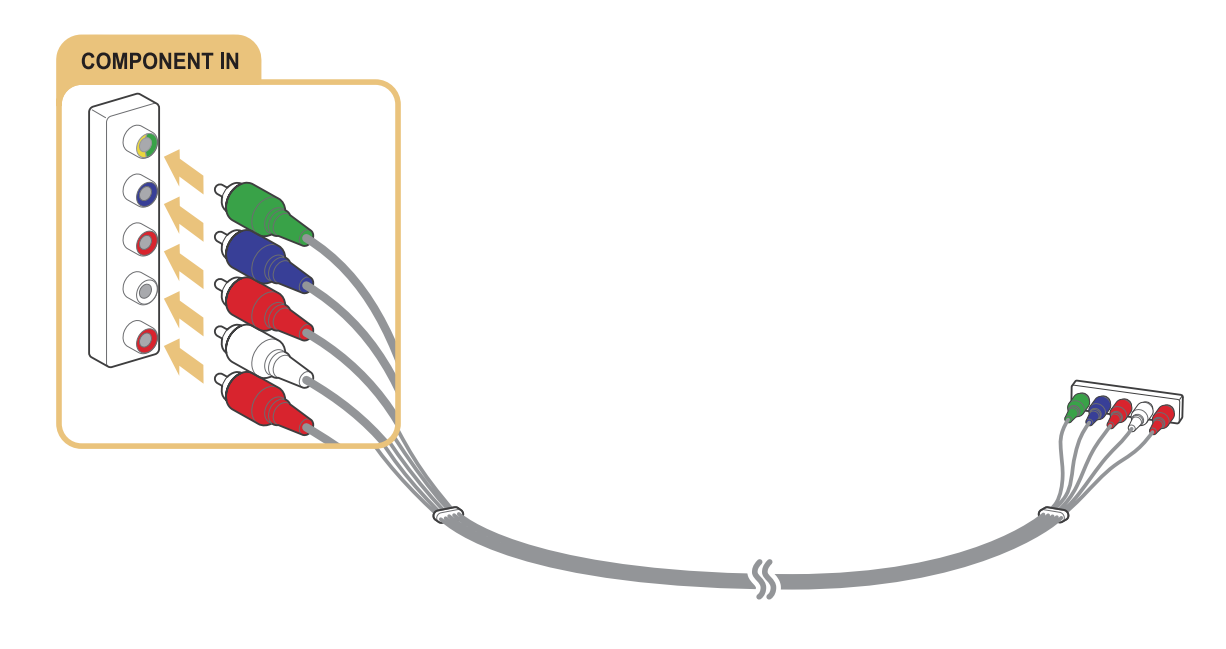

### Pentru modelele din seriile S9, 7000 și 7500 sau serii ulterioare

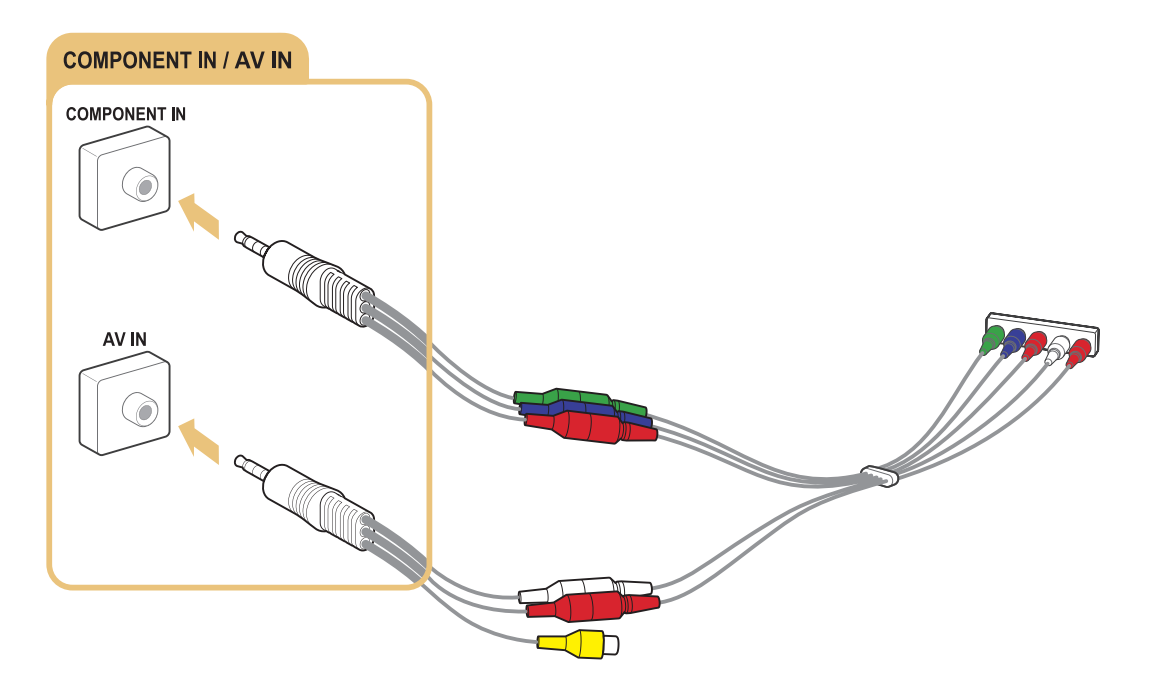

### Conectarea cu un cablu compozit (A/V)

Conectați cablul AV la conectorii de intrare AV ai televizorului și la conectorii de ieșire AV ai dispozitivului, așa cum se arată în imaginea de mai jos.

Verificați corespondența dintre culorile cablurilor și culorile conectorilor.

### Pentru modele din seriile 7200 și 6 sau o serie anterioară

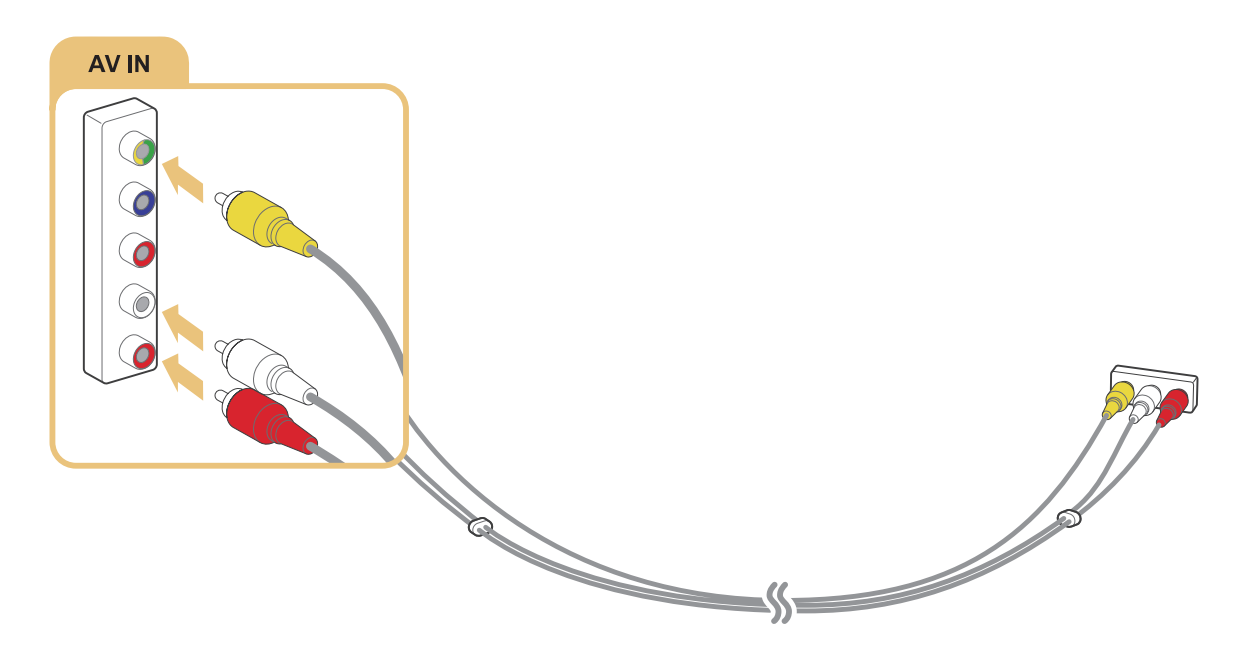

Pentru modelele din seriile S9, 7000 și 7500 sau serii ulterioare

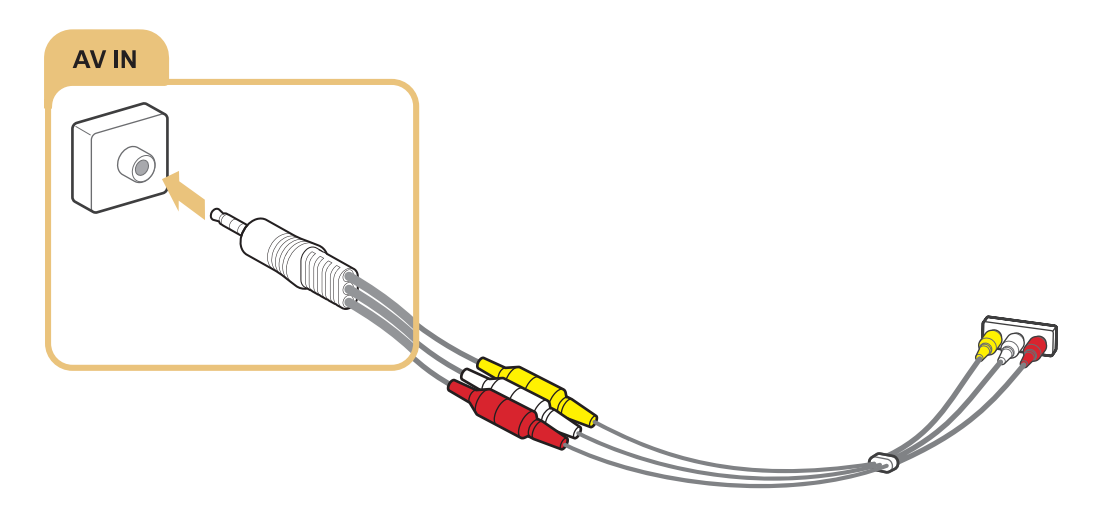

# Conexiunile la intrarea și ieșirea audio

Televizorul dvs. dispune de o gamă variată de conexiuni pentru intrare audio de la dispozitive externe. Conexiunile sunt enumerate mai jos.

- HDMI/ARC (Audio Return Channel)
- Digital Audio (Optic)
- Audio (Analogic)

### Conectarea cu un cablu HDMI (ARC)

ARC (Audio Return Channel) permite televizorului să redea sunet digital la un dispozitiv audio și să recepționeze sunet digital de la același dispozitiv audio printr-un singur cablu HDMI. Funcția ARC este disponibilă numai prin portul HDMI (ARC) și numai când televizorul este conectat la un receptor AV compatibil cu funcția ARC.

Conectați un cablu HDMI la conectorul de intrare HDMI (ARC) al televizorului și la conectorul de ieșire HDMI al dispozitivului, așa cum se arată în imaginea de mai jos.

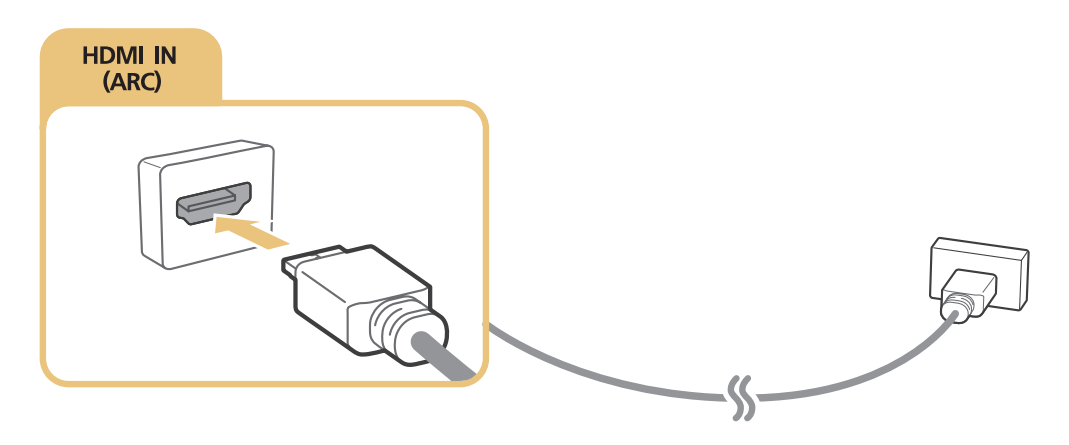

### Conectarea cu ajutorul unui cablu audio digital (optic)

Puteți asculta sunet digital conectând un receptor AV la televizor printr-un conector audio digital (optic).

Conectați cablul optic la conectorul de ieșire audio digital al televizorului și la conectorul de intrare audio digital al dispozitivului, așa cum se arată în imaginea de mai jos.

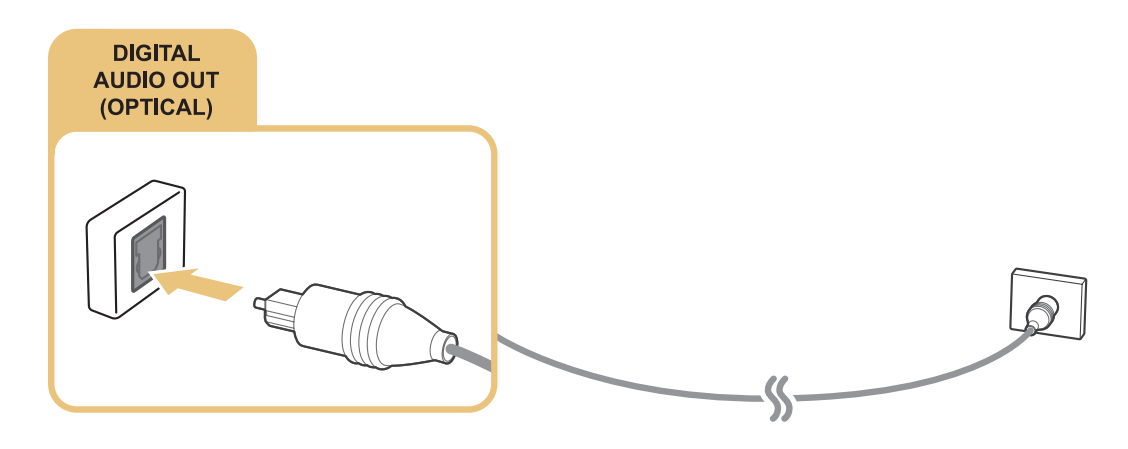

### Conectarea la căști

Conectați căștile la conectorul de ieșire al căștilor al televizorului, așa cum se arată în imaginea de mai jos.

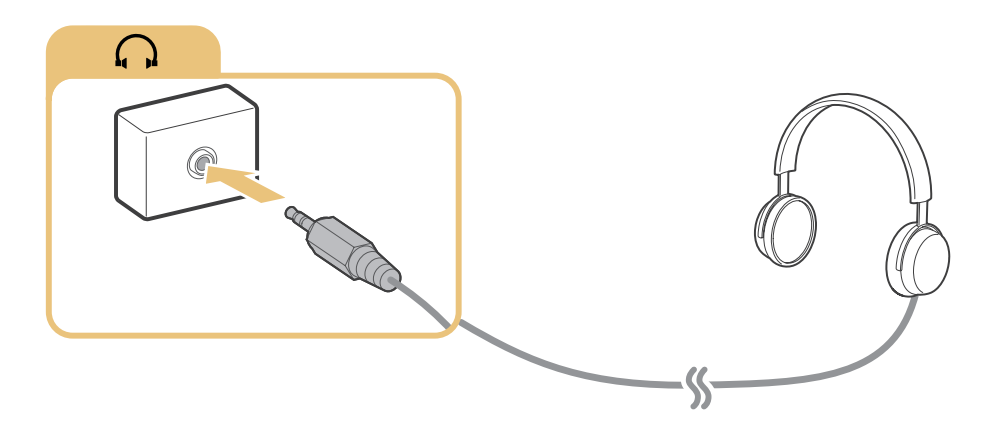

# Conectarea la un computer

Tipurile de conexiuni pe care le puteți realiza sunt indicate mai jos.

### Pentru a folosi televizorul ca monitor de computer

- Conectați prin intermediul portului HDMI cu un cablu HDMI.
- Conectați prin intermediul portului HDMI (DVI) cu un cablu HDMI-DVI.

### Pentru a viziona sau a reda la televizor conținutul salvat pe un computer

• Conectați-vă utilizând rețeaua de domiciliu.

### Conectarea prin intermediul portului HDMI

Pentru o conexiune HDMI, vă recomandăm unul dintre următoarele tipuri de cabluri HDMI:

- Cablu HDMI de mare viteză
- Cablu HDMI de mare viteză cu Ethernet

Conectați cablul HDMI la conectorul de intrare HDMI al televizorului și la conectorul de ieșire HDMI al dispozitivului, așa cum se arată în imaginea de mai jos.

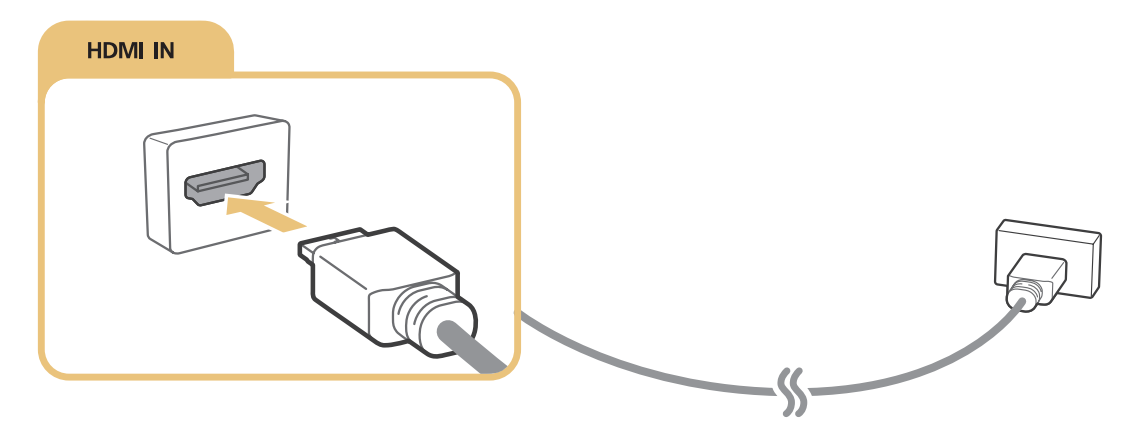

Setaţi Editare tip de dispozitiv la DVI PC pentru un computer conectat cu un cablu HDMI-DVI şi PC pentru un computer conectat cu un cablu HDMI. De asemenea, setaţi Editare tip de dispozitiv la Dispozitive DVI pentru un dispozitiv A/V cu un cablu HDMI-DVI.

### Conectarea cu un cablu HDMI-DVI

Dacă adaptorul grafic al televizorului nu acceptă interfața HDMI, conectați computerul la televizor cu un cablu DVI (Digital Visual Interactive) - HDMI. Conexiunea HDMI-DVI este acceptată numai de portul HDMI (DVI) și nu permite transmisia semnalului audio. Pentru a asculta sunetul de la computer, conectați difuzoare externe la conectorul de ieșire audio al computerului.

Conectați cablul HDMI-DVI la portul HDMI (DVI) al televizorului și la portul de ieșire DVI al computerului, așa cum se arată în imaginea de mai jos.

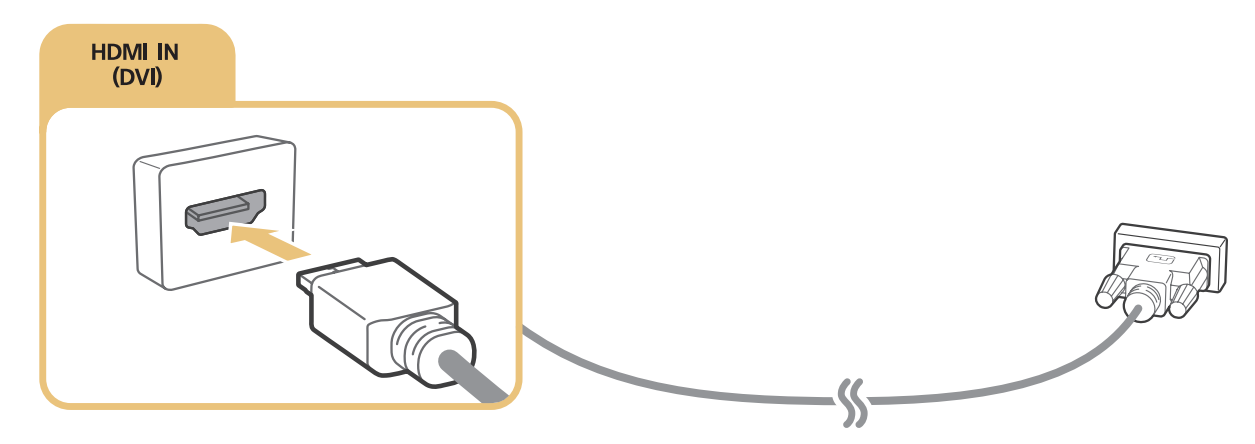

- Setați Editare tip de dispozitiv la DVI PC pentru un computer conectat cu un cablu HDMI-DVI și PC pentru un computer conectat cu un cablu HDMI. De asemenea, setați Editare tip de dispozitiv la Dispozitive DVI pentru un dispozitiv A/V cu un cablu HDMI-DVI.
- Pentru informații despre rezoluțiile acceptate de televizor, consultați "Citiți înainte de a conecta un computer (rezoluții acceptate)".

### Conectarea prin intermediul rețelei de domiciliu

Puteți accesa și reda rapid pe televizor fișiere foto, video și cu muzică stocate pe un computer.

- 1. Conectați televizorul și computerul la același router sau punct de acces. După conectarea acestora la același router sau PA, se configurează o rețea de domiciliu.
- De pe computer, selectaţi [Panou de control] > [Reţea şi internet] > [Centru de reţea şi partajare]>
  [Modificare setări de partajare avansate] şi selectaţi [Alegere opţiuni de redare secvenţe media în timp real...]
  pentru a activa redarea de secvenţe media în timp real.
- 3. Din listă, setați televizorul la [Permis].
- 4. Lansaţi Windows Media Player de pe un computer. Selectaţi [Setări] > [Gestionare bibliotecă] şi adăugaţi locaţia unde sunt salvate fişierele foto, video şi cu muzică, pentru a le reda la televizor. Pentru mai multe informaţii despre redarea conţinutului, consultaţi "Redarea conţinutului multimedia la un computer sau dispozitiv mobil".
- Alternativ, puteţi deplasa fişierele în folderul implicit specificat de Windows Media Player, apoi redaţi-le sau vizualizaţi-le la televizor.

# Conectarea unui dispozitiv mobil

Puteți să conectați un dispozitiv mobil, de exemplu un smartphone sau o tabletă, direct la televizor sau puteți să îl conectați la rețea și puteți să îi afișați ecranul sau să îi redați conținutul la televizor. Tipurile de conexiuni pe care le puteți realiza sunt indicate mai jos.

- Vizualizați ecranul dispozitivului mobil pe ecranul televizorului folosind un cablu MHL-HDMI.
- Conectați oglindind ecranul dispozitivului mobil pe televizor (Oglindire ecran).
- Conectați dispozitive mobile fără un router wireless (Wi-Fi direct).
- Conectați un dispozitiv mobil prin intermediul Samsung Smart View 2.0.

### Conectarea cu ajutorul cablului MHL-HDMI

Puteți folosi funcția Mobile High-definition Link (MHL) pentru a afișa ecranul unui dispozitiv mobil la televizor. Cu toate acestea, MHL este disponibilă numai prin portul HDMI (MHL) al televizorului și numai când este utilizată împreună cu un dispozitiv mobil cu funcția MHL activată. Pentru informații despre configurarea MHL pe dispozitivul dvs. mobil, consultați manualul de utilizare al dispozitivului.

În cazul în care conectați un dispozitiv mobil la televizor cu un cablu MHL-HDMI, televizorul comută automat dimensiunea imaginii fiecărui conținut salvat pe dispozitivul mobil la dimensiunea originală a imaginii acelui conținut.

Conectați cablul MHL-HDMI la conectorul de intrare HDMI (MHL) al televizorului și la portul USB al dispozitivului mobil, așa cum se arată în imaginea de mai jos.

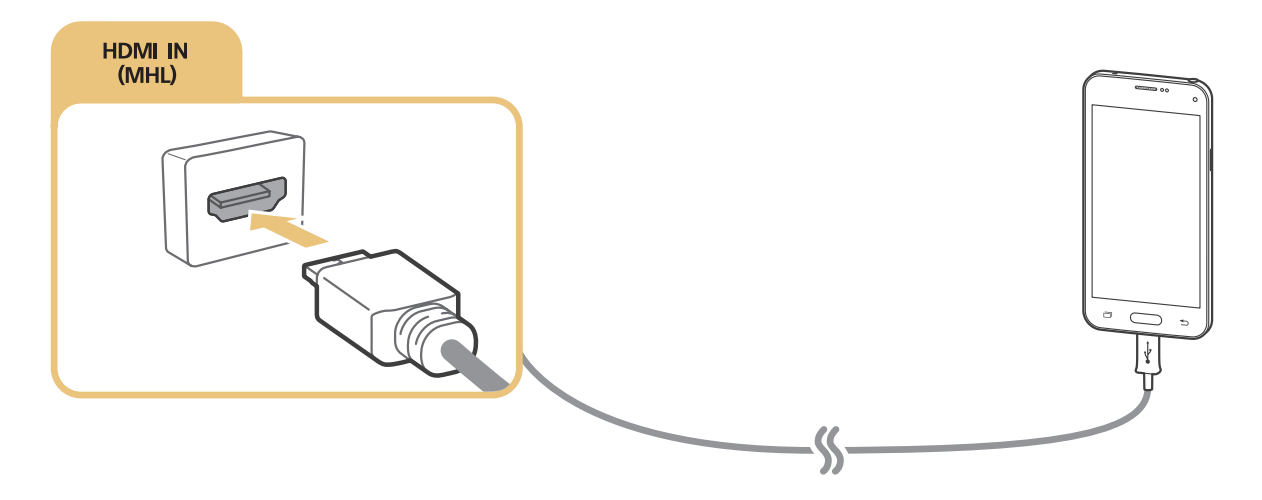

### Utilizarea Oglindire ecran

### (MENU/123) > MENU > Reţea > Oglindire ecran (nc. acum

Puteți conecta wireless un dispozitiv mobil cu funcția de oglindire activată la televizor și puteți reda la televizor fișierele video și audio stocate pe dispozitiv. Oglindirea face referire la funcția care redă simultan pe televizor și pe dispozitivul mobil fișierele video și audio localizate pe un dispozitiv mobil.

### Conectarea printr-un dispozitiv mobil

- 1. Lansați funcția **Oglindire ecran** pe dispozitivul mobil. Dispozitivul mobil caută dispozitive disponibile la care să se conecteze.
- 2. Selectați televizorul de pe listă. Televizorul permite automat realizarea conexiunii și dispozitivul se conectează.
- 3. Selectați Permite pentru a conecta dispozitivul mobil.
  - 🖉 Toate dispozitivele mobile permise anterior se vor conecta automat fără a mai fi necesară aprobarea.
  - Dacă selectaţi Resping, dispozitivul nu se poate conecta. Pentru a schimba starea conexiunii unui dispozitiv respins, selectaţi (MENU/123) > MENU > Reţea > Manager dispozitiv multimedia, selectaţi dispozitivul şi selectaţi Permite.

### Conectare prin permiterea automată a conexiunii

- Selectaţi (MENU/123) > MENU > Reţea > Oglindire ecran, Puteţi activa oglindirea ecranului apăsând butonul SOURCE de pe telecomandă şi selectând Oglindire ecran din lista de la partea de sus a ecranului.
- 2. Lansați funcția Oglindire ecran pe dispozitivul mobil. Dispozitivul mobil caută dispozitive disponibile la care să se conecteze.
- *3.* Selectați televizorul de pe listă. Televizorul permite automat realizarea conexiunii și dispozitivul se conectează.
  - 🖉 🛛 Dacă dispozitivul mobil nu se poate conecta, opriți și porniți televizorul și dispozitivul mobil.

### Conectarea dispozitivelor mobile fără un router wireless (Wi-Fi direct) (MENU/123) > MENU > Rețea > Wi-Fi direct > Wi-Fi direct (nc. acum)

Puteți conecta un dispozitiv mobil cu funcția Wi-Fi Direct direct la televizor fără a folosi un router wireless sau un punct de acces. Conectând un dispozitiv mobil la televizor prin **Wi-Fi direct**, puteți să redați la televizor fotografii, fișiere video și muzică salvate pe dispozitivul mobil.

- 1. Activați Wi-Fi Direct pe dispozitivul mobil, apoi lansați **Wi-Fi direct** pe televizor. Televizorul scanează și afișează automat o listă de dispozitive disponibile. Numele televizorului apare, de asemenea, pe dispozitivul mobil.
- 2. Selectați dispozitivul din listă pentru a iniția o conexiune. Dacă televizorul emite o solicitare de conexiune, pe dispozitivul mobil apare un mesaj de permisiune și viceversa.
- 3. Permiteți conexiunea. Televizorul și dispozitivul mobil se conectează.
- Pentru mai multe informații despre conținutul multimedia, consultați "Redarea conținutului multimedia la un computer sau dispozitiv mobil".
- Pentru a confirma dispozitivele mobile care permit sau resping conexiunea, selectaţi (MENU/123) > MENU > Reţea > Manager dispozitiv multimedia.
- Dacă amplasați dispozitivul mobil mai aproape de televizor cu funcția Wi-Fi Direct activată, apare ferastra de confirmare a permisiunii date conexiunii în colțul din stânga jos al ecranului, ca să îl puteți conecta ușor.

### Gestionarea stării conexiunii dispozitivelor mobile conectate anterior

- Selectaţi (MENU/123) > MENU > Reţea > Wi-Fi direct > Manager dispozitiv multimedia. Televizorul afişează o listă a dispozitivelor care au fost conectate anterior la televizor sau care au încercat să se conecteze la televizor şi au fost respinse. Se afişează şi starea conexiunii (Permite/Respinge).
- 2. Selectați un dispozitiv.
- 3. Selectați tipul de conexiune sau ștergeți dispozitivul de pe listă.
- Această funcţie este disponibilă numai dacă dispozitivele au fost conectate anterior la televizor sau au încercat să se conecteze şi au fost respinse.

### Conectarea unui dispozitiv mobil prin intermediul Samsung Smart View 2.0

Atunci când instalați și lansați Samsung Smart View 2.0 pe un dispozitiv mobil conectat la televizor, puteți reda conținutul multimedia de pe dispozitivul mobil, precum clipuri video, fotografii și muzică. Puteți trimite mesaje text sau puteți controla televizorul utilizând dispozitivul mobil.

# Asocierea unui laptop la televizor - oglindirea wireless a PCului (sau KINO TV)

Puteți vizualiza modurile ecran dual sau ecran extins ale unui laptop pe televizor prin asocierea wireless a unui laptop la televizor. Conectați un adaptor pentru oglindirea wireless a PC-ului (sau KIT-UL KINO, VG-SWD1000) la laptop printr-un cablu HDMI și apoi prin cablul USB care a fost furnizat împreună cu pachetul la portul USB al laptopului pentru adaptorul pentru oglindirea wireless a PC-ului (sau KIT-UL KINO, VG-SWD1000). Apare un mesaj de conectare pe ecranul televizorului. Dacă permiteți asocierea, ecranul laptopului afişează pe ecranul televizorului.

- 🖉 Această funcție nu este disponibilă numai pe anumite modele din câteva zone geografice.
- Oglindirea wireless a PC-ului, KINO TV şi KIT KINO utilizează aceeaşi tehnologie, iar denumirea variază în funcţie de regiune.
- 🖉 Această funcție nu este disponibilă pe televizoare terț sau pe dispozitive care nu sunt laptopuri.
- Dacă 2 televizoare Samsung sunt localizate în apropiere, opriți-l pe cel pe care nu doriți să-l asociați laptopului și apoi încercați asocierea.

# Modificarea semnalului de intrare cu dispozitive externe

Apăsați pe butonul SOURCE pentru a comuta între dispozitivele externe conectate la televizor.

• Opţiuni

Pentru a vizualiza meniul Opțiuni, apăsați pe butonul V. Funcțiile care apar în meniul Opțiuni pot include oricare din următoarele:

- Numele conectorilor pot varia în funcție de produs.
- Editare tip de dispozitiv: Schimbă tipul de dispozitive externe. Selectaţi un dispozitiv extern de schimbat.
  De exemplu, puteţi utiliza un cablu HDMI pentru a desemna un computer conectat la televizor ca PC. De asemenea, puteţi utiliza un cablu HDMI-DVI pentru a desemna un dispozitiv AV ca Dispozitive DVI.
- Edit.nume: Puteţi redenumi dispozitivele conectate la televizor, pentru a facilita identificarea surselor externe.
- Informații: Afișează informații detaliate despre dispozitivele conectate.
- Anynet+ (HDMI-CEC): Afişează o listă a dispozitivelor compatibile Anynet+ (HDMI-CEC) conectate la televizor.
  - 🖉 Această opțiune este disponibilă doar atunci când opțiunea Anynet+ (HDMI-CEC) este setată la Activat.
- Eliminare dispozitiv USB: Elimină dispozitivul USB conectat la televizor.
- Eliminare miniatură sursă: Elimină imaginile capturate din fişierul video vizionat cel mai recent, salvate pe dispozitivul extern conectat la televizor.
  - 🖉 🛛 Această funcție nu este disponibilă numai pe anumite modele din câteva zone geografice.
- Ştergere Telecomandă universală: Şterge dispozitivul extern conectat la televizor prin intermediul funcției Telecomandă universală.
  - Această funcţie nu este acceptată pentru modelele din seriile S9 şi 6500, 6600, 6700, 7000, 7500, 8000 şi 8500 în regiunile geografice specificate. Totuşi, în regiunea CIS, această funcţie nu este acceptată de seria 6500.
- Config. telec. universală: Puteți utiliza telecomanda televizorului dvs. pentru a controla dispozitivele externe.
  - Această funcţie nu este acceptată pentru modelele din seriile S9 şi 6500, 6600, 6700, 7000, 7500, 8000 şi 8500 în regiunile geografice specificate. Totuşi, în regiunea CIS, această funcţie nu este acceptată de seria 6500.
  - Pentru mai multe informații despre utilizarea funcției Telecomandă universală, consultați "Controlul dispozitivelor externe cu telecomanda televizorului Utilizarea funcției Telecomandă universală".
  - 🖉 🛛 Această funcție este disponibilă numai pe anumite modele din câteva zone geografice.

# Observații privind conexiunea!

- 🖉 Numărul de conectori, numele și amplasarea acestora pot varia în funcție de model.
- Consultați manualul de operare a dispozitivului extern atunci când conectați dispozitivul extern la televizor. Numărul de conectori ai dispozitivului extern, numele și amplasarea acestora pot varia în funcție de producător.

### Observații privind conectarea în cazul conexiunii HDMI

- Utilizați un cablu HDMI de 14 mm grosime sau mai subțire.
- Utilizarea unui cablu HDMI neomologat poate avea drept rezultat un ecran gol sau o eroare de conexiune.
- Este posibil ca unele cabluri și dispozitive HDMI să nu fie compatibile cu televizorul, din cauza specificațiilor HDMI diferite.
- Acest televizor nu acceptă funcția HDMI Ethernet Channel. Ethernet este o rețea locală (LAN) construită cu cabluri coaxiale standardizate de IEEE.
- Încercați un cablu mai scurt de 3 m pentru a obține cea mai bună calitate de vizionare UHD.
- HDCP 2.2 este acceptat doar de portul HDMI (MHL) al televizorului. HDCP este prescurtarea de la "Highbandwidth Digital Content Protection" (Protecția conținutului digital din banda de frecvențe înalte) și este utilizat pentru protecția drepturilor de autor pentru fișierele video.
- Multe adaptoare grafice de computer nu au porturi HDMI, dar au porturi DVI. Dacă adaptorul dvs. grafic are un port DVI, utilizați un cablu HDMI-DVI pentru a conecta computerul la televizor. Pentru informații suplimentare, consultați "Conectarea cu un cablu HDMI-DVI".
- Dacă utilizați un adaptor HDMI, televizorul recunoaște semnalul ca un semnal HDMI și poate să răspundă diferit față de cazul unei conexiuni prin cablu MHL-HDMI.
- Este posibil ca anumite funcţii, ca de exemplu Smart Hub, să nu fie disponibile dacă sursa este setată la HDMI şi Viz. automată 3D este setată la Auto1 sau Auto2. În acest caz, setaţi Viz. automată 3D sau Mod 3D la Dezactivat.
# Note privind conexiunea pentru dispozitive audio

- Pentru o mai bună calitate a sunetului, se recomandă utilizarea unui receptor AV.
- Conectarea unui dispozitiv prin intermediul unui cablu optic nu opreşte automat difuzoarele televizorului.
   Pentru a opri difuzoarele televizorului, setaţi Selectare difuzor ((MENU/123) > MENU > Sunet > Setări difuzor > Selectare difuzor) la altă opţiune decât Difuzor TV.
- Un zgomot anormal provenit de la dispozitivul audio în timpul utilizării acestuia poate indica o problemă chiar la dispozitivul audio. Într-o astfel de situație, solicitați asistență de la producătorul dispozitivului audio.
- Sunetul digital este disponibil numai în cazul transmisiilor care utilizează 5.1 canale.
- Utilizați numai căști cu mufă de tip TRS cu 3 conductori.
- Volumul căștilor și volumul televizorului sunt reglate independent unul de altul.
- Când sunt conectate căștile, difuzoarele televizorului sunt dezactivate, iar anumite opțiuni pentru **Sunet** nu sunt activate.

## Note privind conexiunea pentru computere

- Pentru informații despre rezoluțiile acceptate de televizor, consultați "Citiți înainte de a conecta un computer (rezoluții acceptate)".
- Cât timp este activată opțiunea de partajare a fișierelor, este posibil accesul neautorizat. Când nu aveți nevoie de acces la date, dezactivați partajarea fișierelor.
- PC-ul și Smart TV trebuie să fie conectate în aceeași rețea.

# Note privind conexiunea pentru dispozitive mobile

- Pentru a utiliza funcția de Oglindire a ecranului, dispozitivul mobil trebuie să accepte o funcție de oglindire cum ar fi AllShare Cast sau Oglindire ecran. Pentru a verifica dacă dispozitivul mobil acceptă funcția de oglindire, vizitați site-ul Web al producătorului dispozitivului.
- Pentru a utiliza Wi-Fi Direct, este necesar ca dispozitivul mobil să accepte funcția Wi-Fi Direct. Verificați dacă dispozitivul mobil acceptă Wi-Fi Direct.
- Dispozitivul mobil și Smart TV trebuie să fie interconectate în aceeași rețea.
- Este posibil ca fișierele video sau audio să fie redate cu intermitențe, în funcțiile de starea rețelei.

# Note privind conexiunea pentru oglindirea wireless a PC-ului (sau KINO TV)

- Oglindirea wireless a PC-ului, KINO TV şi KIT KINO utilizează aceeaşi tehnologie, iar denumirea variază în funcţie de regiune.
- Este posibil ca distanţa de funcţionare să difere în funcţie de obstacole (de ex. corpul uman, obiecte metalice sau pereţi) sau de mediul electromagnetic. Pentru a asigura o funcţionare stabilă, se recomandă păstrarea adaptorului pentru oglindirea wireless a PC-ului (sau KIT-UL KINO, VG-SWD1000) în aceeaşi locaţie în care este amplasat televizorul.
- Atunci când conectați un adaptor pentru oglindirea wireless a PC-ului (sau KIT-UL KINO, VG-SWD1000), este posibil ca materialul video să nu fie redat corespunzător, în funcție de existența unui alt dispozitiv care emite semnale radio în apropiere.
- Nu poziționați adaptorul pentru oglindirea wireless a PC-ului (sau KIT-UL KINO, VG-SWD1000) în apropierea unei surse de căldură, într-o locație cu umiditate sau unde este expusă luminii solare directe. În caz contrar, există pericolul de defectare a produsului sau de incendiu.
- Nu aplicaţi nici una din următoarele pe adaptorul pentru oglindirea wireless a PC-ului (sau KIT-UL KINO, VG-SWD1000): substanţe chimice (de ex., ceară, benzen, diluant, spray anti-ţânţari, odorizant, lubrifiant) şi orice agent de curăţare care conţine alcool sau solvenţi sau care acţionează la suprafaţă. Această acţiune poate provoca decolorarea suprafeţei exterioare a cheii mobile sau desprinderea etichetei.
- Nu demontați, nu reparați sau nu modificați personal adaptorul pentru oglindirea wireless a PC-ului (sau KIT-UL KINO, VG-SWD1000). Nu mai utilizați cheia mobilă dacă este deteriorată sau defectă.
- Asigurați-vă că utilizați un adaptor pentru oglindirea wireless a PC-ului (sau KIT-UL KINO, VG-SWD1000) oferit de Samsung Electronics.

# Despre Samsung Smart Control

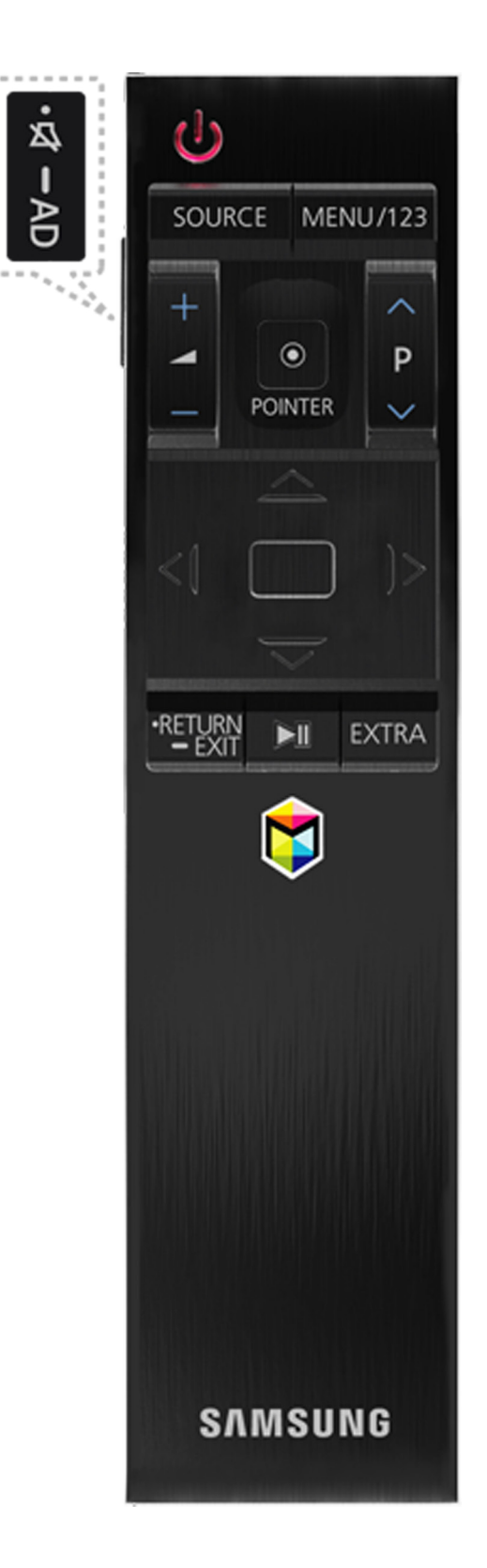

Această funcție nu este acceptată pentru modelele din seriile S9 și 6500, 6600, 6700, 7000, 7500, 8000 și 8500 în regiunile geografice specificate. Totuși, în regiunea CIS, această funcție nu este acceptată de seria 6500.

| Buton                 | Descriere                                                                                                    |
|-----------------------|----------------------------------------------------------------------------------------------------|
| ∽ / AD                | Apăsați pe acest buton pentru a anula temporar sunetul.<br>Apăsați și mențineți acest buton pentru a deschide <b>Comenzi rapide pentru accesibilitate</b><br>care activează sau dezactivează meniurile <b>Accesibilitate</b> ((MENU/123) > MENU > Sistem<br>> Accesibilitate).                                                                                                  |
| MENU/123              | <ul> <li>Afişează butoanele numerice, butonul de control al conţinutului şi alte butoane pentru funcţii de pe ecran, astfel încât să puteţi rula o funcţie în mod corespunzător. Apăsaţi şi menţineţi acest buton pentru a afişa funcţia Recunoaştere vocală.</li> <li>Pentru informaţii suplimentare, consultaţi "Afişarea şi utilizarea telecomenzii de pe ecran".</li> </ul> |
| POINTER               | <ul> <li>Poziţionaţi un deget pe butonul POINTER şi deplasaţi Samsung Smart Control. Indicatorul de pe ecran se deplasează în direcţia în care aţi deplasat Samsung Smart Control. Apăsaţi pe butonul POINTER pentru a selecta sau pentru a executa un element focalizat.</li> <li></li></ul>                                                                                   |
| ~, ~, <b>&lt;</b> , > | Deplasează elementul de evidențiere și modifică valorile care apar în meniul televizorului.                                                                                                    |
| Enter                 | Selectează sau execută un element evidențiat.<br>Apăsați și mențineți acest buton pentru a lansa <b>Ghid</b> în timp ce vizionați programe TV.                                                                                                    |
| RETURN / EXIT         | Revine la meniul sau canalul anterior.<br>Apăsați și mențineți apăsat pentru a părăsi funcția aflată în execuție pe ecranul<br>televizorului.                                                                                                    |
| \$                    | Lansează aplicațiile <b>Smart Hub</b> .                                                                                                    |
| ▶,11                  | Controlează conținutul redat când redați fișiere media de tip film, imagine sau muzică.                                                                                                    |
| EXTRA                 | Afișează informații conexe despre programul curent.                                                                                                    |
| SOURCE                | Afişează și selectează sursele video disponibile.                                                                                                    |

Este posibil ca telecomanda Samsung Smart Control să fie diferită, în funcție de model.

Butoanele și funcțiile Samsung Smart Control pot varia în funcție de model.

Utilizați Samsung Smart Control la o distanță mai mică de 6 m. Distanța de utilizare poate varia în funcție de condițiile de mediu wireless.

# Utilizarea Samsung Smart Control

Această funcţie nu este acceptată pentru modelele din seriile S9 şi 6500, 6600, 6700, 7000, 7500, 8000 şi 8500 în regiunile geografice specificate. Totuşi, în regiunea CIS, această funcţie nu este acceptată de seria 6500.

## Utilizarea televizorului cu ajutorul butonului POINTER

Aşezaţi un deget pe butonul **POINTER** şi deplasaţi Samsung Smart Control. Indicatorul de pe ecran se deplasează în direcţia în care aţi deplasat Samsung Smart Control. deplasaţi indicatorul pentru a selecta un element de pe ecran.

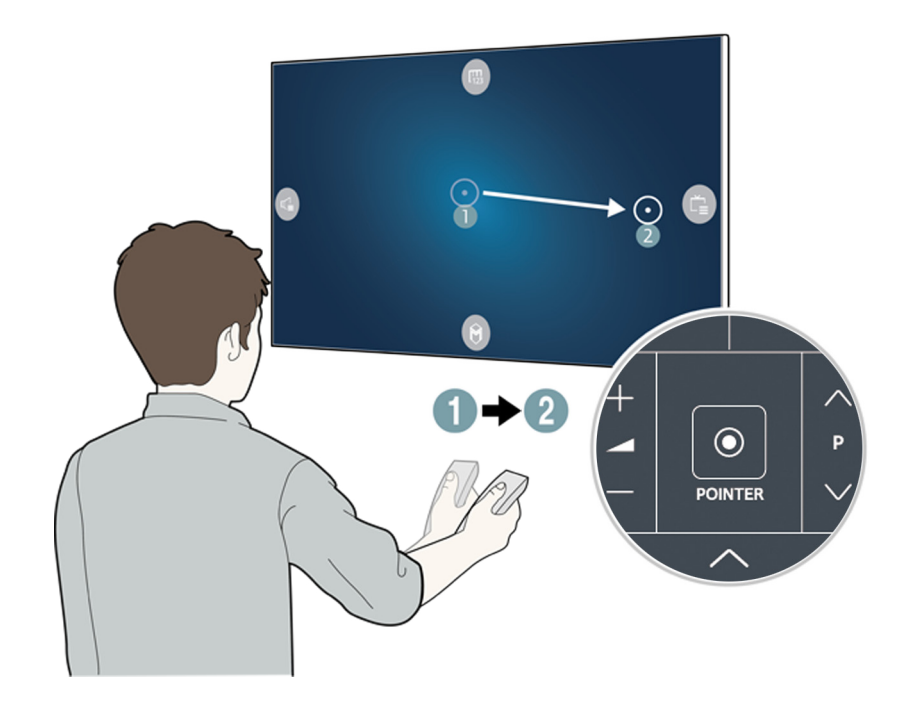

- 📖: Afişează telecomanda de pe ecran.
- 🕼: Vă permite să reglați volumul sau să selectați difuzoarele.
- 🔁: Afişează lista de canale.
- 🔘: Lansează Smart Hub.

# Utilizarea televizorului cu ajutorul butoanelor de direcție și al butonului Enter

- Pentru a regla viteza cursorului, selectați (MENU/123) > MENU > Sistem > Setări Smart Control > Sensibilitate la mişcare. Inc. acum
- Pentru a utiliza butonul POINTER şi deplasarea telecomenzii Samsung Smart Control pentru operarea televizorului, Ghid vocal trebuie setat la Dezactivat.
- Pentru a viziona un tutorial care prezintă modul de utilizare a butonului POINTER, selectaţi (MENU/123) > MENU > Asistenţă > Tutorial Smart Control. (nc. acum)

# Afişarea și utilizarea telecomenzii de pe ecran

Puteți afișa și puteți folosi telecomanda de pe ecranul televizorului apăsând butonul MENU/123 de pe Samsung Smart Control.

|         |   |   | R <b>3</b> | i. | [2]<br>e Manual | )<br>Menu | ©. | (i)<br>Options | ⊕<br>™••• |
|---------|---|---|------------|----|-----------------|-----------|----|----------------|-----------|
| 1       | 2 |   | 3          |    |                 |           |    |                |           |
| 4       | 5 |   | 6          |    |                 |           |    |                |           |
| 7       | 8 |   | 9          |    |                 |           |    |                |           |
| ттх/міх | 0 |   | PRE-CH     |    |                 |           |    |                |           |
| **      |   | ► | **         |    |                 |           |    |                |           |
| H4      | - | • | ►₩         |    |                 |           |    |                |           |
| A       | В | С | D          |    |                 |           |    |                |           |
| ··->I   |   |   |            |    |                 |           |    |                |           |

| Buton               | Descriere                                                                                                    |  |  |  |  |
|---------------------|----------------------------------------------------------------------------------------------------|--|--|--|--|
| Meniu               | Afişează meniul pe ecran.                                                                                                    |  |  |  |  |
| Recunoaștere vocală | Execută funcția Recunoaștere vocală.                                                                                                    |  |  |  |  |
| Ghid                | Afișează ghidul electronic de programe (Electronic Programme Guide - EPG).                                                                                                    |  |  |  |  |
| Informații          | Afișează informații despre emisiunea sau conținutul vizionat în momentul respectiv.                                                                                                    |  |  |  |  |
| Listă de canale     | Lansează Listă de canale.                                                                                                    |  |  |  |  |
| Multi-Link Screen   | Împarte ecranul televizorului și folosește mai multe funcții în același timp, de exemplu,<br>vizionare la televizor, navigare pe internet și redarea unui fișier video.<br>Pentru informații suplimentare, consultați "Vizualizarea Mai multe ecrane sau<br>caracteristici cu Multi-Link Screen". |  |  |  |  |
| Modul Sport         | Activează sau dezactivează funcția Modul Sport.<br>Pentru informații suplimentare, consultați "Creșterea realismului programelor sportive cu<br>Modul Sport".                                                                                                    |  |  |  |  |
| EXTRA               | Afișează informații conexe despre programul curent.                                                                                                    |  |  |  |  |
| African Cinema Mode | Activează sau dezactivează funcția African Cinema Mode.                                                                                                    |  |  |  |  |
| e-Manual            | Deschide e-Manual.                                                                                                    |  |  |  |  |
| Dimens. Imagine     | Schimbă dimensiunea imaginii.                                                                                                    |  |  |  |  |
| Mod imagine         | Schimbă modul imaginii.                                                                                                    |  |  |  |  |
| Listă de difuzoare  | Vă permite să selectați difuzoarele care vor reda sunetul televizorului.                                                                                                    |  |  |  |  |

| Buton                                                                               | Descriere                                                                                                    |
|-------------------------------------------------------------------------------------|----------------------------------------------------------------------------------------------------|
| D                                                                                   | Accesează caracteristici suplimentare și funcții oferite de transmisia pe care o vizionați.<br>Pentru a utiliza acest buton, <b>Rul. auto serv. date</b> este setat la <b>Activat</b> și transmisia trebuie să<br>accepte Serviciul de date. |
| Dual                                                                                | Atunci când apăsați butonul <b>Dual</b> pentru prima dată, se afișează pe ecran modul dual curent.<br>Apăsați din nou butonul <b>Dual</b> pentru a trece la modul dual.                                                                      |
| Descriere audio/<br>Subtitrări                                                      | Afișează <b>Comenzi rapide pentru accesibilitate</b> . Selectați opțiunile pentru a le activa sau dezactiva.                                                                                                    |
| Limbă audio                                                                         | Selectează o limbă audio.                                                                                                    |
| 3D                                                                                  | Activează sau dezactivează funcția 3D.                                                                                                    |
| Temporizator opr.                                                                   | Oprește automat televizorul după o perioadă de timp presetată.                                                                                                    |
| Instr.                                                                              | Afişează meniul Instrumente pe ecran.                                                                                                    |
| Alimentare                                                                          | Oprește televizorul.                                                                                                    |
| Sursă                                                                               | Afişează și selectează sursele video disponibile.                                                                                                    |
|                                                                                     | Utilizați aceste butoane colorate pentru a accesa opțiuni suplimentare specifice caracteristicii<br>în uz.                                                                                                    |
| Mutare tastatură<br>numerică la dreapta<br>/ Mutare tastatură<br>numerică la stânga | Mută panoul de numere la stânga sau la dreapta.                                                                                                    |

Butoanele de pe telecomanda de pe ecran pot varia în funcție de modelul televizorului, regiune şi funcțiile televizorului pe care le utilizați.

Pentru a modifica ordinea opțiunilor din meniu de pe primul rând, selectați o opțiune din meniu pentru a deplasa, a apăsa și a menține apăsat butonul Enter și apoi selectați butoanele de direcție afișate pentru a specifica o poziție nouă.

# Asocierea televizorului cu Samsung Smart Control

Atunci când porniți televizorul pentru prima dată, Samsung Smart Control se asociază automat cu televizorul. Dacă Smart Control nu se asociază automat cu televizorul, îndreptați-o către senzorul telecomenzii de pe televizor, apoi apăsați simultan butoanele ① și ② de pe Samsung Smart Control timp de 3 secunde sau mai mult.

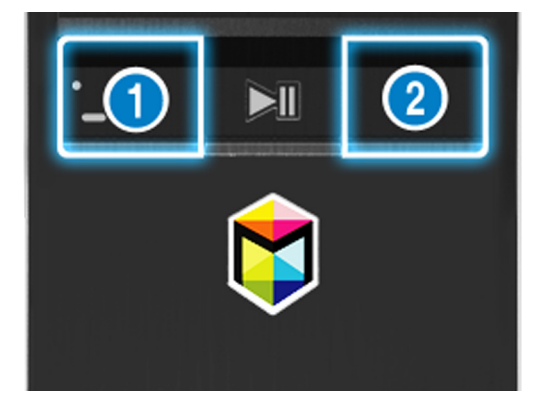

# Controlul dispozitivelor externe cu telecomanda televizorului -Utilizarea funcției Telecomandă universală

### (MENU/123) > MENU > Sistem > Config. telec. universală (nc. acum

Puteți controla dispozitivele externe conectate la televizor utilizând telecomanda televizorului.

- Această funcție nu este acceptată pentru modelele din seriile S9 și 6500, 6600, 6700, 7000, 7500, 8000 și 8500 în regiunile geografice specificate. Totuși, în regiunea CIS, această funcție nu este acceptată de seria 6500.
- De asemenea, puteţi utiliza funcţia Anynet+ (HDMI-CEC) pentru a opera dispozitivele externe Samsung cu ajutorul telecomenzii televizorului, fără să fie nevoie de setări suplimentare. Consultaţi "Utilizarea Anynet+ (HDMI-CEC)" pentru mai multe informaţii.
- 🖉 Este posibil ca anumite dispozitive externe conectate la TV să nu accepte funcția de telecomandă universală.

## Configurarea telecomenzii universale

- 1. Conectați dispozitivul extern care va fi controlat de la telecomanda universală la portul HDMI al televizorului, apoi porniți dispozitivul extern.
- 2. Apăsați butonul SOURCE de pe telecomandă pentru a afișa ecranul Sursă.
- 3. Selectați Config. telec. universală.
- 4. Urmați indicațiile de pe ecran pentru a finaliza configurarea și pentru a înregistra dispozitivul. Indicațiile diferă în funcție de dispozitivul pe care doriți să îl controlați.
  - Dacă dispozitivul extern nu răspunde după ce îl înregistrați, înregistrați-l din nou utilizând numărul de model.
  - Televizorul memorează atât dispozitivul extern, cât şi conexiunea (HDMI 1, HDMI 2 etc.) la care este conectat dispozitivul.

# Controlul televizorului din tastatură

#### (MENU/123) > MENU > Sistem > Manager dispoz. > Setări tastatură (nc. acum

🖉 Anumite modele nu sunt compatibile cu tastaturile HID USB.

## Conectarea unei tastaturi

### Conectarea unei tastaturi USB

Introduceți cablul tastaturii în portul USB al televizorului.

### Conectarea unei tastaturi Bluetooth

- 🖉 Această funcție nu este disponibilă numai pe anumite modele din câteva zone geografice.
- 1. Treceți tastatura Bluetooth în starea de așteptare.
- 2. Selectaţi (MENU/123) > MENU > Sistem > Manager dispoz. > Setări tastatură > Adăugare tastatură Bluetooth. Televizorul va căuta automat tastaturile disponibile. Inc. acum
  - Dacă tastatura nu a fost detectată, poziționați tastatura aproape de televizor și apoi selectați **Reîmp.**. Televizorul caută din nou tastaturi disponibile.
- *3.* Selectați tastatura Bluetooth din lista de scanare, apoi selectați **Împerechere și conect.**. Pe ecran apare un număr.
- 4. Introduceți numărul folosind tastatura Bluetooth. Astfel se asociază tastatura Bluetooth cu televizorul.

# Utilizarea tastaturii

Puteți utiliza următoarele funcții ale telecomenzii cu tastatura USB sau Bluetooth conectată la televizor.

| Tastatura               | Funcțiile telecomenzii                       |  |  |
|-------------------------|----------------------------------------------|--|--|
| Taste direcționale      | Deplasează zona de focalizare                |  |  |
| Tasta Windows           | Afişează meniul                              |  |  |
| Tastă Listă meniuri     | Afişează telecomanda de pe ecran             |  |  |
| Tasta Enter             | Selectează sau execută un element evidențiat |  |  |
| Tasta ESC               | Revine la ecranul anterior                   |  |  |
| Tasta F1 / F2 / F3 / F4 |                                              |  |  |
| Tasta F5                | Lansează butonul 💲                           |  |  |
| Tasta F6                | Afişează ecranul Sursă                       |  |  |
| Tasta F7                | Lansează Listă de canale                     |  |  |
| Tasta F8                | Anulează volumul sunetului                   |  |  |
| Tasta F9 / F10          | Reglează volumul                             |  |  |
| Tasta F11 / F12         | Schimbă canalul                              |  |  |

## Modificarea setărilor tastaturii

Selectați (MENU/123) > MENU > Sistem > Manager dispoz. > Setări tastatură > Opțiuni tastatură. Inc. acum

• Limbă tastatură

Afişează limbile pe care le puteți utiliza la tastatură și vă permite să selectați o limbă.

• Tip tastatură

Afişează o listă de tipuri de tastaturi și vă permite să selectați un tip care corespunde limbii de tastatură selectate.

🖉 Lista de tipuri de tastatură diferă în funcție de limba selectată la Limbă tastatură.

• Comut. limbă intrare

Afișează o listă de taste pe care o puteți utiliza pentru a comuta între limbi și vă permite să selectați o tastă.

# Controlul televizorului din mouse

### (MENU/123) > MENU > Sistem > Manager dispoz. > Setări mouse (nc. acum

🖉 Anumite modele nu sunt compatibile cu mouse-urile din clasa HID USB.

## Conectarea unui mouse USB

Conectați cablul mouse-ului la portul USB al televizorului.

### Conectarea unui mouse Bluetooth

- 🖉 🛛 Această funcție nu este disponibilă numai pe anumite modele din câteva zone geografice.
- 1. Treceți mouse-ul Bluetooth în modul standby.
- Selectaţi (MENU/123) > MENU > Sistem > Manager dispoz. > Setări mouse > Ad. mouse Bluetooth. nc.
   acum
- *3.* Selectați mouse-ul Bluetooth din lista scanată și apoi selectați **Împerechere și conect.** Astfel, mouse-ul Bluetooth se asociază cu televizorul.

## Utilizarea unui mouse

Puteți utiliza un cursor pentru a controla televizorul, în același mod în care utilizați un cursor pe un computer.

- Selectarea și executarea unui element Faceți clic stânga cu mouse-ul.
- Derularea meniului televizorului sau a ecranului

Deplasați rotița mouse-ului în sus sau în jos.

• leșirea din funcția sau meniul televizorului

Amplasați indicatorul în orice punct liber de pe ecran și apoi faceți clic stânga pe mouse.

## Schimbarea butoanelor mouse-ului și a vitezei indicatorului

#### (MENU/123) > MENU > Sistem > Manager dispoz. > Setări mouse > Opțiuni mouse Inc. acum

• Buton principal

Selectați care dintre butoanele < sau > se va utiliza la selectarea și executarea elementelor.

• Viteză indic.

Reglați viteza de deplasare a indicatorului.

# Conectarea unei console Gamepad cu Bluetooth

#### (MENU/123) > MENU > Sistem > Manager dispoz. > Setări gamepad Bluetooth (nc. acum

Puteți juca jocurile descărcate și instalate pe serviciul **Smart Hub** utilizând o consolă Gamepad cu Bluetooth. Selectați **Setări gamepad Bluetooth** și poziționați consola Gamepad cu Bluetooth aproape de televizorul dvs. Televizorul va căuta automat consolele Gamepad cu Bluetooth disponibile. (Se recomandă DualShock®4, o consolă gamepad optimizată pentru PlayStation.) După scanare, puteți utiliza consola Gamepad cu Bluetooth pentru jucarea jocurilor.

- 🖉 Această funcție nu este disponibilă numai pe anumite modele din câteva zone geografice.
- Dacă televizorul nu reuşeşte să identifice consola Gamepad cu Bluetooth, poziţionaţi-o mai aproape de televizor şi selectaţi Reîmp.. Pentru mai multe informaţii despre asociere, consultaţi manualul de utilizare al consolelor Gamepad cu Bluetooth.

# Introducerea textului utilizând tastatura QWERTY de pe ecran

## Utilizarea funcțiilor suplimentare

Selectați 💭 pe ecranul tastaturii QWERTY. Sunt disponibile următoarele opțiuni:

• Text recomandat

Activează sau dezactivează funcția Text recomandat. Tastatura afișează cuvintele cuvintele recomandate, pentru a putea introduce mai ușor textul.

• Resetare date

Şterge atât cuvintele recomandate, cât și cuvintele memorate, pentru a goli lista.

• Predicție literă următoare (când se utilizează butoane direcționale)

Activează sau dezactivează funcția Anticipare text.

• Limbă

Selectează o limbă din listă.

🖉 🛛 În funcție de țară, este posibil ca această funcție să nu fie acceptată.

# Vizualizarea Mai multe ecrane sau caracteristici cu Multi-Link Screen

Această funcţie nu este acceptată pentru modelele din seriile S9 şi 6500, 6600, 6700, 6800, 7000, 7200, 7500, 8000 şi 8500 în regiunile geografice specificate. Totuşi, în regiunea CIS, această funcţie nu este acceptată de seria 6500.

#### (MENU/123) > MENU > Imagine > Desch. Multi-Link Screen

Puteți căuta în web, utiliza aplicații și efectua simultan mult mai multe acțiuni în timp ce urmăriți emisiuni TV.

# Utilizarea Multi-Link Screen

## Învățarea funcțiilor de bază

• Modificarea canalului și volumului unui ecran cu legături multiple

Pentru schimbarea canalelor unui ecran Multi-Link Screen, apăsați pe butoanele de canal în timp ce vizionați programe TV. Pentru a regla volumul unui ecran Multi-Link Screen, deplasați-vă la ecran pentru a regla volumul, apoi apăsați pe butoanele de volum.

#### • Schimbarea browserului web și a aplicațiilor

Când utilizați un ecran **Multi-Link Screen**, browserul web sau aplicațiile recent utilizate sunt afișate în partea dreaptă a ecranului. Puteți înlocui aceste aplicații cu altele utilizând **Smart Hub**.

• Modificarea dimensiunii unui ecran cu legături multiple

Puteți modifica dimensiunea unui ecran cu legături multiple. Deplasați zona de focalizare la ecranul pe care doriți să îl redimensionați, apoi utilizați butonul 🔨 sau 🗸. Alternativ, glisați linia din mijlocul ecranului la stânga sau la dreapta. Pentru afișarea ecranului cu legături multiple în modul ecran complet, selectați 😵.

#### • Selectarea unui dispozitiv difuzor pentru un ecran cu legături multiple

Apăsați pe butonul de volum, apoi apăsați pe butonul **<**. Lista cu difuzoare este afișată pe ecran. Selectați **Personalizat** pentru a porni sau opri sunetul din ecranul selectat. În cazul în care conectați o cască Bluetooth, puteți selecta numai **Căști Bluetooth**.

Pe Samsung Smart Control, apăsaţi pe butonul MENU/123 şi apoi selectaţi butonul Listă de difuzoare pentru a seta difuzorul fiecărui ecran.

## Citiți înainte să utilizați Multi-Link Screen

- 🖉 🛛 Înainte de a utiliza Ecranul cu legături multiple, asigurați-vă că televizorul este conectat la internet.
- 🖉 Conținutul UHD și conținutul canalelor nu pot fi vizualizate simultan.
- Este posibil ca unele caracteristici şi aplicaţii TV să nu fie acceptate de ecranul cu legături multiple. În acest caz, părăsiţi ecranul cu legături multiple şi apoi utilizaţi caracteristica.
- Puteți asculta sunetul selectat în timp ce utilizați ecranul cu legături multiple și puteți asculta sunetele de la celălalt ecran prin intermediul căștilor Bluetooth.
- Funcția Timeshift nu este disponibilă atunci când se execută ecranul cu legături multiple. Pentru informații suplimentare, consultați "Utilizarea opțiunilor Timeshift".

# Smart Hub

## 

#### (MENU/123) > MENU > Smart Hub > Deschidere Smart Hub Inc. acum

🦉 Imaginea poate fi diferită în funcție de modelul și zona specifice.

Puteți căuta pe internet și puteți descărca aplicații cu Smart Hub. În plus, vă puteți bucura de fotografii, videoclipuri și fișiere de muzică stocate pe dispozitive externe. Poziționați un deget pe butonul **POINTER** pentru a afișa indicatorul pe ecran. Selectați () din partea inferioară a ecranului pentru a lansa **Smart Hub**.

### Apăsați pe butonul 💲 de pe telecomandă.

Pentru a executa **Smart Hub** în timp ce utilizați un serviciu furnizat de Smart Hub, accesați aceeași cale ca și cea descrisă mai sus.

# Eliminarea sau fixarea unui element în grupul Recente

Pentru a elimina sau a fixa un element în grupul **Recente**, apăsați butonul  $\wedge$  de pe telecomandă. Sunt disponibile următoarele pictograme.

- (iii): șterge elementul. Deși eliminați un element din grupul **Recente**, acesta nu este eliminat de pe televizor.
- 🖉: fixați elementul în prima poziție. Pentru a anula fixarea elementului, selectați din nou 🖉.
- execută elementul pe mai multe ecrane, cu funcția Multi-Link Screen. ((MENU/123) > MENU > Imagine > Desch. Multi-Link Screen)
- 🖉 🛡 poate să nu se afișeze, în funcție de element.

## Lansarea automată a Smart Hub

### (MENU/123) > MENU > Smart Hub > Setări Start automat > Smart Hub

Puteți porni automat Smart Hub când porniți televizorul.

# Testarea conexiunilor Smart Hub

### (MENU/123) > MENU > Asistență > Autodiagn. > Test de conexiune Smart Hub Inc. acum

Când Smart Hub nu este funcțional, selectați **Test de conexiune Smart Hub**. Testul de conectare diagnostichează problema verificând conexiunea la internet, ISP-ul dvs., serverul Samsung și serviciul Aplicații.

După finalizarea testului, în cazul în care Smart Hub continuă să prezinte probleme, contactați furnizorul de servicii internet sau un centru de service Samsung.

## Utilizarea tutorialului Smart Hub

### (MENU/123) > MENU > Asistență > Tutorial Smart Hub

Puteți învăța noțiunile de bază privind utilizarea Smart Hub și a serviciilor Smart Hub în detaliu.

## **Resetarea Smart Hub**

#### (MENU/123) > MENU > Smart Hub > Resetare Smart Hub (nc. acum

#### Puteți șterge conturile Samsung salvate pe televizor și orice element aferent acestora, inclusiv aplicațiile.

- Unele dintre serviciile Smart Hub sunt disponibile contra cost. Pentru a utiliza un serviciu contra cost trebuie să aveţi un cont deschis la furnizorul serviciului sau un cont Samsung. Pentru informaţii suplimentare, consultaţi "Utilizarea Smart Hub cu Contul Samsung".
- 🦉 Pentru a utiliza această caracteristică, televizorul trebuie să fie conectat la internet.
- În funcţie de furnizorul de servicii, limbă sau regiune, este posibil ca unele dintre caracteristicile Smart Hub să nu fie disponibile.
- 🖉 Întreruperile serviciului Smart Hub pot fi provocate de întreruperile serviciului de internet.
- Pentru a utiliza Smart Hub, trebuie să acceptați acordul utilizatorului final şi politica de confidențialitate. În caz contrar, nu veţi putea accesa funcţiile şi serviciile asociate acestora. Puteţi vizualiza întregul text al Condiţii şi politică navigând la (MENU/123) > MENU > Smart Hub > Condiţii şi politică. Dacă doriţi să încetaţi utilizarea Smart Hub, puteţi anula acordul. (nc. acum)
- 🖉 🛛 Pentru a vizualiza informații de ajutor despre Smart Hub, selectați butonul 😰 din ecranul Recente.

# Utilizarea Smart Hub cu Contul Samsung

## Crearea unui cont Samsung

#### (MENU/123) > MENU > Smart Hub > Contul Samsung Inc. acum

Anumite servicii Smart Hub sunt servicii plătite. Pentru a utiliza un serviciu cu plată, trebuie să dețineți un cont la furnizorul de servicii sau un Samsung account.

Puteți crea un cont Samsung utilizându-vă adresa de e-mail ca ID.

- Pentru a crea un cont Samsung, trebuie să acceptați acordul utilizatorului final pentru contul Samsung și politica de confidențialitate. În caz contrar, nu puteți crea un cont Samsung. Puteți vizualiza întregul conținut al acordului navigând la (MENU/123) > MENU > Smart Hub > Contul Samsung > Termeni și condiții, Politica de confidențialitate.
- Puteţi crea un cont Samsung şi pe http://content.samsung.com. După ce creaţi contul, puteţi utiliza acelaşi ID şi pe televizor şi pe site-ul Samsung.

## Crearea unui cont Samsung

#### (MENU/123) > MENU > Smart Hub > Contul Samsung > Creare cont > Creare cont Samsung

Puteți crea contul Samsung urmând instrucțiunile de pe ecran. După ce este creat contul Samsung, sunteți conectat automat la acesta.

- 🖉 🛛 Dacă doriți să citiți Termenii și condițiile, selectați Viz. detalii.
- Dacă doriţi să vă protejaţi contul, selectaţi Selectare imagine de profil şi introducere parolă (securitate înaltă) în câmpul de sub cel cu parola.
- 🖉 🛛 Dacă doriți ca televizorul să vă conecteze automat la cont atunci când îl porniți, bifați Conectare automată.

## Crearea unui cont Samsung cu ajutorul unui cont Facebook

# (MENU/123) > MENU > Smart Hub > Contul Samsung > Creare cont > Creați contul Samsung utilizând contul Facebook.

Introduceți ID-ul și parola dvs. de Facebook, apoi urmați instrucțiunile de pe ecran pentru a finaliza configurarea contului. După ce este creat contul Samsung, sunteți conectat automat la acesta.

Conturile Samsung și Facebook sunt asociate automat atunci când creați un cont Samsung cu ajutorul contului dvs. Facebook.

# Conectarea la un cont Samsung

### (MENU/123) > MENU > Smart Hub > Contul Samsung > Sign In

Vă puteți conecta automat la contul dvs. Samsung și puteți utiliza funcția Smart Hub.

## Înregistrarea contului dvs. Samsung la televizor

Dacă dispuneți deja de un cont Samsung, puteți înregistra contul respectiv la televizor. Selectați + > Sign In pe ecranul contului Samsung și urmați instrucțiunile de pe ecran.

## Conectarea la un cont Samsung înregistrat salvat pe televizor

Dacă înregistrați un cont Samsung, acesta este salvat pe televizor. Pentru a vă conecta la un cont Samsung înregistrat, selectați-l pe televizor.

🖉 Pentru modificarea metodei de conectare, consultați "Modificarea și adăugarea informațiilor într-un cont Samsung".

# Asocierea contului Samsung cu conturi de servicii externe

Vă puteți conecta automat la conturile aplicațiilor asociate atunci când vă conectați la contul Samsung asociind contul Samsung la un cont de servicii externe.

🖉 Pentru a utiliza Asociere conturi servicii, mai întâi trebuie să vă conectați la contul Samsung.

### Legarea sau deconectarea unui cont de serviciu

#### (MENU/123) > MENU > Smart Hub > Contul Samsung > Asociere conturi servicii

• Asocierea unui cont de servicii

Selectați un cont din listă și conectați-vă la acesta urmând instrucțiunile de pe ecran. Contul de servicii este legat la contul Samsung.

• Deconectarea unui cont asociat

Selectați un cont din listă și deconectați-vă de la acesta urmând instrucțiunile de pe ecran.

# Modificarea și adăugarea informațiilor într-un cont Samsung

## (MENU/123) > MENU > Smart Hub > Contul Samsung > Editare profil

Vă puteți administra contul Samsung. Introduceți parola cu tastatura afișată pe ecranul televizorului, apoi selectați **Efectuat**. Puteți efectua următoarele funcții de pe ecran.

- Pentru a modifica informațiile despre cont, trebuie să fiți conectat la contul dvs. Samsung.
  - Schimbarea imaginii de profil
  - Înregistrarea fizionomiei dvs. în contul dvs. Samsung

Faţa înregistrată este utilizată pentru 🙆 .

- Pentru a folosi această funcție, camera opțională a televizorului trebuie să fie conectată la portul USB dedicat situat în partea din spate a televizorului.
- Selectarea unei metode de conectare la contul Samsung
- Activarea sau dezactivarea conectării automate
- Introducerea informațiilor de bază despre utilizator
- Abonarea la buletinul informativ electronic Samsung

## Ştergerea unui cont Samsung account din televizor

#### (MENU/123) > MENU > Smart Hub > Contul Samsung > Eliminați conturile de pe TV

Puteți elimina toate informațiile privind parolele și contul Samsung account din televizorul dvs. Odată cu ele se șterg din televizor și informații aferente oricăror conturi externe asociate contului.

Pentru a șterge informațiile despre cont, trebuie să fiți conectat la contul dvs. Samsung.

# Utilizarea serviciului GAMES

💲 > Recomandate > GAMES

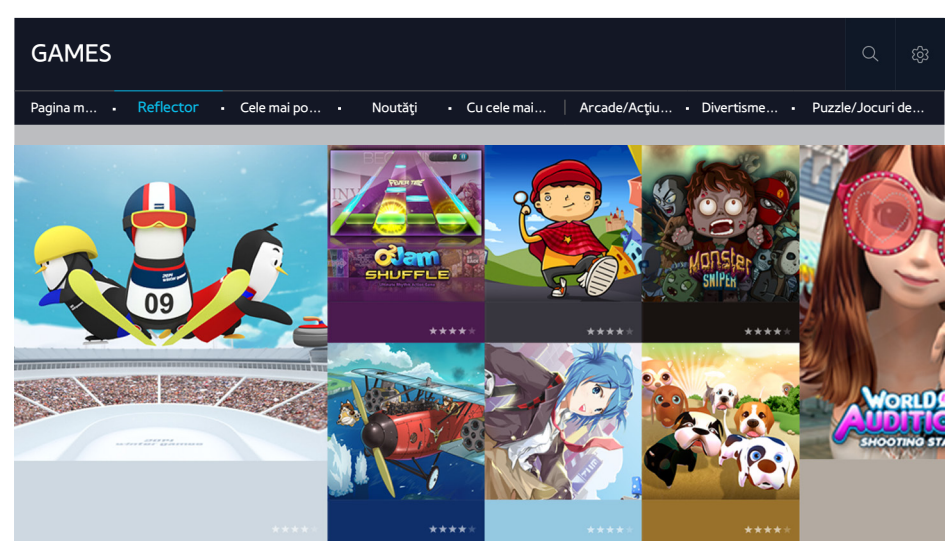

Puteți descărca și reda aplicațiile de jocuri optimizate pentru televizorul dvs. Selectați o categorie din partea de sus a ecranului. Puteți instala și executa aplicațiile aranjate după genuri. De asemenea, puteți gestiona aplicațiile de jocuri descărcate în **Pagina mea**.

- 🧷 Imaginea poate fi diferită în funcție de modelul și zona specifice.
- 🖉 Pentru a utiliza această caracteristică, televizorul trebuie să fie conectat la internet.
- 🖉 Această funcție este disponibilă numai pe anumite modele din câteva zone geografice.

# Gestionarea jocurilor prin meniul pop-up Opțiuni

Deplasați elementul de evidențiere la un joc și apoi apăsați și țineți apăsat butonul Enter. Puteți utiliza următoarele funcții:

- Descărcare / Eliminare
- Vizualizare detalii
- Actualizare
- 🖉 🛛 Meniul pop-up poate fi diferit în funcție de jocul pe care îl selectați.

# Vizualizarea ecranului de Informații detaliate

Deplasați elementul de evidențiere la un joc și apoi apăsați Enter sau butonul **POINTER**. Puteți selecta și funcția Vizualizare detalii. Citiți mai sus.

# Instalarea și executarea unui joc

## Instalarea jocurilor

Selectați un joc de instalat și apăsați și mențineți apăsat butonul Enter. Selectați **Descărcare** în fereastra sensibilă la context sau instalați jocul în ecranul cu informații detaliate despre joc.

- Pentru a obţine informaţii despre controlerele de jocuri care sunt compatibile cu jocul descărcat, selectaţi GAMES > Opţiuni > Ghid controlere jocuri.
- 🖉 Când memoria internă a televizorului este insuficientă, puteți instala un joc pe un dispozitiv USB.
- Puteți juca un joc instalat pe un dispozitiv USB numai când dispozitivul USB este conectat la televizor. Dacă dispozitivul USB este deconectat în timpul jocului, jocul se oprește.
- Nu puteți juca jocul instalat pe dispozitivul USB pe un PC sau pe un alt televizor.

### Lansarea unui joc instalat

Pentru a rula un joc, trebuie să vă conectați la contul dvs. Samsung account. Mai întâi, selectați un joc din GAMES > Pagina mea pe ecranul GAMES Apare ecranul cu informații detaliate despre jocul selectat. Selectați Redare. Jocul începe.

## Gestionarea jocurilor descărcate sau achiziționate

Selectați Pagina mea din serviciul GAMES.

## Actualizarea unui joc

Selectați **Pagina mea > Opțiuni > Actualizare Jocurile mele**. Puteți actualiza jocurile instalate pe televizor.

### Editarea unui nume alternativ

- 1. Selectați 🕸 pe ecranul serviciului GAMES și apoi selectați Editare pseudonim.
- 2. Introduceți un nume alternativ cu ajutorul tastaturii de pe ecran și apoi selectați Efectuat.
  - 🖉 Numele alternativ este afişat pe ecranul Pagina mea.

## Activarea actualizării automate a jocurilor

(MENU/123) > MENU > Smart Hub > Actualizare automată aplicaţii şi jocuri sau Actualizare automată aplicaţii Pentru a actualiza jocurile automat, setaţi opţiunea Actualizare automată aplicaţii şi jocuri sau Actualizare automată aplicații la Activat. Jocurile vor fi actualizate automat atunci când devine disponibilă o actualizare.

🖉 Este posibil ca numele real să difere în funcție de zonele geografice specifice.

## Eliminarea unui joc

- 1. Selectați 🕸 pe ecranul Pagina mea, apoi selectați Ștergere Jocurile mele.
- Selectaţi eliminarea unui joc şi apoi apăsaţi pe butonul Enter. Pentru a selecta toate jocurile, selectaţi Select. globală.
  - 🖉 🔹 Puteți elimina un joc apăsând și menținând butonul Enter după ce ați selectat jocul.
- 3. Când selectarea este finalizată, selectați **Ştergere**.

## Evaluarea unui joc

#### Puteți evalua un joc pe ecranul de informații detaliate.

🖉 Această caracteristică este disponibilă numai cu jocul instalat pe televizor.

## Înregistrarea unui cupon

Introduceți numărul cuponului în ecranul Pagina mea pentru a-l înregistra.

# Utilizarea serviciului Aplicații

💲 > Recomandate > Aplicații

| Aplicații        |                  |         |                           |            |            |                              | Q                        | ŝ |
|------------------|------------------|---------|---------------------------|------------|------------|------------------------------|--------------------------|---|
| Apl. M • Noutăți | Cele mai po Vide | o • Joc | <ul> <li>Sport</li> </ul> | • Monden • | Informații | <ul> <li>Educaţie</li> </ul> | <ul> <li>Copi</li> </ul> | i |
| •                |                  |         |                           |            |            |                              |                          |   |
| SCART TV         |                  |         |                           |            |            |                              |                          |   |

Imaginea poate fi diferită în funcție de modelul și zona specifice.

Puteți beneficia de o gamă variată de conținut, inclusiv știri, evenimente sportive, buletine meteorologice și jocuri, instalând aplicațiile corespunzătoare pe televizor. Puteți descărca aplicațiile de pe Smart Hub. Selectați o categorie din partea de sus a ecranului. Puteți instala și executa aplicațiile aranjate după genuri, precum **Noutăți**, **Cele mai populare**.

- 🖉 Pentru a utiliza această caracteristică, televizorul trebuie să fie conectat la internet.
- Când Smart Hub este lansat prima dată, aplicațiile implicite sunt instalate automat. Aplicațiile implicite pot diferi în funcție de regiune.

# Gestionarea aplicațiilor descărcate cu meniul pop-up Opțiuni

Deplasați elementul de evidențiere la o aplicație și apoi apăsați și țineți apăsat butonul Enter. Puteți utiliza următoarele funcții:

- Ştergere
- Mutare
- Detaliu
- Reinstalare
- Meniul pop-up poate fi diferit în funcție de aplicații.

# Instalarea unei aplicații

## Instalarea rapidă a unei aplicații

- 1. Selectați o categorie de pe ecranul Aplicații.
- 2. Deplasați elementul de evidențiere la o aplicație și apoi apăsați și țineți apăsat butonul Enter. Apare meniul sensibil la context.
- 3. Selectați Descărcare. Aplicația selectată este instalată pe televizor.
- 🖉 🛛 Puteți vizualiza aplicațiile instalate pe ecranul Aplicații.
- Puteți să instalați aplicația și din ecranul cu informații detaliate.
- 🖉 🛛 Când memoria internă a televizorului este insuficientă, puteți instala o aplicație pe un dispozitiv USB.
- Puteţi executa o aplicaţie instalată pe un dispozitiv USB numai când dispozitivul USB este conectat la televizor. Dacă dispozitivul USB este deconectat în timpul execuţiei unei aplicaţii, aplicaţia este oprită.
- Nu puteți executa aplicația instalată pe dispozitivul USB pe un PC sau pe un alt televizor.

## Lansarea unei aplicații

Puteți lansa o aplicație selectând o aplicație pe ecranul **Aplicații**. În cadrul aplicațiilor selectate apar pictogramele de mai jos, iar ele indică următoarele:

- En : Aplicația este instalată pe un dispozitiv USB.
- 🗇 : Aplicația are o parolă.
- 🔮 : Aplicația este instalată.

## Activarea actualizărilor automate a aplicațiilor

### (MENU/123) > MENU > Smart Hub > Actualizare automată aplicații

Pentru a actualiza jocurile automat, setați opțiunea **Actualizare automată aplicații** la **Activat**. Aplicațiile vor fi actualizate automat atunci când devine disponibilă o actualizare.

## Eliminarea unei aplicații din televizor

Selectați o aplicație de eliminat pe ecranul **Aplicații** și apăsați și mențineți butonul Enter pentru a confirma. Dacă doriți să eliminați mai multe aplicații, selectați toate aplicațiile de șters și selectați **Opțiuni** din partea de sus a ecranului, apoi selectați **Ștergere Apl. mele**.

🖉 Când eliminați o aplicație, asigurați-vă că eliminați și datele aferente aplicației respective.

# Mutarea aplicațiilor

Puteți muta aplicațiile în locația dorită în categoria Apl. mele.

Selectați **Opțiuni > Mutare Apl. mele** pe ecranul **Aplicații**. Selectați o aplicație pentru care doriți s-o mutați. Cele 4 săgeți direcționale apar în jurul aplicației. Mutați aplicația în locația dorită cu săgețile direcționale de pe ecran și apoi apăsați butonul Enter.

🖉 🛛 Această funcție nu este disponibilă numai pe anumite modele din câteva zone geografice.

# Blocarea și deblocarea aplicațiilor

Selectați **Opțiuni > Blocare/deblocare Apl. mele** pe ecranul **Aplicații**. Apare ecranul pentru introducerea parolei. Introduceți parola, selectați aplicațiile de blocat sau deblocat și apoi selectați **Salvare**. Toate aplicațiile selectate sunt blocate sau deblocate.

# Actualizarea aplicațiilor

Selectați **Opțiuni > Actualizați aplicațiile** pe ecranul **Aplicații**. Televizorul caută actualizări ale aplicației, apoi afișează lista. După scanare, puteți actualiza unele aplicații sau toate aplicațiile.

# Rearanjarea aplicațiilor

Selectați **Opțiuni** pe ecranul **Aplicații**, apoi selectați **Sortare după** pentru a sorta aplicațiile după dată, oră sau alte criterii.

# Evaluarea aplicațiilor achiziționate

Puteți realiza evaluarea cu stele utilizând butonul  $\langle$  sau $\rangle$  de pe ecranul cu informații detaliate.

# Utilizarea altor caracteristici și funcții ale aplicațiilor

## (MENU/123) > MENU > Smart Hub > Setări Start automat > Aplicații și Ticker asociate canalelor

Puteți configura mai multe caracteristici și funcții ale aplicațiilor.

## Utilizarea aplicațiilor asociate canalelor

Puteți primi informațiile despre programele TV și despre alte servicii relevante în timp ce vizionați programe TV utilizând o aplicație instalată pe televizor și asociată unui anumit canal.

Această caracteristică este disponibilă numai atunci când o aplicație care acceptă Aplicații şi Ticker asociate canalelor este instalată pe televizor.

# Utilizarea e-Manual

## Lansarea e-Manualului

#### (MENU/123) > MENU > Asistență > e-Manual

Puteți vizualiza documentul e-Manual integrat, care include informații despre funcțiile cheie ale televizorului dvs. Apăsați butonul **MENU/123** de la Samsung Smart Control și selectați **e-Manual**. Apăsați pe butonul **E-MANUAL** de pe telecomanda standard.

- 1. Selectați o categorie din ecranul e-Manual. Lista categoriei selectate apare pe ecran.
- 2. Selectați un element din listă. Apare subiectul corespunzător din e-Manual.
  - 🖉 🛛 Alternativ, puteți descărca o copie a e-manualului de pe site-ul web Samsung.
  - 🖉 Cuvintele scrise cu albastru (de ex., **Mod imagine**) indică un element de meniu.

Săgețile din navigatorul meniului indică calea meniului. De exemplu, (MENU/123) > MENU > Imagine > Mod imagine înseamnă că puteți apăsa butonul MENU/123 de pe telecomanda Samsung Smart Control și apoi selecta elementele de pe ecran, Meniu, Imagine și Mod imagine secvemțial.

## Utilizarea butoanelor din e-manual

(Căutare): Afișează ecranul de căutare. Introduceți un termen de căutare și apoi selectați Efectuat. Selectați un element din rezultatul căutării pentru a încărca pagina corespunzătoare.

🐼 (Index): Afişează ecranul de index. Selectați un subiect din listă pentru a naviga la pagina relevantă.

(Pagini deschise): Afişează o listă a paginilor citite anterior. Selectați o pagină. Documentul e-manual trece la pagina selectată.

## Accesarea ecranului de meniu asociat dintr-o pagină de subiect din e-Manual

🙆 (înc. acum): Vă permite să accesați elementul de meniu corespunzător și să încercați imediat funcția.

🖉 (Asociați): Vă permite să accesați pagina de referință corespunzătoare.

Documentul e-Manual nu poate fi accesat de pe anumite ecrane de meniu.

## Actualizarea documentului e-manual la versiunea cea mai recentă

Puteți actualiza documentul e-Manual în același mod în care actualizați aplicații.

# Utilizarea browserului web

Puteți naviga pe internet pe televizor la fel ca pe un PC, chiar și atunci când vizionați un program TV utilizând funcția PIP. Selectați Ajutor pentru a vizualiza informațiile browserului web de internet.

- 🖉 🛛 Pentru o experiență de navigare web cât mai plăcută, utilizați tastatura și mouse-ul.
- Pagina de navigare poate diferi de cele de pe PC.
- 🖉 Este posibil ca funcția PIP să nu fie acceptată de browserul web, în funcție de anumite modele din câteva zone geografice.

## Preferințe de navigare

Selectați **E > Setări**. Configurați setările de navigare conform necesităților dvs.

• General

Ascunde butoanele sau barele de meniu automat, după o perioadă de inactivitate, sau resetează toate setările utilizatorului.

🖉 🛛 Marcajele și istoricele de navigare generate nu vor fi resetate.

• Pag. de pornire

Setează pagina principală la lansarea browserului web.

• Motor de căutare

Caută informațiile introduse și afișează paginile web rezultate.

• Confidențialitate și securitate

Previne accesarea paginilor web necorespunzătoare sau setează prevenirea salvării istoricului de navigare.

• Pagini blocate

Blochează sau deblochează paginile. Puteți gestiona o listă de pagini de deblocat.

• Pagini aprobate

Limitează utilizarea numai la pagina aprobată. Pentru a utiliza această opțiune, setați o parolă. Puteți adăuga sau elimina paginile aprobate.

Codificare

Setați codificarea la Automat sau selectați o metodă de codificare din listă.

• Despre

Afişează versiunea curentă a browserului web.

# Utilizarea serviciului CONŢINUTUL MEU

💲 > Recomandate > CONŢINUTUL MEU (nc. acum

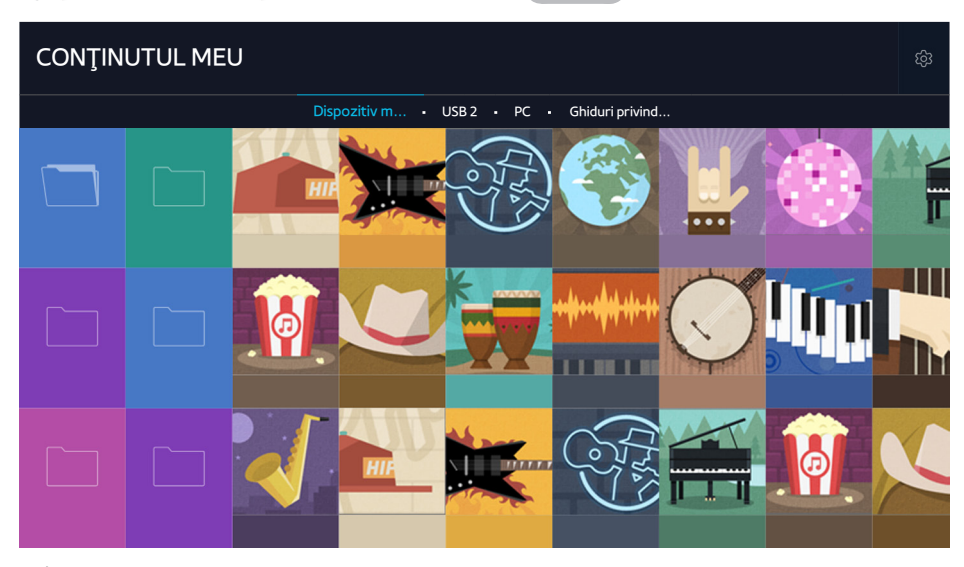

Imaginea poate fi diferită în funcție de modelul și zona specifice.

Puteți reda conținutul media salvat pe dispozitivele de stocare, precum un dispozitiv USB, un dispozitiv mobil și o cameră, în televizor. La conectarea unui dispozitiv de stocare la televizor, acesta afișează o filă cu numele dispozitivului conectat. Selectați fila pentru a confirma salvarea conținutului în dispozitivul de stocare.

- Nu puteți reda conținut media în cazul în care conținutul sau dispozitivul de stocare nu este acceptat de televizor. Pentru informații suplimentare, consultați "Citiți înainte de a reda fișiere foto, video sau muzicale".
- Efectuați o copie de siguranță a fișierelor importante înainte de a conecta un dispozitiv USB. Compania Samsung nu este responsabilă pentru fișiere deteriorate sau pierdute.

# Citiți înainte de a reda conținut media

- 🖉 Pentru a conecta televizorul la un computer, consultați "Conectarea la un computer".
- 🖉 Pentru a conecta televizorul la un dispozitiv mobil, consultați "Conectarea unui dispozitiv mobil".
- Pentru a conecta televizorul la un dispozitiv de stocare USB sau extern, conectați televizorul la portul USB al televizorului.

# Redarea conținutului multimedia la un computer sau dispozitiv mobil

🖉 Înainte de a stabili conexiunea cu un computer sau cu un dispozitiv mobil, configurați setările de rețea.

## Redarea conținutului multimedia salvat pe un computer sau dispozitiv mobil

### Recomandate > CONŢINUTUL MEU

Pentru redarea de conținut multimedia aflat pe un computer sau un dispozitiv mobil la televizor, trebuie să permiteți conectarea computerului sau a dispozitivului mobil la televizor.

- 1. Conectați un computer sau un dispozitiv mobil. Televizorul afișează numele dispozitivului și enumeră conținutul media din dispozitiv.
- 2. Selectați din listă conținutul media care va fi redat. Conținutul media selectat este redat.
- 3. Pentru a întrerupe redarea conținutului media, apăsați butonul **m** sau butonul **RETURN**.
- 🖉 🛛 Ca alternativă, deplasați-vă la conținutul media de redat și apăsați butonul 🕨 pentru a reda conținutul.
- 🦉 Pentru conectarea unui computer prin intermediul rețelei dvs. de domiciliu, consultați "Conectarea la un computer".
- 🖉 Pentru conectarea unui dispozitiv mobil prin Smart View 2.0, consultați secțiunea "Conectarea unui dispozitiv mobil".
- Conținutul distribuit de un computer sau un dispozitiv mobil poate să nu fie redat, în funcție de tipul de codificare și de formatul de fișier al conținutului.
- Conținutul poate fi redat cu întreruperi, în funcție de starea rețelei. Dacă se întâmplă acest lucru, transferați conținutul pe un dispozitiv de stocare USB și apoi redați conținutul de pe dispozitiv.

## Redarea conținutului media salvat pe un dispozitiv USB

- 1. Selectați numele unui dispozitiv USB de pe ecranul **CONȚINUTUL MEU**. Televizorul afișează o listă de miniaturi cu conținut media salvat pe dispozitivul USB.
- 2. Selectați din listă conținutul media care va fi redat. Conținutul media selectat este redat.
- 3. Pentru a întrerupe redarea conținutului media, apăsați butonul **metia** sau butonul **RETURN**.
- 🖉 În timpul redării de materiale video cu rezoluție de nivel UHD, funcția Control prin mișcări nu este disponibilă.
- 🖉 Alternativ, dacă selectați un dispozitiv USB pe ecranul **Sursă**, televizorul trece automat la ecranul **CONȚINUTUL MEU**.

## Îndepărtarea în siguranță a unui dispozitiv USB

- 1. Apăsați pe butonul SOURCE. Apare ecranul Source (Sursă).
- 2. Deplasați focalizarea pe dispozitivul USB pe care doriți să-l eliminați și apoi apăsați butonul 🗸.
- 3. Selectați Eliminare dispozitiv USB din listă.

# Butoane și funcții disponibile în timpul vizualizării fotografiilor

Apăsați pe butonul Enter în timp ce vizionați fotografii, pentru a afișa opțiunile disponibile. În timp ce vă uitați la fotografii, puteți vizualiza și miniaturile fotografiilor savate pe televizor. Opțiunile dispar când apăsați butonul **RETURN**.

• Pauză / Redare

Pornește sau oprește expunerea diapozitivelor. Utilizând expunerea diapozitivelor, puteți reda pe rând toate fotografiile dintr-un folder.

• Înapoi / Înainte

Vizualizați fotografia anterioară sau următoare.

• Întrerupeți muzica de fundal / Redați muzica de fundal

Întrerupe sau reia muzica de fundal.

## • Opţiuni

| Funcție                        | Descriere                                                                                                    |
|--------------------------------|----------------------------------------------------------------------------------------------------|
| Viteză expunere<br>diapozitive | Setează viteza de expunere a diapozitivelor.                                                                                                    |
| Efect diapozitive              | Aplică efecte de tranziție pentru expunerea diapozitivelor.                                                                                                    |
| Zoom și rotire                 | Mărește cu un factor de până la 4.<br>Rotește fotografia.                                                                                                    |
| Muzică de fond                 | <ul> <li>Redă muzică de fundal în timp ce televizorul afişează fotografii.</li> <li>Fişierele cu muzică trebuie să fie salvate pe acelaşi dispozitiv USB ca şi fişierul foto.</li> <li>În timpul redării muzicii de fond, pictograma de muzică apare pe ecran. Utilizând pictograma de muzică, puteți să întrerupeți fişierul cu muzică redat curent sau să redați alt fişier cu muzică.</li> </ul> |
| Mod sunet                      | Schimbă setarea modului Sunet.<br>🖉 Acest mod este acceptat numai în timpul redării muzicii de fond.                                                                                                    |
| Listă de difuzoare             | Vă permite să controlați funcțiile difuzorului, cum ar fi selectarea difuzorului care să rădea<br>muzica de fundal, modificarea setărilor fiecărui difuzor sau reglarea nivelului volumului și a<br>intensității sunetului difuzoarele.                                                                                                    |
| Mod imagine                    | Schimbă setarea modului Imagine.                                                                                                    |
| Dimens. Imagine                | Schimbă dimensiunea ecranului. Dimensiunile de imagine acceptate diferă în funcție de fotografie.                                                                                                    |
| Informații                     | Afișează informații detaliate despre fotografia curentă.                                                                                                    |

# Butoane și funcții disponibile în timpul vizualizării fișierelor video

Apăsați pe butonul Enter în timp ce vizionați fișiere video, pentru a afișa opțiunile disponibile. Sunt afișate previzualizări ale cadrelor la aceleași intervale, ca să vă puteți deplasa ușor la un anumit cadru. Opțiunile dispar când apăsați butonul **RETURN**.

• Pauză / Redare

Întrerupe sau redă clipul video. Puteți folosi următoarele funcții atunci când clipul video este întrerupt. Când clipul video este întrerupt, televizorul nu redă sunet.

- 🛛 🗛 🗛 🗛 Etapă: Scanează clipul video întrerupt cadru cu cadru la apăsarea butonului 👖
- Redare lentă: Redă clipul video cu o viteză de redare mică (1/8, 1/4, 1/2) prin apăsarea butonului 🏊

#### • Derulare înapoi / Derulare înainte

Derulează videoclipul înapoi sau înainte. Pentru a crește viteza de derulare înainte sau înapoi de până la 3 ori mai mare decât cea normală, selectați butonul în mod repetat. Pentru a reveni la viteza de redare normală, apăsați pe butonul **>**.

• Înapoi / Înainte

Redă clipul video anterior sau următor. Apăsați butonul ┥ de două ori pentru a reda clipul video anterior. Apăsați butonul ┥ o dată și clipul video este redat de la început.

Apăsați butonul **>>** pentru a reda clipul video următor.

• Repetare

Redă fișierul curent în mod repetat sau toate fișierele din același folder în mod repetat.

## • Opţiuni

| Funcție            | Descriere                                                                                                    |
|--------------------|----------------------------------------------------------------------------------------------------|
| Dimens. Imagine    | Schimbă dimensiunea ecranului. Dimensiunile de imagine acceptate diferă în funcție de fișierul video.                                                                         |
| Subtitrări         | Vă permite să controlați funcții legate de subtitrare, precum selectarea unei limbi, schimbarea<br>dimensiunii fontului subtitrării sau reglarea sincronizării subtitrării.   |
| Rotire             | Rotește clipul video.                                                                                                    |
| Mod imagine        | Schimbă setarea modului Imagine.                                                                                                    |
| Mod sunet          | Schimbă setarea modului Sunet.                                                                                                    |
| Listă de difuzoare | Vă permite să controlați funcțiile difuzorului, cum ar fi modificarea setărilor fiecărui difuzor sau<br>reglarea nivelului volumului și a intensității sunetului difuzoarele. |
| Limbă audio        | Selectează o limbă audio.<br>Această funcție este disponibilă numai când clipul video acceptă sunetul cu piste multiple.                                                      |
| Informații         | Afișează informații detaliate despre clipul video.                                                                                                    |

# Butoane și funcții disponibile la redarea muzicii

### • Pauză / Redare

Întrerupe sau reia redarea muzicii.

• Înapoi / Înainte

Redă fișierul muzical anterior sau următor. Apăsați butonul ┥ de două ori pentru a reda fișierul muzical anterior. Apăsați butonul ┥ o dată și fișierul muzical este redat de la început.

Apăsați butonul 🔊 pentru a reda fișierul muzical următor.

#### • Repetare

Redă fișierul curent de muzică în mod repetat sau toate fișierele de muzică din același folder în mod repetat.

• Amestec.

Redă fișierele muzicale în ordine aleatorie.

• Listă de difuzoare

Vă permite să controlați funcțiile difuzorului, cum ar fi modificarea setărilor fiecărui difuzor sau reglarea nivelului volumului și a intensității sunetului difuzoarele.

• Dezact. img.

Redă fișierele de muzică numai cu ecranul oprit.

# Ascultarea de muzică la calitate HD

Puteți asculta muzică HD la calitate HD nativă. Treceți la serviciul **CONȚINUTUL MEU** și selectați un fișier muzical care se va reda la calitate HD.

- Setaţi Audio HD ((MENU/123) > MENU > Sunet > Setări suplimentare > Audio HD) la Activat înainte de redarea formatului audio HD.
- 🖉 🛛 Dacă un fișier cu muzică acceptă formatul audio HD, pictograma HD apare în listă.
- 🖉 Navigați la fișierul de muzică și selectați Þ pentru a-l reda.
- Atunci când setaţi modul Audio HD la Dezactivat în timpul redării, următorul fişier muzical este redat cu semnale audio standard.
- Atunci când redați un fișier muzical HD în timp ce Multi-Link Screen este activat, Multi-Link Screen se închide automat.
- Semnalele audio standard sunt eşantionate la 48 kHz, în timp ce semnalele audio HD sunt eşantionate la 96 kHz.
- Este posibil ca anumite receptoare S/PDIF să nu fie compatibile. Pentru astfel de receptoare incompatibile, dezactivaţi modul Audio HD şi utilizaţi în schimb modul audio normal.
- 🖉 Unele playere audio externe conectate prin HDMI, Bluetooth sau reţele Wi-Fi nu pot să redea semnalele audio HD.

# Funcțiile de pe ecranul Listă conținut media

Pe ecranul Listă conținut media al unui dispozitiv de stocare, puteți folosi următoarele funcții.

• Filtraţi după

Filtrează conținutul media pentru a afișa tipul de media dorit.

• Sortare după

Sortează lista de conținut. Metodele de sortare se schimbă în funcție de tipul de conținut pe care l-ați selectat.

- 🖉 🛛 Această funcție nu este disponibilă când **Filtrați după** este setată la **Toate**.
- **Ştergere**

Şterge conținutul media înregistrat din lista de conținuturi media.

- 🖉 🔹 Această funcție este disponibilă numai când opțiunea **Filtrare** este setată la **Înregistrat**.
- Redare el. sel.

Redă conținutul media selectat din lista de conținuturi media.

🖉 🛛 Această funcție nu este disponibilă când **Filtrați după** este setată la **Toate**.

# Utilizarea serviciului NewsON

### 💲 > Recomandate > NewsON

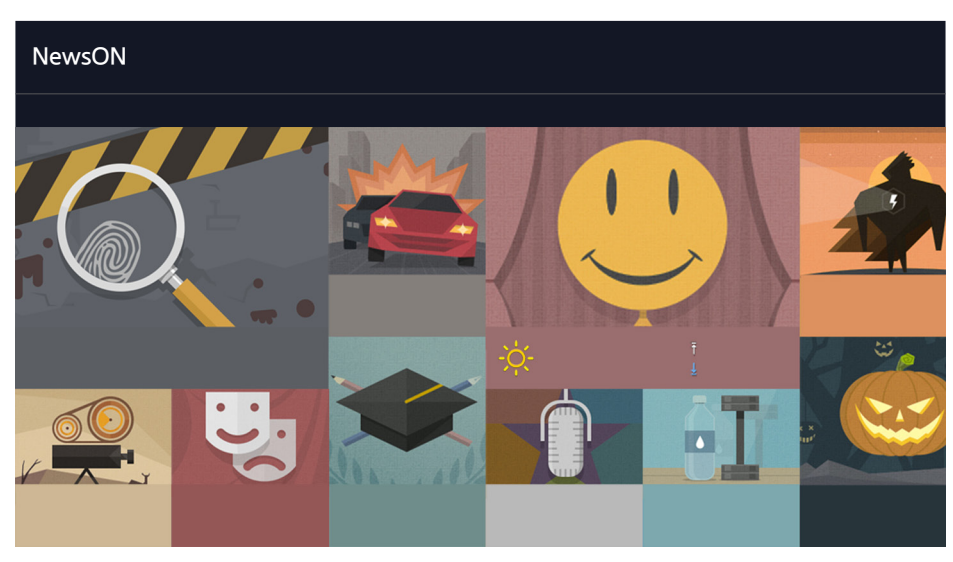

🧷 Imaginea poate fi diferită în funcție de modelul și zona specifice.

Puteți găsi informații zilnice despre o largă varietate de subiecte în mod inteligent și ușor, cu actualizare în timp real. **NewsON** vă oferă ultimele titluri, povești de top, subiecte populare și buletine meteorologice.

- 🖉 Înainte de a utiliza serviciul **NewsON**, verificați dacă televizorul este conectat la internet.
- 🖉 Acest serviciu sau unele funcții nu sunt disponibile în toate țările sau în toate regiunile.

# Ştiri

Selectați un articol de pe ecran. Articolul selectat va fi afișat detaliat pe ecran. Articolele sunt actualizate în timp real.

## Vremea

Selectați un element legat de vreme de pe ecran. Elementul selectat va fi afișat detaliat.

🖉 Sunt prezentate informații meteorologice pentru orașele mari din țara dvs.
## Controlul televizorului cu ajutorul vocii

### MENU/123 > Recunoaştere vocală

Această funcție nu este acceptată pentru modelele din seriile S9 și 6500, 6600, 6700, 7000, 7500, 8000 și 8500 în regiunile geografice specificate. Totuși, în regiunea CIS, această funcție nu este acceptată de seria 6500.

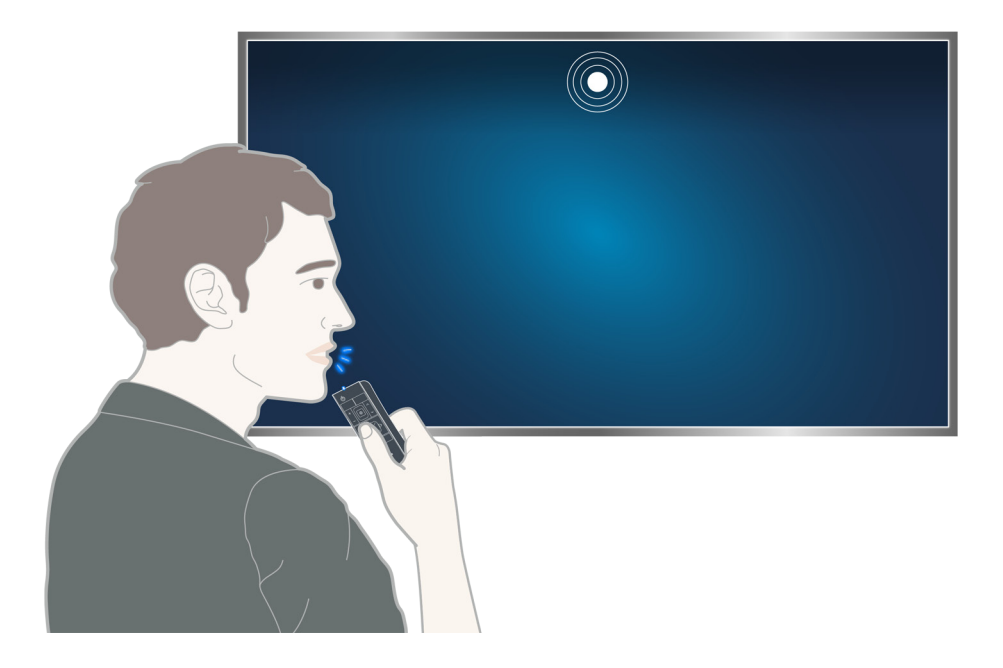

Când executați funcția Recunoașterea vocii, ghidul de utilizator pentru recunoașterea vocii apare în partea de sus a ecranului. Acest ghid diferă în funcție de limba pentru care este acceptată funcția Recunoașterea vocii.

Puteți rula Modul de recunoaștere pe distanță scurtă, care utilizează microfonul integrat în telecomanda Samsung Smart Control:

- Apăsați butonul MENU/123 și selectați Recunoaștere vocală.
- Apăsați și mențineți butonul MENU/123.
  - Apăsaţi şi menţineţi butonul MENU/123 şi rostiţi comanda de la 10 -15 cm distanţă de microfonul telecomenzii Samsung Smart Control. Volumul optim pentru comenzile vocale este cuprins între 75 dB şi 80 dB.

## Citiți înainte de a utiliza recunoașterea vocală

### (MENU/123) > MENU > Sistem > Recunoaştere vocală (nc. acum

Puteți accesa și selecta anumite opțiuni și funcții de meniu utilizând comenzile de voce. Pentru o recunoaștere mai eficientă a vocii, vorbiți clar și rar în limba specificată în opțiunea (MENU/123) > MENU > Sistem > Recunoaștere vocală > Limbă.

## Învățarea elementelor de bază despre recunoașterea vocală

• Vizualizați toate comenzile vocale:

Apăsați pe butonul V de la telecomanda Samsung Smart Control pentru a afișa o listă completă a comenzilor vocale, sortate după categorie. Ca alternativă, rostiți "Help".

• Dezactivarea recunoașterii vocii

Rostiți "Close" sau apăsați pe butonul RETURN pentru a renunța la funcția de recunoaștere a vocii.

Televizorul recunoaște numai comenzile vocale predefinite. Aceste comenzi vocale pot fi diferite față de cele manuale în funcție de versiunea televizorului.

### Activarea sau dezactivarea funcției televizorului de recunoaștere a vocii

### (MENU/123) > MENU > Sistem > Recunoaştere vocală > Voce TV

Activați sau dezactivați funcția de control al televizorului prin comenzi vocale.

### Selectarea unui gen pentru vocea televizorului

### (MENU/123) > MENU > Sistem > Recunoaștere vocală > Preferință pentru voce (nc. acum

Puteți selecta un gen al vocii televizorului atunci când utilizați funcția de recunoaștere a vocii.

### Schimbarea limbii de recunoaștere vocală

### (MENU/123) > MENU > Sistem > Recunoaştere vocală > Limbă (nc. acum

#### Puteți selecta o limbă pe care o veți utiliza cu funcția Recunoaștere vocală.

Funcţia de recunoaştere vocală interactivă nu este disponibilă în anumite limbi. Dacă limba selectată nu este disponibilă, selectaţi alta.

Pentru informaţii suplimentare despre recunoaşterea vocală, consultaţi "Citiţi înainte să utilizaţi Voce, Mişcare sau Recunoaşterea feţei".

## Utilizarea funcției de recunoaștere a vocii imperative

- 1. Apăsați și mențineți butonul **MENU/123** de la Samsung Smart Control. La apariția pe ecran a pictogramei microfonului, puteți utiliza funcția **Recunoaștere vocală**.
- 2. Rostiți o comandă. Puteți utiliza funcția de recunoaștere a vocii pentru a utiliza televizorul în timp ce vizionați o emisiune TV sau alt conținut video.

## Utilizarea funcției de recunoaștere interactivă a vocii de la distanță mică

Puteți configura o vizionare cu programare, puteți accesa VOD (conținut video la cerere), puteți căuta și lansa aplicații și puteți executa diferite alte funcții utilizând comenzile vocale specificate fără a trebui să vă amintiți anumite comenzi sau cuvinte cheie.

Activați Interacțiune vocală și rostiți o comandă. Consultați exemplele de mai jos:

Când doriţi să găsiţi un anumit conţinut:

"\*\*\* (Title)" / "Find \*\*\* (title)"

• Când doriți să aflați anumite informații:

"What's the weather in \*\*\* (place name)?" / "What is the \*\*\* (company) stock price?"

• Când utilizați funcția televizorului:

"Remind me to watch \*\*\* (Title)."

🖉 În funcție de țară, este posibil ca unele dintre propozițiile de mai sus să nu fie acceptate.

### Utilizarea tutorialului despre recunoaștere vocală

### (MENU/123) > MENU > Asistență > Tutorial Recunoaștere vocală (nc. acum

Tutorialul vă permite să vă familiarizați cu noțiunile de bază ale funcției **Recunoaștere vocală**. Executați **Tutorial Recunoaștere vocală** din meniul **Asistență** sau executați **Recunoaștere vocală** și rostiți **"Tutorial**".

# Controlul televizorului cu ajutorul mişcărilor (Control prin mişcări)

### (MENU/123) > MENU > Sistem > Control prin mişcări (nc. acum

Controlul prin mişcări nu este disponibil.

- Atunci când redați un fișier video de nivel UHD salvat pe un dispozitiv USB
- Atunci când vizualizați canalul digital cu rezoluția de nivel UHD
- Atunci când utilizați Samsung Smart Control sau un mouse
- 🖉 Această funcție nu este disponibilă numai pe anumite modele din câteva zone geografice.
- 🖉 🛛 Această funcție nu este acceptată de unele aplicații.
- 🖉 Pentru informații suplimentare, consultați "Citiți înainte să utilizați Voce, Mișcare sau Recunoașterea feței".
- Pentru a utiliza această funcție, televizorul dvs. trebuie conectat la camera TV opțională. Camera opțională a televizorului trebuie să fie conectată la portul USB dedicat situat în partea din spate a televizorului. Alte porturi USB nu sunt compatibile cu camera video a televizorului sau cu Control prin mişcări.

## Testarea iluminării ambientale utilizând camera televizorului

### (MENU/123) > MENU > Sistem > Control prin mişcări > Mediu de testare Control prin mişcări (nc. acum

Executați acest test înainte de a utiliza Controlul prin mișcări, pentru a asigura funcționarea corespunzătoare.

- Staţi la 1,5 3,5 m de ecranul televizorului. Începeţi Mediu de testare Control prin mişcări şi apoi selectaţi Start.
  - Dacă ecranul televizorului reflectă lumină sau dacă se mişcă obiecte în spatele dvs., este posibil ca televizorul să nu recunoască mişcarea mâinii.
- 2. Stați cu fața la camera televizorului și urmați instrucțiunile de pe ecran.

### Verificarea zgomotului ambiant și a iluminării

### (MENU/123) > MENU > Asistență > Autodiagn. > Ver. mediu Control vocal și prin mișcări sau Verificare mediu Control prin mișcări

Puteți măsura nivelurile de iluminare și zgomot ambiant din jurul camerei și al microfonului televizorului, pentru a vă asigura că sunt adecvate pentru controlul vocal și controlul mișcării.

## Activarea controlului prin mişcări

### (MENU/123) > MENU > Sistem > Control prin mişcări > Control prin mişcări Inc. acum

Poziționați-vă cu fața spre camera televizorului. Coborâți mâna într-o poziție confortabilă. Ridicați mâna cu degetul arătător complet întins în sus, apoi deplasați-vă lent mâna la stânga sau la dreapta. Atunci când camera televizorului vă recunoaște mâna, controlul prin mișcări este activat și pe ecran apare un indicator și pictograme de control al mișcării.

- Pentru a dezactiva controlul prin mişcări, luați mâna din raza camerei televizorului. Pentru a o reactiva, mişcați pur și simplu mâna spre camera televizorului în 3 secunde.
- 🖉 Controlul prin mişcări poate fi dezactivat dacă degetul arătător nu este complet întins sau dacă îl mişcați prea repede.

### Utilizarea tutorialului despre controlul prin mişcări

### (MENU/123) > MENU > Asistență > Tutorial pentru Control prin mişcări (nc. acum

Puteți învăța elementele de bază despre controlul prin mișcări.

### Învățarea elementelor de bază despre controlul prin mișcări

Sunt disponibile următoarele acțiuni:

### Mutarea indicatorului

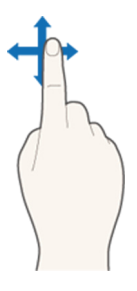

Deplasați mâna pentru a deplasa indicatorul.

### Selectarea unui element

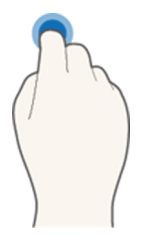

Îndoiți și ridicați degetul arătător pentru a selecta elemente. Puteți selecta un meniu al televizorului sau puteți rula o funcție. Menținerea degetului arătător îndoit este echivalentă cu apăsarea și menținerea unui buton de la telecomandă.

### Revenirea la meniul anterior

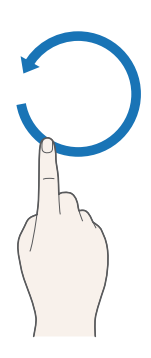

Rotiți mâna în sens antiorar pentru a reveni la meniul anterior.

### Afişarea meniului sensibil la context / Vizualizarea informațiilor despre transmisie

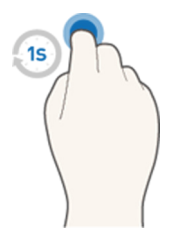

Îndoiți degetul arătător pentru o secundă și apoi întindeți-l. Această acțiune afișează meniul sensibil la context./ În timpul vizionării transmisiei, îndoiți degetul arătător timp de 1 secundă, apoi ridicați-l către orice punct negru de pe ecran. Puteți vizualiza informațiile despre transmisie salvate automat pentru toate canalele.

### Afişarea și ascunderea ghidului de mișcare animată

### (MENU/123) > MENU > Sistem > Control prin mişcări > Ghid animat de mişcări Inc. acum

### Puteți afișa un ghid animat când este activat controlul prin mișcări.

🖉 Când rulați o aplicație utilizând controlul prin mișcări pentru prima dată, apare ghidul animat.

### Reglarea vitezei indicatorului

### (MENU/123) > MENU > Sistem > Control prin mişcări > Viteză indic. Inc. acum

Selectați un indicator și reglați-i viteza.

## Schimbarea formatului de ecran pentru controlul prin mişcări

### Afişarea ecranelor de control al mişcării în timpul vizualizării unei emisiuni

Puteți afișa următoarele pictograme de ecran prin activarea controlului prin mișcări în timp ce vă uitați la televizor. Selectați o pictogramă pentru a efectua acțiunea sau funcția asociată. Ecranul Mod de control prin direcții este afișat atunci când setați **Control prin mișcări** la **Activat**. Apoi, când selectați punctul din centrul pictogramei , televizorul afișează ecranul Mod de control prin mișcări de indicare, așa cum se indică în figurile de mai jos.

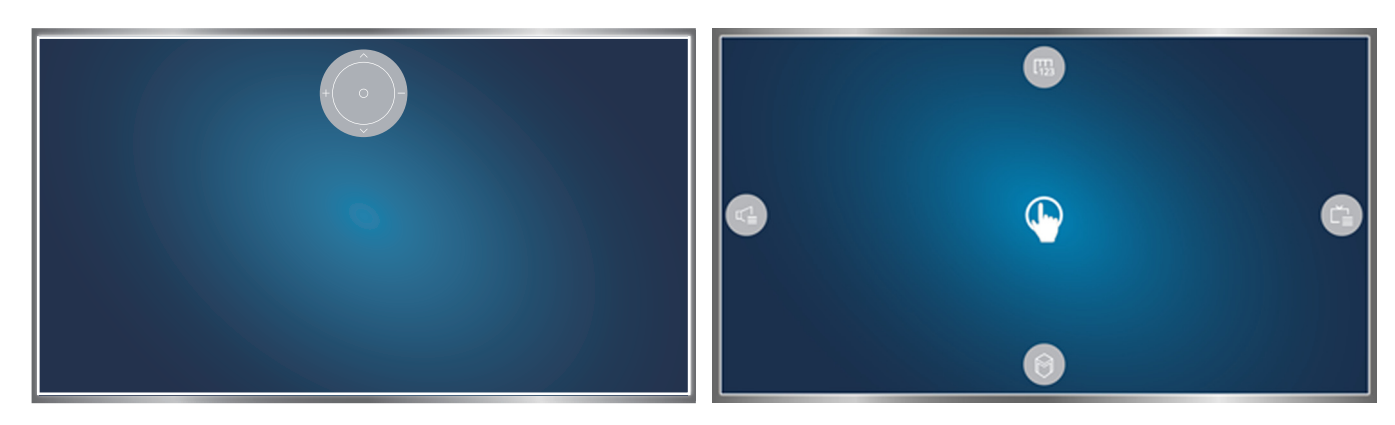

Modul de control prin direcții

Modul de control prin mişcări de indicare

• Modul de control prin direcții

Dacă rulați pentru prima dată funcția de control prin mișcări prin ridicarea mâinii în timpul vizionării unei emisiuni, apare ecranul Mod de control prin direcții. Ecranul conține pictograma Control prin direcții.

### • Modul de control prin mişcări de indicare

Deplasați-vă spre centrul pictogramei Control prin direcții cu ajutorul arătătorului, apoi îndoiți arătătorul în jos. Cele patru pictograme vă permit să rulați principalele funcții ale televizorului dvs. Pentru a comuta la ecranul Mod de control prin direcții, mișcați mâna în afara ecranului și apoi ridicați arătătorul către ecran.

| Pictogramă          | Descriere                                                                                                    |
|---------------------|----------------------------------------------------------------------------------------------------|
|                     | Selectaţi + şi — pentru a regla volumul.<br>Selectaţi ∧ şi ∨ pentru schimbarea canalului curent.<br>Selectaţi punctul din centrul acestei pictograme pentru a trece la ecranul Mod de control<br>prin mişcări de indicare. |
|                     | Permite reglarea volumului sau selectarea difuzoarelor care se vor utiliza.                                                                                                    |
| Č                   | Afișează lista de canale sau informații despre emisiunea curentă.                                                                                                    |
|                     | Lansează <b>Smart Hub</b> .                                                                                                    |
| [ <b>1</b> ]<br>123 | Afișează telecomanda de pe ecran.                                                                                                    |

### Afişarea pictogramei de control prin direcții atunci când nu vizualizați o emisiune

Pentru afişarea pictogramei de control prin direcții atunci când nu vizionați o transmisie, deplasați-vă către centrul părții de sus a ecranului, apoi îndoiți degetul arătător în jos. După apariția pictogramei de control prin direcții, deplasați zona de focalizare spre () sau spre (), apoi îndoiți în jos degetul arătător pentru a afişa telecomanda de pe ecran sau lansați **Smart Hub**. Pictograma de control prin direcții dispare când utilizatorul nu efectuează nicio acțiune timp de cel puțin 5 secunde.

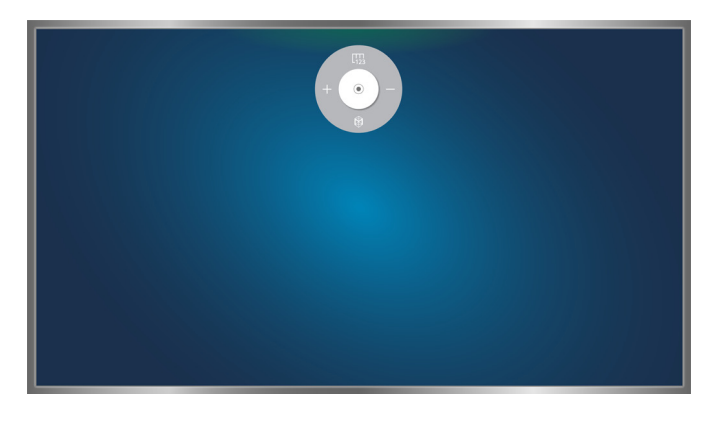

Afișarea pictogramei ascunse de control prin direcții în timpul utilizării diferitelor servicii dar nu atunci când vizualizați transmisiile

## Utilizarea funcției Recunoaștere față

Vă puteți înregistra fața cu ajutorul camerei televizorului și vă puteți conecta la conturile dvs. Samsung cu ajutorul funcției de recunoaștere a feței. Se poate înregistra o singură față pentru un cont. În funcție de nivelul de iluminare ambiantă și/sau de umbrele de pe față, s-ar putea ca televizorul să întâmpine dificultăți la recunoașterea feței.

- 🖉 Această funcție nu este disponibilă numai pe anumite modele din câteva zone geografice.
- 🖉 Pentru informații suplimentare, consultați "Citiți înainte să utilizați Voce, Mișcare sau Recunoașterea feței".
- Pentru a utiliza această funcție, televizorul dvs. trebuie conectat la camera TV opțională. Camera opțională a televizorului trebuie să fie conectată la portul USB dedicat situat în partea din spate a televizorului. Alte porturi USB nu acceptă camera TV sau Recunoaşterea feței.

## Înregistrarea feței în contul dvs. Samsung

Selectați i după introducerea parolei contului dvs. Pentru a crea un cont Samsung, dacă nu aveți deja unul, apoi selectați Fotografiere, încadrați-vă fața în cercul roșu. Când cercul devine verde, înseamnă că televizorul v-a recunoscut fața.

- 🖉 🛛 Pentru a utiliza această funcție, trebuie să vă conectați la contul dvs. Samsung.
- Faţa dvs. trebuie să fie complet vizibilă pentru cameră. Evitaţi umbrele pe faţa dvs. Umbrele nu permit camerei să vă recunoască faţa cu precizie.
- 🖉 Păstrați o expresie cât mai neutră posibil. În plus, țineți gura închisă, într-o poziție cât mai neutră.
- 🖉 Pentru informații suplimentare, consultați "Crearea unui cont Samsung".

## Schimbarea metodei de conectare prin recunoașterea feței

### (MENU/123) > MENU > Smart Hub > Contul Samsung > Editare profil

Puteți schimba metoda de conectare la recunoașterea feței. Pentru a schimba metoda de conectare, urmați acești pași:

- 1. Introduceți parola și apoi selectați OK.
- 2. În ecranul Editare profil, selectați Metodă conect.. În lista derulantă care apare, selectați Selectare imagine de profil și recunoașterea feței (securitate medie).
- 3. Selectați Efectuat.

## Conectarea la un cont Samsung cu ajutorul recunoașterii feței

### (MENU/123) > MENU > Smart Hub > Contul Samsung > Editare profil

Pentru a vă conecta utilizând Recunoașterea feței, urmați acești pași:

- 1. Selectați contul dvs. Samsung.
- 2. Dacă ați setat opțiunea de conectare la contul Samsung la Recunoașterea feței, televizorul vă recunoaște automat fața. Dacă recunoașterea nu reușește, încercați din nou.
  - Faţa dvs. trebuie să fie complet vizibilă pentru cameră. Evitaţi umbrele pe faţa dvs. Umbrele nu permit camerei să vă recunoască faţa cu precizie.
  - 🖉 Păstrați o expresie cât mai neutră posibil. În plus, țineți gura închisă, într-o poziție cât mai neutră.
  - După finalizarea cu succes a recunoașterii, televizorul se conectează automat la Smart Hub. Dacă televizorul recunoaște două sau mai multe fețe înregistrate, apare o listă a conturilor corespunzătoare. Selectați contul corespunzător. Dacă televizorul detectează o față neînregistrată, acesta afișează "Neînregistrat" pe ecran.

## Prezentarea pe scurt a informațiilor despre transmisia digitală

## Utilizarea ghidului

### (MENU/123) > MENU > Se difuzează > Ghid (nc. acum) (nc. acum)

Puteți obține o prezentare generală a grilei de programe a fiecărui canal digital de la Ghid.

Vă puteți deplasa în Ghid în salturi de câte 24 de ore în orice direcție de fiecare dată când apăsați butonul < sau >>.

Puteți selecta butoanele care apar la baza ecranului utilizând butonul **POINTER** al telecomenzii Samsung Smart Control.

- 🖉 Informațiile din **Ghid** sunt numai pentru canale digitale. Canalele analogice nu sunt acceptate.
- Pentru a configura un ghid, trebuie să setați mai întâi ceasul televizorului ((MENU/123) > MENU > Sistem > Ora > Oră).

Pentru accesarea funcțiilor Ghidului după lansarea Ghidului, apăsați și mențineți butonul Enter de pe telecomandă. Apare o fereastră pop-up cu următoarele funcții.

• Filtrați canalele

Filtrează canalele din ecranul Ghid după filtrul selectat.

• Manager programare

Afişează Managerul de programare.

- 🖉 🔹 Pentru informații despre managerul de programare, consultați "Configurarea unei Vizionare cu programare".
- Editare canale preferate

Vă permite să setați un canal pe care îl selectați în Ghid ca preferat.

• Viz. detalii

Afişează informații detaliate despre o emisiune selectată. Informațiile despre emisiuni pot diferi în funcție de semnalul recepționat și este posibil ca în cazul anumitor emisiuni să nu existe informații disponibile.

- Selectaţi o emisiune curentă de pe un alt canal, apoi Viz. detalii pentru a utiliza funcţia Vizionare sau funcţia Înregistrare pentru emisiunea respectivă.
- Selectaţi o emisiune viitoare, apoi selectaţi Viz. detalii pentru a configura Vizionare cu programare sau Înregistrare cu programare.
  - 🖉 Apăsați pe butonul INFO de pe telecomanda standard.
  - Pentru informații suplimentare despre vizionare sau despre Vizionare cu programare, consultați "Configurarea unei Vizionare cu programare".
  - 🖉 🛛 Pentru informații suplimentare despre **înregistrare cu programare**, consultați "Înregistrarea programelor".
  - 🖉 🛛 Puteți vizualiza numai programe planificate după ora curentă.
- Înregistrare

Începe înregistrarea instantanee pentru programul selectat.

## Consultarea informațiilor despre programul curent

Pentru a obține informații despre o emisiune vizionată, apăsați pe butonul Enter sau pe butonul INFO.

Pentru a vizualiza informații despre, pentru a începe înregistrarea instantanee pentru sau pentru a aplica funcția Timeshift la un program curent, selectați-l în fereastra Informații despre programe.

Pentru a vizualiza informații despre programe viitoare, utilizați butoanele  $\langle si \rangle$ . Pentru a configura Vizionare cu programare sau Înregistrare cu programare pentru un program, selectați programul respectiv.

- Pentru a vizualiza informaţiile despre program, trebuie să setaţi mai întâi ceasul televizorului ((MENU/123) > MENU > Sistem > Ora > Oră).
- Informațiile despre programe pot diferi în funcție de tipul semnalului recepționat și este posibil să nu fie disponibile pentru anumite programe.
- 🖉 Pentru informații suplimentare despre **înregistrare cu programare**, consultați "Înregistrarea programelor".
- Pentru informații suplimentare despre **Vizionare cu programare**, consultați "Configurarea unei Vizionare cu programare".

## Schimbarea semnalului de transmisie

### (MENU/123) > MENU > Se difuzează > Semnal (nc. acum

Puteți alege metoda preferată de recepție a transmisiilor digitale.

🖉 🛛 Această funcție nu este necesară dacă televizorul este conectat la un receptor de cablu sau de satelit.

## Verificarea informațiilor și a intensității semnalului digital

### (MENU/123) > MENU > Asistență > Autodiagn. > Informații semnal (nc. acum

### Puteți consulta informații despre semnalul canalului digital și intensitatea acestuia.

- Dacă televizorul este conectat la o antenă separată, de exterior, puteți utiliza informațiile despre intensitatea semnalului pentru a regla antena pentru o intensitate mai mare a semnalului și o recepție îmbunătățită a canalelor HD.
- 🖉 🛛 Această funcție este disponibilă numai pentru canalele digitale.

## Înregistrarea programelor

Pictograma 🥒 apare în dreptul programelor și al canalelor pentru care a fost setată o Înregistrare cu programare.

- 🖉 Această funcție este disponibilă numai pe anumite modele din câteva zone geografice.
- Citiţi toate precauţiile înainte de a utiliza funcţia de înregistrare. Consultaţi "Înainte de utilizarea funcţiilor Înregistrare şi Timeshift" pentru mai multe informaţii.

## Înregistrarea programelor

Puteți înregistra programele curente și următoare.

### Înregistrare instantanee

Pentru a începe imediat înregistrarea programului curent, apăsați pe butonul • de pe telecomanda standard.

Totuşi, acest buton nu este disponibil pe anumite modele.

Sau apăsați butonul **MENU/123** de pe Samsung Smart Control, apoi selectați butonul • de pe telecomanda de pe ecran.

### Utilizarea opțiunilor de înregistrare instantanee și programată din ghid

Pentru a începe înregistrarea instantanee a unui program curent, selectați programul respectiv din **Ghid**, apoi selectați **Înregistrare**. Pentru a începe înregistrarea cu programare a unui program care va fi transmis în viitor, selectați programul respectiv din **Ghid**, apăsați și mențineți butonul Enter, selectați **Viz. detalii**, apoi selectați **Înregistrare cu programare**.

### Utilizarea opțiunilor de înregistrare instantanee și programată din fereastra cu informații

### despre programe

Pentru a începe înregistrarea instantanee sau o înregistrare programată a unui program, apăsați pe butonul Enter. Apare fereastra Informații despre programe.

Pentru a începe înregistrarea instantanee a unui program curent, selectați ●. Pentru a începe înregistrarea programată a unui program care va fi transmis în viitor, apăsați pe butoanele < sau > pentru a trece la programul respectiv, apăsați pe butonul Enter și selectați 🛱.

### Utilizarea înregistrării programate pentru înregistrare la o anumită dată și oră

### (MENU/123) > MENU > Se difuzează > Manager programare > Programare

- 1. Selectați Înregistrare cu programare.
- 2. Specificați opțiunile Sursă, Canal, Repetare, Moment pornire și Oră terminare pentru programul pe care doriți să îl înregistrați și apoi selectați OK pentru a finaliza.

## Utilizarea funcțiilor disponibile în timpul înregistrării unui program

Apăsați butonul Enter în timp ce înregistrați un program. Pe ecran apar următoarele butoane și bara progresului înregistrării.

• Mai multe informații

Afişează informații detaliate despre programul înregistrat.

- Informaţiile despre programe pot diferi în funcţie de semnalul recepţionat şi este posibil să nu fie disponibile pentru anumite programe.
- Timp înreg.

Setează ora înregistrării.

• Oprire înregistrare / Accesare TV live

Oprește înregistrarea. / Comută vizionarea în modul TV live.

# Utilizarea butoanelor de pe telecomandă în timpul înregistrării unui program

• Pauză / Redare

Apăsați pe butonul ▶ sau II pentru a întrerupe ecranul de înregistrare sau pentru a relua ecranul de înregistrare întrerupt.

Când o înregistrare este întreruptă, puteți utiliza următoarele funcții. Cu toate acestea, nu se aude sunet atunci când înregistrarea este întreruptă.

- Etapă: Apăsaţi butonul MENU/123 de pe Samsung Smart Control, apoi selectaţi butonul III pentru a derula un clip video cadru cu cadru.
  - 🖉 Apăsați butonul 🚺 de pe telecomanda standard.
- Redare lentă: Apăsaţi butonul MENU/123 de pe Samsung Smart Control, apoi selectaţi butonul pentru a reda conţinutul video la jumătate din viteza normală.
  - ✓ Apăsaţi butonul ►► de pe telecomanda standard.

### • Derulare înapoi / Derulare înainte

Apăsați pe butonul MENU/123 de la telecomanda Samsung Smart Control, apoi selectați butonul **K** sau **D** pentru a accelera derularea înainte sau înapoi la viteză maximă în 7 trepte.

- 🖉 🛛 Apăsați pe butonul < sau 🕨 de pe telecomanda standard.
- 🖉 🛛 Această funcție nu este disponibilă în timp ce urmăriți un program transmis chiar atunci.

## Gestionarea listei de înregistrări cu programare

### (MENU/123) > MENU > Se difuzează > Manager programare

Puteți schimba setările sesiunilor de înregistrare programate sau puteți anula cu totul sesiunile programate.

### Vizualizarea programelor înregistrate

### Recomandate > CONŢINUTUL MEU

- 1. Selectați un dispozitiv de înregistrare USB. Se afișează folderul CONŢINUT.
- 2. Selectați un program înregistrat din folderul CONȚINUT pentru a reda fișierul selectat.
- Această funcție este disponibilă numai pe anumite modele din câteva zone geografice.

### Utilizarea funcțiilor disponibile în timpul redării unei înregistrări

### Apăsați butonul Enter. Apar următoarele butoane. Pentru a ascunde butoanele, apăsați butonul RETURN.

- 🖉 Butoanele care apar diferă în funcție de fișierul redat.
- Pauză / Redare

Întrerupe fișierul (programul înregistrat) sau reia redarea fișierului, dacă este întrerupt.

Când un videoclip este întrerupt, puteți utiliza următoarele funcții. Cu toate acestea, nu se aude sunet atunci când clipul video este întrerupt.

- Etapă: Selectați 🚺 pentru a scana un clip video cadru cu cadru.
- Redare lentă: Selectați >> pentru a reda videoclipul la 1/2 din viteza normală.
- Înapoi / Înainte

Pentru a relua clipul video curent de la început, selectați o dată butonul I ....

Pentru a reda fișierul următor (programul înregistrat), selectați butonul **>>**.

### • Derulare înapoi / Derulare înainte

Accelerează derularea înapoi/înainte la viteză maximă în 3 etape. Pentru a reveni la viteza de redare normală, selectați **>**.

Această funcție nu este disponibilă în timp ce urmăriți un program transmis chiar atunci.

### • Repetare

Redă fișierul curent în mod repetat sau toate fișierele din același folder în mod repetat.

### • Player evidenţieri

Afişează elemente evidențiate din înregistrarea curentă.

- Puteţi utiliza această funcţie numai când evidenţierile unui program care a fost înregistrat în Modul Sport au fost salvate.
- Opţiuni

| Funcție            | Descriere                                                                                                    |
|--------------------|----------------------------------------------------------------------------------------------------|
| Dimens. Imagine    | Schimbă dimensiunea ecranului. Dimensiunile de imagine acceptate diferă în funcție de fișierul<br>video.                                                                                                    |
| Setări subtitrare  | Subtitrare: Activează sau dezactivează subtitrările.<br>Limbă subtitrare: Schimbă limba.                                                                                                    |
| Mod imagine        | Schimbă modul imagine.                                                                                                    |
| Mod sunet          | Schimbă modul de sunet.                                                                                                    |
| Listă de difuzoare | <ul> <li>Vă permite să selectați difuzoarele prin care veți reda sunetul.</li> <li>Această funcție este disponibilă numai atunci când aveți un sistem home theatre sau un receptor conectat la televizor.</li> </ul> |
| Limbă audio        | Vă permite să selectați altă limbă audio.<br>🖉 Această funcție este disponibilă numai cu fișierele care acceptă sunetul cu piste multiple.                                                                           |
| Informații         | Afişează informații detaliate despre fișierul curent.                                                                                                    |

## Gestionarea fișierelor înregistrate

### Recomandate > CONŢINUTUL MEU

Selectați un dispozitiv USB care conține înregistrări. Apare o listă de înregistrări.

Această funcție este disponibilă numai pe anumite modele din câteva zone geografice.

### Utilizarea funcțiilor pentru lista de fișiere salvate

• Filtrare

Afişează numai fișierele care corespund filtrului selectat.

• Sortare după

Sortează fișierele în funcție de modul de vizualizare selectat.

- 🖉 🛛 Această funcție este indisponibilă dacă opțiunea **Filtrare** este setată la **Toate**.
- Ştergere

Şterge fişierele selectate, cu excepția celor blocate.

- 🖉 🛛 Această funcție este indisponibilă dacă opțiunea Filtrare este setată la Toate.
- Redare el. sel.

Redă fișierele selectate. Selectați fișierele din lista de fișiere și apoi selectați Redare.

Dacă modul de vizualizare este setat la vizualizarea **Folder**, puteți selecta numai fișierele incluse în același folder. Schimbați modul de vizualizare pentru a adăuga pe lista de redare un fișier inclus în alte foldere.

🖉 🛛 Această funcție este indisponibilă dacă opțiunea **Filtrare** este setată la **Toate**.

## Configurarea unei Vizionare cu programare

Pictograma 🕒 apare în dreptul programelor care au fost configurate pentru funcția Vizionare cu programare.

Pentru a configura o vizionare cu programare, trebuie să setați mai întâi ceasul televizorului ((MENU/123) > MENU > Sistem > Ora > Oră).

## Configurarea unei vizionări cu programare pentru un canal

### Configurarea unei vizionări cu programare pentru canale digitale

Puteți programa o vizionare cu programare pentru un canal digital pe Ghid sau pe ecranul Informații.

• Ecranul Ghid

Pe ecranul **Ghid**, utilizați telecomanda pentru a evidenția, apoi selectați un program pe care doriți să îl vizualizați, apoi apăsați și mențineți butonul Enter. Selectați **Vizionare cu programare** în meniul pop-up care apare. Programul este programat pentru vizionare. Reapare ecranul Ghid.

• Ecranul Informații despre programe

Apăsați pe butonul Enter în timp ce vizionați programul TV. Apare fereastra Informații despre programe. Apăsați pe butonul 🔇 sau pe butonul 💙 pentru a trece la un program pe care doriți să îl vizualizați, apoi apăsați pe butonul Enter. Selectați 🛅 care apare în fereastra Informații despre program. Programul este programat pentru vizionare.

### Configurarea unei vizionări cu programare pentru canale analogice

### (MENU/123) > MENU > Se difuzează > Manager programare (nc. acum

Puteți configura o vizionare cu programare pentru un canal analogic. Selectați **Programare > Vizionare cu programare**. Specificați opțiunile **Sursă, Canal, Repetare** și **Moment pornire** pentru programul pe care doriți să îl urmăriți și apoi selectați **OK** pentru a finaliza.

## Editarea unei vizionări cu programare

### (MENU/123) > MENU > Se difuzează > Manager programare

În ecranul **Programat**, selectați o vizionare programată. Apare un meniu pop-up. Selectați **Editare**. Schimbați ora, zilele sau canalul. Când ați terminat, selectați **OK**.

### Anularea unei vizionări cu programare

### (MENU/123) > MENU > Se difuzează > Manager programare

În ecranul **Programat**, selectați o vizionare programată. Apare un meniu pop-up. Selectați **Ștergere**. Selectați **OK** din meniul pop-up. Vizionarea programată este eliminată.

🖉 Puteți configura un total maxim de 30 de intrări pentru Vizionare cu programare și Înregistrare cu programare.

## Utilizarea opțiunilor Timeshift

Puteți întrerupe și puteți derula înapoi programele TV live așa cum ați proceda cu un DVD utilizând Timeshift.

### Activarea acestei funcții dezactivează funcția Se difuzează.

- Citiți toate precauțiile înainte de a utiliza funcția Timeshift. Pentru informații suplimentare, consultați "Înainte de utilizarea funcțiilor Înregistrare și Timeshift".
- Această funcție este disponibilă numai pe anumite modele din câteva zone geografice.

Pentru activarea funcției Timeshift în timp ce vizionați programul TV, apăsați pe butonul Enter, apoi selectați Pîn fereastra Informații despre programe. Televizorul afișează o bară de progres și următoarele butoane în partea de sus a ecranului:

### • Mai multe informații

### Afişează informații detaliate despre programul curent.

- Informațiile despre programe pot diferi în funcție de tipul semnalului recepționat și este posibil să nu fie disponibile pentru anumite programe.
- 🖉 🛛 Acest buton este disponibil numai în timp ce urmăriți un program live.
- Înregistrare

Începe înregistrarea instantanee pentru programul curent.

• Accesare TV live / Timeshift oprit

Comută la TV live sau închide Timeshift.

## Utilizarea butoanelor de la telecomandă în paralel cu funcția Timeshift

### Pauză / Redare

Întrerupe ecranul.

Apăsați pe butonul ▶ sau II pentru a întrerupe sau pentru a relua programul curent în timpul utilizării funcției Timeshift. Când programul curent este întrerupt, sunt disponibile următoarele funcții. Cu toate acestea, nu se aude sunet atunci când programul curent este întrerupt.

- Etapă: Apăsaţi butonul MENU/123 de pe Samsung Smart Control, apoi selectaţi butonul III pentru a derula programul curent cadru cu cadru.
  - 🖉 Apăsați butonul 🚺 de pe telecomanda standard.
- Redare lentă: Apăsaţi pe butonul MENU/123 de la telecomanda Samsung Smart Control, apoi selectaţi butonul ≰ sau ▶ pentru a reda programul curent la jumătate din viteza normală.
  - 🖉 Apăsați pe butonul < sau 🕨 de pe telecomanda standard.

### • Derulare înapoi / Derulare înainte

Apăsați pe butonul MENU/123 de la telecomanda Samsung Smart Control, apoi selectați butonul **K** sau **▶** pentru a accelera derularea înainte sau înapoi la viteză maximă în 7 trepte.

- 🖉 🛛 Apăsați pe butonul < sau 🕨 de pe telecomanda standard.
- 🖉 🛛 Funcția Derulare rapidă înainte nu este disponibilă când vizionați un program în curs de transmisie.

## Utilizarea Listă de canale

### (MENU/123) > MENU > Se difuzează > Listă de canale (nc. acum

Utilizând Listă de canale, puteți să modificați canalul sau să verificați programe pe alte canale digitale în timp ce vizionați emisiuni TV. Pentru a afișa Listă de canale, poziționați un deget pe butonul POINTER de pe Samsung Smart Control, apoi selectați pictograma in care apare în partea dreaptă a ecranului.

Ecranul Listă de canale conține următoarele pictograme:

- A : Un canal analogic
- W: Un canal preferat
- 🔒 : Un canal blocat

Apăsați pe butonul **<**. Sunt disponibile următoarele funcții:

• Istoric

Afişează o listă de canale pe care le-ați vizionat recent.

• Adăugare listă nouă

Permite crearea unei liste de canale noi prin adăugarea de canale dintr-o listă de preferate, dintr-un gen sau din categoria dvs. de interes.

- 🖉 Este posibil ca lista reală oferită să difere în funcție de zonele geografice specifice.
- Toate

Afişează toate canalele memorate în televizor.

• Opţiuni

| Opţiune                 | Descriere                                                                                                    |
|-------------------------|----------------------------------------------------------------------------------------------------|
| Semnal                  | Vă permite să alegeți între Antenă, Cablu și Satelit.<br>Această opțiune este disponibilă numai pe anumite modele din câteva zone geografice.                                                                                                    |
| Sortare                 | Sortează lista după numărul (Număr) sau după numele (Nume) canalului (numai la canale digitale).                                                                                                    |
| Gen                     | Sortează lista astfel încât să includă numai canalele dintr-un gen selectat. Totuși, <b>Gen</b> se poate utiliza<br>numai când canalele conțin informații privind genul.<br>Verificați rețeaua și asigurați-vă că televizorul este conectat la Internet. Televizorul trebuie conectat<br>la Internet pentru a recepționa informațiile despre gen ale canalului. |
| Editare liste<br>canale | Vă permite să schimbați ordinea canalelor din lista de canale sau să eliminați canale din lista de canale.                                                                                                    |
| Editare canal           | Vă permite să eliminați canale din indexul de canale, să restabiliți canale eliminate și să redenumiți<br>canale analogice.                                                                                                    |
| Editare pref.           | Setează canalele preferate.<br>🖉 Pentru informații suplimentare, consultați "Crearea unei liste personale de preferate".                                                                                                    |

## Înregistrarea, eliminarea și editarea canalelor

### (MENU/123) > MENU > Se difuzează > Editare canal (nc. acum) (nc. acum

Pictogramele de ecran Editare canal indică următoarele:

- **A** : Un canal analogic
- V: Un canal preferat
- 🗋 : Un canal blocat

## Înregistrarea și eliminarea canalelor

### Eliminarea canalelor înregistrate

Puteți elimina un canal înregistrat sau toate canalele din indexul de canale. Pentru a elimina un canal, selectați-l, apoi selectați **Ştergere**. Pentru a elimina toate canalele, selectați **Opțiuni > Select. globală**, apoi selectați **Ştergere**.

## Editarea canalelor înregistrate

Selectând **Opțiuni** de pe ecran, puteți accesa următoarele opțiuni. Opțiunile disponibile pot varia în funcție de semnalul recepționat.

### • Select. globală / Deselectare toate

Selectează sau deselectează toate canalele afişate pe ecranul Editare canal.

• Sortare

Sortați lista ordonată după Număr sau după Nume.

🖉 Această opțiune este disponibilă numai pentru canalele digitale.

• Semnal

Vă permite să alegeți între Antenă, Cablu sau Satelit.

🖉 🛛 Această funcție este disponibilă numai pe anumite modele din câteva zone geografice.

• Categorie

Afişaţi canalele memorate într-o categorie selectată.

• Editare pref.

Setează canalele preferate.

Pentru informații suplimentare, consultați "Crearea unei liste personale de preferate".

• Redenumire canal

Redenumeşte canalele analogice. Noul nume poate avea maxim 5 caractere.

• Informații

Afişează informații detaliate despre programul curent.

## Activarea/Dezactivarea protecției prin parolă a canalelor

### (MENU/123) > MENU > Se difuzează > Editare canal

Puteți activa protecția cu parolă a canalelor pe care nu doriți să le vizioneze copiii.

Înainte de a activa protecţia prin parolă, verificaţi dacă Blocare canale ((MENU/123) > MENU > Se difuzează > Blocare canale) este setată la Activat.

### Blocarea/Deblocarea canalelor

Puteți bloca sau debloca canalele. Selectați canalele din ecranul **Editare canal** și apoi selectați **Blocare** sau **Debloc**. din partea de jos a ecranului. Când apare fereastra de introducere a parolei, introduceți parola.

### Schimbarea numerelor canalelor

### (MENU/123) > MENU > Se difuzează > Editare număr canal

Puteți schimba numărul canalelor. Setați Editare număr canal la Activare.

- Această funcție este disponibilă numai pe anumite modele din câteva zone geografice.
- 🖉 La modificarea numărului unui canal, informațiile despre canal nu sunt actualizate automat.

## Crearea unei liste personale de preferate

Canalele preferate sunt evidențiate în ecranele **Editare canal** și **Listă de canale** cu simbolul **V**. Puteți crea până la 5 liste de canale preferate.

### Înregistrarea canalelor ca preferate

### (MENU/123) > MENU > Se difuzează > Editare pref.

Puteți înregistra mai multe canale ca preferate în același timp.

- 1. Selectați canalele pe care doriți să le adăugați pe lista/listele de preferate din lista de pe ecran.
- 2. Selectați Schimb. Fav. pe ecran pentru a selecta o listă de preferate.
- 3. Selectați Adăugare pe ecran. Televizorul adaugă canalele selectate în lista de preferate aleasă.

## Vizualizarea și selectarea canalelor aflate exclusiv pe listele de preferate

### (MENU/123) > MENU > Se difuzează > Listă de canale

Puteți parcurge numai lista de canale preferate și puteți selecta un canal utilizând butoanele canal sus/jos.

- 1. Apăsați pe butonul **<**. Apare o listă de canale preferate.
- Evidenţiaţi un canal din lista de preferate selectată utilizând butonul canal următor/anterior, apoi selectaţi-l. Se schimbă canalele.
  - 🖉 O listă de preferate se poate selecta numai atunci când conține cel puțin un canal preferat.

## Editarea unei liste de preferate

(MENU/123) > MENU > Se difuzează > Editare pref. (nc. acum) (nc. acum)

## Utilizarea elementelor din meniul ecranului Editare preferate

Selectând Opțiuni din ecranul Editare pref. puteți accesa următoarele opțiuni.

• Select. globală / Deselectare toate

Selectează sau deselectează toate canalele salvate pe televizor.

• Copiere în Favorite

Copiază canalele dintr-o listă de canale preferate în alta.

- 🖉 🛛 Pentru informații suplimentare, consultați "Copierea canalelor dintr-o listă de preferate în alta".
- 🖉 🛛 Această opțiune este disponibilă numai dacă ați înregistrat unul sau mai multe canale în cel puțin o listă de preferate.

### • Redenumire Favorite

### Redenumiți o listă existentă de canale preferate.

- 🖉 🔹 Pentru informații suplimentare, consultați "Redenumirea unei liste de preferate".
- 🖉 🛛 Această opțiune este disponibilă numai dacă ați înregistrat unul sau mai multe canale în cel puțin o listă de preferate.
- Sortare

### Sortați lista ordonată după Număr sau după Nume.

- 🖉 🛛 Această opțiune este disponibilă numai pentru canalele digitale.
- Semnal

### Vă permite să alegeți între Antenă, Cablu sau Satelit.

🖉 🛛 Această funcție este disponibilă numai pe anumite modele din câteva zone geografice.

• Editare canal

### Vă permite să gestionați canalele salvate la televizor.

🖉 🛛 Pentru informații suplimentare, consultați "Înregistrarea, eliminarea și editarea canalelor".

### Eliminarea canalelor înregistrate dintr-o listă de preferate

Selectați **Editare pref. > Schimb. Fav.** pentru a vă deplasa la lista de preferate care conține canalele pe care doriți să le eliminați. Selectați canalele, apoi selectați **Ştergere**.

### Rearanjarea unei liste de preferate

Selectați Editare pref. > Schimb. Fav. pentru a vă deplasa la lista de preferate care conține canalele pe care doriți să le rearanjați. Selectați canalele, apoi selectați Schimb. ordine. Se afișează dreptunghiul de evidențiere Schimb. ordine. Apăsați butoanele cu săgeți sus/jos pentru a indica noua locație pentru canale. Apăsați pe butonul Enter pentru a aranja canalele în noua poziție.

### Redenumirea unei liste de preferate

Selectați **Editare pref. > Opțiuni > Redenumire Favorite**. Selectați lista de preferate pe care doriți să o redenumiți. Introduceți un nume nou utilizând tastatura care apare pe ecran, apoi selectați **Efectuat**. Selectați **OK**.

### Copierea canalelor dintr-o listă de preferate în alta

Selectați **Editare pref. > Schimb. Fav.** pentru a trece la lista de preferate sursă, apoi selectați canalele de copiat. Selectați **Opțiuni > Copiere în Favorite**. Selectați lista de preferate destinație, apoi selectați **OK**. Selectați **OK** din nou.

🖉 **Copiere în Favorite** este disponibilă numai când există canale în cel puțin o listă de preferate.

## Creșterea realismului programelor sportive cu Modul Sport

### (MENU/123) > MENU > Sistem > Modul Sport (nc. acum

Puteți utiliza **Modul Sport** pentru a efectua setările optime de imagine și de sunet pentru evenimente sportive, astfel încât să arate și să se audă ca și cum v-ați afla în mijlocul acțiunii. În plus, dacă este conectat un dispozitiv de înregistrare la televizor în timp ce utilizați **Modul Sport**, puteți utiliza concomitent funcțiile de înregistrare video și Timeshift în timp ce urmăriți un meci și puteți de asemenea să urmăriți evidențierile extrase manual sau automat din meciul înregistrat.

- Această funcție este disponibilă numai pe anumite modele din câteva zone geografice.
- Pentru mai multe informații despre înregistrarea unui program și utilizarea unui dispozitiv de înregistrare, consultați secțiunea "Înregistrarea programelor".
- 🖉 Pentru informații suplimentare despre funcția Timeshift, consultați "Utilizarea opțiunilor Timeshift".

### Activarea modului Sport

### (MENU/123) > MENU > Sistem > Modul Sport > Modul Sport

Puteți seta **Modul Sport** la **Activat** pentru a optimiza automat imaginea și sunetul televizorului pentru evenimente sportive.

Activarea Modul Sport modifică Mod imagine la Stadion şi Mod sunet la Stadion şi dezactivează unele meniuri Imagine şi Sunet.

### Alegerea tipului de sport

### (MENU/123) > MENU > Sistem > Modul Sport > Tip de sport

Vă puteți bucura de setările optime de imagine și sunet pentru tipul de sport pe care îl selectați.

- 🖉 Această funcție este disponibilă numai pe anumite modele din câteva zone geografice.
- 🖉 Numărul de opțiuni disponibile în **Tip de sport** diferă în funcție de zona geografică.

## Notificarea începerii unui meci

### (MENU/123) > MENU > Sistem > Modul Sport > Notificări jocuri (nc. acum

Notifică un eveniment sportiv printr-o fereastră pop-up afișată la baza ecranului, la repornire. De exemplu, când evenimentul sportiv curent se reia în timp ce vizualizați un alt canal, pentru a evita publicitatea.

Totuși, funcția Notificări jocuri nu este disponibilă pentru aceste opțiuni ale televizorului:

- Comutarea semnalului de intrare utilizând butonul SOURCE.
- Când modul 3D este activ
- Când opțiunea Descriere audio este activată
- Când modelele cu 2 tunere înregistrează 2 canale simultan
- În timpul vizualizării conținutului din CONȚINUTUL MEU
- În timpul derulării funcţiei Oglindire ecran
- Când vizionați selecții din meciul curent de fotbal în rezoluție UHD prin utilizarea funcției Player evidențieri

### Extragerea automată a evidențierilor

### (MENU/123) > MENU > Sistem > Modul Sport > Evidențiere automată (nc. acum

Puteți seta **Evidențiere automată** la **Activat** pentru a configura televizorul să extragă automat evidențierile dintrun meci.

Totuși, funcția Evidențiere automată nu este disponibilă pentru aceste opțiuni ale televizorului:

- Comutarea semnalului de intrare utilizând butonul SOURCE.
- Când modul 3D este activ
- Când opțiunea Descriere audio este activată
- Când modelele cu 2 tunere înregistrează 2 canale simultan
- În timpul vizualizării conținutului din CONȚINUTUL MEU
- În timpul derulării funcției Oglindire ecran
- Când vizionați selecții din meciul curent de fotbal în rezoluție UHD prin utilizarea funcției Player evidențieri
- Această funcție este disponibilă numai pe anumite modele din câteva zone geografice.
- Performanța **Evidențiere automată** depinde de caracteristicile semnalului transmis.
- Se recomandă utilizarea opțiunii **Evidențiere automată** numai atunci când vizionați un meci de fotbal. Este posibil ca utilizarea acestei funcții pentru alte evenimente sportive să afișeze cadre irelevante ale imaginii.

# Utilizarea funcțiilor disponibile în timp ce urmăriți evenimente sportive în modul Sport

Când apăsați butonul Enter în modul Sport, puteți utiliza următoarele funcții.

• Zoom

### Întrerupe ecranul curent și mărește orice porțiune a ecranului folosind butoanele ∧, 🗸 și >.

- 🖉 🔹 Pentru a lansa uşor această funcție, selectați sau apăsați butonul 🔼.
- Această funcție nu este disponibilă atunci când urmăriți canale 3D sau când PIP sau CONȚINUTUL MEU este activă.
- 🖉 🛛 Această funcție nu este disponibilă când opțiunea **Serviciu de date** este activă.

### • Evidențiere manuală

### Salvează un clip video cuprins între 10 secunde înainte și 10 secunde după apăsarea butonului.

- 🖉 🔹 Pentru a lansa cu uşurință această funcție, selectați sau apăsați butonul 🖪.
- 🖉 🛛 Această funcție este disponibilă numai când se realizează o înregistrare.
- Puteţi să setaţi televizorul să salveze automat evidenţieri fără intervenţia utilizatorului. Selectaţi (MENU/123) > MENU > Sistem > Modul Sport şi apoi setaţi Evidenţiere automată la Activat.

### • Timp înreg.

### Setează ora înregistrării.

🖉 🛛 Această funcție este disponibilă numai când se realizează o înregistrare.

### • Oprire înregistrare / Accesare TV live

- Oprește o înregistrare când vizionați un program live.
- Comută la un program live când vizionați un program înregistrat.
- 🖉 🛛 Această funcție este disponibilă numai când se realizează o înregistrare.
- Înregistrare

### Înregistrează instantaneu meciul pe care îl vizionați la televizor.

🖉 🛛 Această funcție este disponibilă numai când este acceptată funcția de înregistrare.

### • Derulare înapoi / Derulare înainte

## Apăsați pe butonul MENU/123 de la telecomanda Samsung Smart Control, apoi selectați butonul **K** sau ► pentru a accelera derularea înainte sau înapoi la viteză maximă în 7 trepte.

- 🖉 🛛 Apăsați pe butonul < sau 🍉 de pe telecomanda standard.
- 🖉 🛛 Funcția Derulare rapidă înainte nu este disponibilă când vizionați un program în curs de transmisie.

### • Pauză / Redare

### Întrerupe sau reia clipul video.

🖉 🛛 Această funcție este disponibilă numai când se realizează o înregistrare.

### • Player evidenţieri

Afişează ecranul **Player evidențieri** și redă automat sau manual evidențierile salvate din fișierul înregistrat. Totuși, funcția **Player evidențieri** nu este disponibilă pentru aceste opțiuni ale televizorului:

- Comutarea semnalului de intrare utilizând butonul SOURCE.
- Când modul 3D este activ
- Când opțiunea Descriere audio este activată
- Când modelele cu 2 tunere înregistrează 2 canale simultan
- 🖉 Această funcție este disponibilă numai când se realizează o înregistrare.

### Vizionați simultan TV live

Vă permite să vizionați un program curent într-o fereastră PIP în timp ce vizionați un program înregistrat. Pentru a părăsi modul PIP, apăsați din nou butonul. Totuși, funcția **Vizionați simultan TV live** nu este disponibilă pentru aceste opțiuni ale televizorului:

- Comutarea semnalului de intrare utilizând butonul SOURCE.
- Când modul 3D este activ
- Când opțiunea Descriere audio este activată
- Când modelele cu 2 tunere înregistrează 2 canale simultan
- Când vizualizați un meci de fotbal în rezoluție UHD
- 🖉 🛛 Această funcție este disponibilă numai când se realizează o înregistrare.
- 🖉 🛛 Această funcție este disponibilă numai în timp ce urmăriți un program înregistrat.

### • Mai multe informații

### Afişează informații detaliate despre programul curent.

🖉 🛛 Această funcție este disponibilă numai în timp ce urmăriți un program live.

## Vizionarea unui meci înregistrat în modul Sport

Puteți viziona un meci înregistrat utilizând TV înregistrat din ecranul CONȚINUTUL MEU.

- 🖉 Această funcție este disponibilă numai pe anumite modele din câteva zone geografice.
- 🖉 Pentru informații suplimentare, consultați "Vizualizarea programelor înregistrate".

## Vizionarea unui film cu Sunet și imagine optimizate - mod Cinema african

### (MENU/123) > MENU > Sistem > African Cinema Mode

Atunci când configurați **African Cinema Mode** la **Activat**, televizorul vă va oferi o imagine și un sunet optime pentru conținutul popular. De asemenea, puteți optimiza dimensiunea imaginilor televizorului prin modul Personalizat. Pentru a modifica dimensiunea imaginii sau poziția, apăsați butonul **MENU/123** de pe Samsung Smart Control, apoi selectați butonul **A** de pe telecomanda de pe ecran. Apăsați pe butonul **A** de pe telecomanda standard.

Această funcție este disponibilă numai pe anumite modele din câteva zone geografice.

## Caracteristicile de asistență la vizionarea TV

## Vizionarea emisiunilor de televiziune cu subtitrări

### (MENU/123) > MENU > Sistem > Accesibilitate > Subtitrare

### Puteți viziona emisiuni de televiziune cu subtitrări.

- 🖉 🛛 Această funcție este disponibilă numai pe anumite modele din câteva zone geografice.
- 🖉 Subtitrările DVD sunt disponibile numai dacă playerul DVD este conectat la un conector cu intrare externă.
- Subtitrare

Activați sau dezactivați subtitrările.

• Mod subtitrare

Setează modul de subtitrare.

• Limbă subtitrare

### Setează limba de subtitrare.

Televizorul nu poate controla sau modifica subtitrările DVD sau Blu-ray. Pentru a controla subtitrările DVD sau Blu-ray, utilizați funcția de subtitrare a playerului DVD sau Blu-ray şi telecomanda playerului.

### Selectarea limbii de subtitrare pentru transmisiune.

### (MENU/123) > MENU > Sistem > Accesibilitate > Subtitrare

Puteți selecta limba de subtitrare implicită. Lista de moduri poate varia în funcție de transmisiune.

• Lb. princ. subtitr.

Setează limba de subtitrare principală.

• Lb. sec. subtitr.

Setează limba de subtitrare secundară.

## Citirea textului digital

### (MENU/123) > MENU > Se difuzează > Setări canal > Text digital

### Puteți utiliza această funcție atunci când vizionați un program care include atât text, cât și conținut multimedia.

- 🖉 🛛 Această funcție este disponibilă numai în Marea Britanie.
- Multimedia and Hypermedia Information Coding Experts Group (MHEG) este un standard internaţional pentru sistemele de codare a datelor, utilizat în multimedia şi hipermedia. Acesta este un nivel mai ridicat decât sistemul MPEG, care include hipermedia cu legături de date, precum imagini statice, servicii pentru caractere, animaţii, fişiere grafice şi video, dar şi date multimedia. MHEG este o tehnologie de interacţiune runtime cu utilizatorul şi este aplicată în diferite domenii, inclusiv Video-On-Demand (VOD), televiziune interactivă (ITV), comerţ electronic (EC), educaţie la distanţă, conferinţe la distanţă, biblioteci digitale şi jocuri în reţea.

### Scanarea canalelor disponibile

### (MENU/123) > MENU > Se difuzează > Reglaj automat > Reglaj automat (nc. acum) (nc. acum

## Puteți seta televizorul să scaneze automat și să indexeze toate canalele recepționate prin intermediul conectorului de intrare al antenei televizorului. Selectați **Start**.

- 🖉 Această funcție este disponibilă numai pe anumite modele din câteva zone geografice.
- 🖉 Dacă televizorul este conectat la un receptor de cablu sau de satelit, nu este necesar să faceți acest lucru.
- 🖉 Este posibil ca sistemul DVB-T2 să nu fie disponibil în anumite zone geografice.

### Selectarea tipului de conexiune prin antenă

### (MENU/123) > MENU > Se difuzează > Tip conexiune antenă

## Puteți viziona programe TV cu o conexiune de antenă corespunzătoare. Selectați **Un singur oscilator** sau **Oscilator dual**.

- Această funcție este disponibilă când opțiunea Semnal este setată la Satelit.
- 🖉 Această funcție este disponibilă numai pe anumite modele din câteva zone geografice.

## Selectarea limbii de transmisie audio

### (MENU/123) > MENU > Se difuzează > Opțiuni audio (nc. acum

Puteți selecta o opțiune audio adecvată pentru conținutul transmis.

• Limbă audio

Schimbă limbile audio implicite.

- Lb. princ. audio: Setează limba principală audio.
- Lb. sec. audio: Setează limba secundară audio.
- 🖉 🛛 Limba disponibilă poate varia în funcție de semnalul recepționat.

• Format audio

Schimbă formatul audio.

- 🖉 Formatul audio acceptat poate varia în funcție de programul transmis.
- 🖉 🛛 Această opțiune este disponibilă numai pentru canalele digitale.

### **Descriere audio**

### (MENU/123) > MENU > Sistem > Accesibilitate > Descriere audio

Puteți folosi funcția de emisie audio pentru descrierea audio (AD - Audio Description) care este trimisă împreună cu sunetul principal de către postul de emisie. Reglați volumul descrierii audio utilizând Volum.

- 🖉 🛛 Această funcție este disponibilă numai pentru canalele digitale.
  - Descriere audio

Activează sau dezactivează funcția de descriere audio.

• Volum

Reglează volumul descrierii audio.

## Selecție gen

### (MENU/123) > MENU > Se difuzează > Selecție gen

Puteți activa sau dezactiva funcția de selectare a genului canalului când utilizați Ghidul.

🖉 Această funcție este disponibilă numai pe anumite modele din câteva zone geografice.

## Utilizarea genului pentru adulți

### (MENU/123) > MENU > Se difuzează > Activare gen adulți

Puteți activa sau dezactiva toate serviciile pentru adulți. Când sunt dezactivate, serviciile pentru adulți nu vor fi disponibile.

🖉 Această funcție este disponibilă numai pe anumite modele din câteva zone geografice.
# Utilizarea setărilor de canal

# Setarea țării (zonei)

#### (MENU/123) > MENU > Se difuzează > Setări canal > Țară (zonă)

Puteți selecta țara dvs. astfel încât televizorul să poată regla corect în mod automat canalele transmise.

- 1. Introduceți codul PIN.
- 2. Schimbaţi zona. Pentru a schimba ţara pentru canalele digitale, selectaţi **Canal digital**. Pentru a schimba ţara pentru canalele analogice, selectaţi **Canal analogic**.
- 🖉 🛛 Această funcție nu este disponibilă în toate zonele geografice.
- 🖉 🛛 Lista de țări (zone) afișată pe ecranul televizorului poate fi diferită în funcție de zona geografică.

### Reglarea manuală a semnalelor de transmisie Inc. acum

#### (MENU/123) > MENU > Se difuzează > Setări canal > Reglaj manual

Puteți scana toate canalele manual și puteți memora canalele scanate în televizor. Pentru a opri scanarea, selectați **Stop**.

- 🖉 Această funcție este disponibilă numai pe anumite modele din câteva zone geografice.
- 🖉 Această funcție este disponibilă numai când opțiunea **Semnal** este setată la **Antenă** sau la **Cablu**.

#### Reglarea canalelor digitale

#### (MENU/123) > MENU > Se difuzează > Setări canal > Reglaj manual > Reglaj canal digital

Selectați **Nou > Căutare** pentru a scana automat canalele digitale și pentru a salva lista de canale scanate în televizor.

#### Reglarea canalelor analogice

#### (MENU/123) > MENU > Se difuzează > Setări canal > Reglaj manual > Reglaj canal analog

Selectați **Nou** și configurați **Program, Sistem color, Sistem sunet, Canal** și **Căutare** pentru a scana canale analogice. Apoi selectați **Memorare** pentru a memora canalele scanate în televizor.

🖉 🛛 Această funcție este disponibilă numai pentru transmisiile analogice.

### Acordul fin al ecranului (nc. acum

#### (MENU/123) > MENU > Se difuzează > Setări canal > Acord fin

Când imaginile analogice prezintă trepidații și perturbații, reglați fin semnalul pentru a clarifica imaginea.

🖉 🛛 Această funcție este disponibilă numai pentru transmisiile analogice.

## Transferarea listei de canale

#### (MENU/123) > MENU > Se difuzează > Setări canal > Transf. listă canale

Puteți importa sau exporta lista de canale pe/de pe un dispozitiv USB.

- Import de pe USB: Importă lista de canale de pe un dispozitiv USB.
- Export pe USB: Exportă lista de canale salvată în televizor pe un dispozitiv USB.
- 🖉 🛛 Această funcție este disponibilă când este conectat un dispozitiv USB.

# Ştergerea profilului operatorului CAM

#### (MENU/123) > MENU > Se difuzează > Setări canal > Ştergere profil operator CAM

#### Puteți să ștergeți operatorul CAM.

Această funcție este disponibilă numai pe anumite modele din câteva zone geografice.

## Setarea sistemului de satelit

#### (MENU/123) > MENU > Se difuzează > Setări canal > Sistem satelit

Puteți configura un pachet de setări pentru receptorul de satelit înainte de a realiza o scanare a canalelor.

🖉 Această funcție este disponibilă numai pe anumite modele din câteva zone geografice.

# Schimbarea limbii teletextului

#### (MENU/123) > MENU > Se difuzează > Setări canal > Limbă teletext

Puteți seta sau schimba limba pentru teletext. Pentru a viziona teletextul în limba dvs. preferată, selectați o limbă de utilizat în **Lb. princ. teletext.** Dacă această limbă nu este acceptată, puteți viziona teletextul în a doua limbă preferată setată în **Lb. sec. teletext**.

🖉 Această funcție este disponibilă numai pe anumite modele din câteva zone geografice.

### Afişarea meniului interfeței comune

#### (MENU/123) > MENU > Se difuzează > Interfață comună

Puteți vizualiza informații despre interfețele comune.

• Meniu Cl

Permite utilizatorului să selecteze din meniul oferit de CAM. Selectați meniul CI pe baza meniului PC Card.

• Transcodificare video CAM

Configurează setarea astfel încât să transcodifice codecul video de la CAM în mod automat. Dacă nu doriți să utilizați setarea, dezactivați-o.

🖉 🛛 Trebuie să utilizați un modul CAM care acceptă transcodificarea codecului video.

• Informații aplicație

Afişează informații despre modulul CAM introdus în slotul CI și despre placa "CI sau CI+ CARD" introdusă în modulul CAM. Puteți instala modulul CAM în orice moment, cu sau fără pornirea televizorului.

Manager PIN CICAM

Gestionează codul PIN al modulului CICAM (Common Interface Common Access Module - Modul de acces comun interfață comună). Salvați codul PIN sau schimbați codul PIN stocat și apoi setați alte opțiuni PIN.

# Reglarea calității imaginii

# Selectarea unui mod imagine

#### (MENU/123) > MENU > Imagine > Mod imagine (nc. acum

Puteți selecta modul imagine care oferă cea mai bună vizionare.

• Dinamic

Mărește claritatea imaginii atunci când lumina ambiantă este atât de intensă, încât imaginea este dificil de văzut.

• Standard

Acesta este modul implicit, adecvat pentru majoritatea mediilor.

• Natural

Reduce oboseala ochilor.

• Film

Întunecă ecranul, diminuează strălucirea și reduce oboseala ochilor. Utilizați acest mod atunci când priviți la televizor într-o încăpere întunecată sau când vizionați un film.

• Divertisment

Accentuează imaginile pentru o experiență de vizionare mai dinamică.

• Stadion

Când setați Modul Sport ((MENU/123) > MENU > Sistem > Modul Sport) la Activat, opțiunea Mod imagine este setată automat la Stadion pentru a stabili setările de imagine cele mai adecvate pentru evenimente sportive.

🖉 🛛 Atunci când sursa de intrare este conectată la PC, numai modurile **Standard** și **Divertisment** sunt disponibile.

Când un PC este conectat la televizor, dar modul Divertisment nu este disponibil, setaţi opţiunea Editare tip de dispozitiv la DVI PC sau la PC.

# Reglarea calității imaginii

#### (MENU/123) > MENU > Imagine

Puteți regla manual următoarele setări ale calității imaginii pentru fiecare combinație de sursă de intrare și mod imagine.

• Ilum. spate (nc. acum)

Reglează luminozitatea pixelilor individuali. Scade luminozitatea pentru a reduce consumul de energie.

• Contrast Inc. acum

Reglează contrastul ecranului.

• Luminozitate (nc. acum)

Reglează luminozitatea generală.

Claritate (nc. acum)

Accentuează sau estompează marginile obiectelor.

• Culoare Inc. acum

Reglează saturația generală a culorii.

• Tentă (V/R) (nc. acum)

Reglează raportul de verde la roșu. Măriți valoarea de verde pentru a satura nuanțele de verde și valoarea de roșu pentru a satura nuanțele de roșu.

- Televizorul salvează valorile reglate pentru sursa de intrare şi pentru modul imagine curent şi le aplică de fiecare dată când selectaţi aceeaşi combinaţie de sursă de intrare şi mod imagine.
- Setările Culoare şi Tentă (V/R) nu pot fi ajustate când televizorul este conectat la un computer printr-un cablu HDMI-DVI.

#### Aplicarea setărilor de imagine curente la alte surse de intrare

#### (MENU/123) > MENU > Imagine > Aplicare mod imagine Inc. acum

Puteți aplica setările de calitate a imaginii la sursa curentă și la alte surse de intrare.

• Toate sursele

Aplică setările tuturor dispozitivelor externe conectate la televizor.

• Sursa actuală

Aplică setările numai sursei curente.

# Reglarea setărilor avansate

#### (MENU/123) > MENU > Imagine > Setări avansate (nc. acum

Puteți regla fin modul de afișare a imaginilor pe ecranul televizorului pentru modurile de imagine Standard și Film.

• Contrast dinam. (nc. acum)

Reglează automat contrastul ecranului pentru o setare de contrast optim.

• Nuanță de negru (nc. acum)

Reglează profunzimea culorii negre.

• Tonuri piele (nc. acum)

Mărește sau reduce strălucirea tonurilor pielii.

• Mod doar RGB (nc. acum)

Reglează individual nivelurile de roșu, verde și albastru.

• Spațiu de culoare (nc. acum

Reglează gama de culori care pot fi afișate pe ecran.

- Automat: Reglează automat spațiul de culoare pentru a corespunde cu semnalul de intrare.
- Nativ: Aplică o gamă de culori mai amplă decât semnalul de intrare.
- Personalizat: Vă permite să reglați manual spațiul de culoare. Selectați o culoare și apoi reglați saturațiile de roşu (Roşu), verde (Verde) și albastru (Albastru). Opțiunea Resetare permite restabilirea valorilor implicite pentru Spațiu de culoare.
  - 🖉 🛛 Puteți configura funcția Culoare numai când opțiunea Spațiu de culoare este setată la Personalizat.
- Balans de alb (nc. acum)

Reglează temperatura de culoare a imaginii pentru a face obiectele albe să apară albe și imaginea generală să apară naturală.

- 2 puncte: Vă permite să reglați luminozitatea de roşu, verde şi albastru cu meniul de deplasare şi strălucirea cu meniul de nivel. Opțiunea Resetare vă permite să restabiliți valorile implicite.
- 10 puncte: Împarte culorile roşu, verde şi albastru în câte 10 secţiuni fiecare şi vă permite să modificaţi balansul de alb reglând strălucirea fiecărei secţiuni. Opţiunea Nivel vă permite să selectaţi secţiunea pe care doriţi să o reglaţi.
- Puteți utiliza funcția 10 puncte numai când opțiunea Mod imagine este setată la Film. Este posibil ca această funcție să nu fie acceptată de anumite dispozitive externe.
- Gamma (nc. acum

Reglează intensitatea culorilor primare.

- 🖉 🔹 Setări avansate este disponibilă numai când opțiunea Mod imagine este setată la Standard sau la Film.
- Opţiunile Balans de alb şi Gamma sunt disponibile numai când televizorul este conectat la un PC printr-un cablu HDMI - DVI.

# Reglarea opțiunilor de imagine

#### (MENU/123) > MENU > Imagine > Opţiuni imagine Inc. acum

Puteți regla opțiunile de imagine pentru o vizionare cât mai plăcută. Selectați un mod imagine și apoi reglați opțiunile de imagine.

• Ton culoare (nc. acum)

Reglează tonul culorii. Tonul de culoare selectat este salvat în memoria televizorului. Când schimbați modul de imagine curent, tonul de culoare salvat este aplicat automat noului mod de imagine.

- 🖉 Opțiunile **Rece** și **Standard** sunt disponibile numai când opțiunea **Mod imagine** este setată la **Dinamic**.
- 🖉 Ton culoare este disponibilă numai când televizorul este conectat la un computer printr-un cablu HDMI DVI.
- Vizualiz. clară digitală (nc. acum

Diminuează imaginile statice și remanente provocate de un semnal slab. Când selectați Vizualizare automată, se afișează intensitatea semnalului în partea de jos a ecranului. Culoarea verde indică cel mai bun semnal posibil.

- Această funcție este disponibilă numai pentru canalele analogice.
- Filtru zgomot MPEG (nc. acum

Reduce zgomotul MPEG și îmbunătățește calitatea video.

• Negru HDMI (nc. acum)

Compensează efectele cauzate de un nivel scăzut de negru, de exemplu, contraste scăzute și culori estompate.

Această funcţie este disponibilă numai când semnalul de intrare, conectat la televizor printr-un conector HDMI, este setat la RGB444.

#### • HDMI UHD Color

Permite setarea modului HDMI UHD Color la Activat sau la Dezactivat pentru fiecare conector HDMI la televizor. Când este setat la Activat, televizorul optimizează procesarea semnalelor UHD 50P/60P.

- 🖉 🔹 Dacă setați conectorul HDMI la **Activat**, televizorul se oprește și apoi pornește automat.
- Pentru modelele din seria S9 şi 7 sau versiuni superioare, fiecare conector HDMI poate fi optimizat individual pentru HDMI UHD Color. Atunci când conectați televizorul la dispozitivul extern care suportă numai frecvența UHD de 24 sau 30 Hz sau orice frecvență FHD, este posibil ca funcția HDMI UHD Color să nu fie disponibilă. În acest caz, setați HDMI UHD Color la Dezactivat.
- Pentru modelele din seriile 6 şi 7200 sau o serii anterioare, asiguraţi-vă că aţi realizat conectarea la portul HDMI IN (STB/DVI) al televizorului. Deşi cablul HDMI este conectat la acest port, funcţia HDMI UHD Color nu este disponibilă pe modelele din seriile 6000-6075.
- Conectorul HDMI la HDMI UHD Color setat la Dezactivat acceptă chiar şi semnale de intrare UHD 50P/60P 4:2:0, în timp ce conexiunea HDMI la HDMI UHD Color setată la Activat acceptă chiar şi semnale de intrare UHD 50P/60P 4:4:4 şi 4:2:2. Pentru informaţii suplimentare, consultaţi "Rezoluţii acceptate pentru toate semnalele de intrare UHD".
- Mod film (nc. acum)

#### Optimizează calitatea imaginii pentru filme.

- Această funcţie este disponibilă numai atunci când semnalul de intrare este TV, AV, Component (480i, 1080i) sau HDMI (1080i).
- Auto Motion Plus

Elimină neclaritățile și trepidațiile din scenele cu mișcare rapidă. Dacă selectați opțiunea **Personalizat**, puteți configura manual **Reducere estompare** și **Reducere pâlpâire** și puteți seta opțiunea **Mișcare clară LED** la **Activat** pentru o imagine LED mai clară. Pentru a reveni la setările implicite, selectați **Resetare**.

- Această funcție nu este disponibilă numai pe anumite modele din câteva zone geografice.
- Când opţiunea Mişcare clară LED este Activat, ecranul apare mai întunecat decât atunci când această opţiune este Dezactivat.
- Dacă **Mişcare clară LED** este **Activat** cu un semnal video de 60 Hz, este posibil ca ecranul să tremure.

#### • Vizualiz. clară analogică

Reduce zgomotul de forma unei linii diagonale care apare din cauza interferențelor create de semnale.

🖉 🔹 Această funcție este acceptată numai în cazul transmisiilor analogice.

#### • Mişcare clară LED

Elimină întârzierea în cazul scenelor cu mişcare rapidă pentru a oferi o imagine clară.

- 🖉 🛛 Această funcție nu este disponibilă numai pe anumite modele din câteva zone geografice.
- Când opţiunea Mişcare clară LED este Activat, ecranul apare mai întunecat decât atunci când această opţiune este Dezactivat.
- 🖉 🛛 Dacă **Mişcare clară LED** este **Activat** cu un semnal video de 60 Hz, este posibil ca ecranul să tremure.
- Smart LED

Controlează luminozitatea zonelor individuale de pe ecran pentru maximizarea automată a contrastului.

- 🖉 🛛 Această funcție nu este disponibilă numai pe anumite modele din câteva zone geografice.
- Negru cinema

În modul **Film**, această caracteristică întunecă zonele de sus și de jos ale imaginii video pentru a furniza o experiență de vizionare mai captivantă.

🖉 🔹 Această funcție nu este disponibilă numai pe anumite modele din câteva zone geografice.

# Vizualizare în 3D

#### (MENU/123) > MENU > Imagine > 3D

Puteți viziona conținut media și transmisii 3D. Pentru a viziona conținut 3D, aveți nevoie de ochelarii activi 3D Samsung. Ochelarii activi Samsung 3D de tip IR și ochelarii 3D produși de terți nu sunt acceptați.

- 🖉 🛛 Această funcție nu este disponibilă pentru modelele din seriile S9, 7200 și 6 sau serii anterioare.
- 🖉 Pentru a utiliza această funcție, trebuie să achiziționați ochelarii 3D.
- Înainte de a viziona conţinut 3D, citiţi cu atenţie informaţiile despre sănătate şi siguranţă referitoare la vizionarea 3D. Pentru informaţii suplimentare, consultaţi "Măsuri de precauţie 3D".
- 🖉 Afişarea imaginilor video 3D în format True HD este determinată, de regulă, de calitatea și formatul conținutului.

# Pornirea 3D

#### (MENU/123) > MENU > Imagine > 3D > Mod 3D

Puneți-vă și apoi porniți ochelarii 3D Samsung, apoi selectați modul **Mod 3D** specificat. Rețineți că modurile 3D disponibile în orice moment dat sunt dependente de formatul conținutului 3D pe care îl vizionați.

• Off (Dezactivat)

Dezactivează vizionarea în format 3D.

• Normal)

Transformă imagini normale în imagini 3D.

• • (S/D)

Împarte o singură imagine în imagini suprapuse pentru stânga și dreapta, pentru a crea efectul 3D.

• 🔒 (S/J)

Împarte o singură imagine în imagini suprapuse pentru sus și jos, pentru a crea efectul 3D.

Rezoluțiile acceptate variază în funcție de fiecare mod. Pentru informații suplimentare, consultați "Rezoluții acceptate pentru modurile 3D".

Distanța ideală de vizionare este de cel puțin trei ori mai mare decât înălțimea ecranului. Este posibil ca imaginile 3D să nu apară dacă nu respectați unghiul sau distanța recomandată de vizionare.

Este posibil ca funcția 3D să nu se comporte corect dacă există alt produs 3D sau dispozitiv electronic care funcționează în apropiere. În cazul unei probleme, mențineți alte echipamente electronice la o distanță cât mai mare de ochelarii activi 3D.

Imaginile 3D din stânga și din dreapta pot fi inițial suprapuse la pornirea televizorului. Este nevoie de o perioadă de timp pentru ca afișajul să se optimizeze și ca suprapunerea să dispară.

Când selectați modul 3D, nu uitați că există următoarele limitări:

- modul 3D este dezactivat automat atunci când lansați Smart Hub.
- PIP nu se poate utiliza.
- Anumite opțiuni de imagine sunt dezactivate.

# Reglarea efectelor 3D

#### (MENU/123) > MENU > Imagine > 3D

Puteți configura perspectiva, profunzimea și alte setări 3D pentru o experiență de vizionare personalizată.

• Perspectivă 3D

Reglează perspectiva 3D generală a imaginilor de pe ecran.

• Adânc. 3D

Reglează adâncimea 3D generală a imaginilor de pe ecran.

- 🖉 🛛 Această funcție nu poate fi utilizată dacă **Mod 3D** este setat la 👫 (S/D) sau 👬 (S/J).
- Schimbare S/D

Mută imaginea din stânga în dreapta și invers.

•  $3D \rightarrow 2D$ 

Transformă imagini 3D în imagini 2D.

🖉 🛛 Această funcție nu este disponibilă dacă opțiunea **Mod 3D** este setată la 🔝 (Normal) sau la 🔐 (Oprit).

• Viz. automată 3D

Auto1 comută automat ecranul televizorului la un ecran 3D pentru un conținut curent 3D sau difuzează ori de câte ori televizorul detectează că acesta conține informații 3D.

Auto2 comută automat ecranul televizorului la un ecran 3D pentru un conținut curent 3D sau difuzează indiferent dacă acesta conține informații 3D sau nu.

- Este posibil să nu puteţi viziona programe TV în modul 3D în timp ce rulează anumite aplicaţii. Pentru a viziona programe TV în modul 3D, părăsiţi aplicaţiile respective.
- Optimizare 3D

Vă permite să optimizați imaginile 3D cu o bară de ajustare.

🖉 Toate efectele 3D, cu excepția Viz. automată 3D, pot fi utilizate numai atunci când vizionați conținut 3D.

# Funcțiile de asistență pentru imagini

# Vizualizarea unei imagini în imagine (PIP)

#### (MENU/123) > MENU > Imagine > PIP (nc. acum

În timp ce vizionați fișiere video de la un dispozitiv extern, de exemplu un player Blu-ray, pe ecranul principal, puteți viziona o transmisie TV într-o fereastră imagine în imagine (PIP).

• PIP

Activează/dezactivează funcția PIP.

• Semnal

Selectează sursa de intrare pentru fereastra PIP.

• Canal

Selectează canalul PIP.

• Dimensiune

Setează dimensiunea ferestrei PIP.

• Poziție

Setează poziția ferestrei PIP.

• Select. sunet

Selectează sursa audio.

- PIP nu poate fi utilizat în timp ce opţiunea Smart Hub sau 3D este activă.
- Practicarea unui joc sau utilizarea funcției karaoke pe ecranul principal poate determina o calitate mai scăzută a imaginii PIP.
- Funcția PIP este disponibilă numai în următoarele condiții: 1) Sursa ecranului principal este o conexiune pe componente sau HDMI. 2) Rezoluția de intrare este mai mică de FHD (Full HD).
- Fereastra PIP acceptă numai canale digitale şi nu acceptă canalele UHD.

# Modificarea dimensiunii și poziției imaginii

#### Modificarea dimensiunii imaginii

#### (MENU/123) > MENU > Imagine > Dimens. Imagine > Dimens. Imagine Inc. acum

Puteți modifica dimensiunea imaginii afișate pe ecranul televizorului.

• 16:9

Setează dimensiunea imaginii la formatul ecran panoramic 16:9.

• Zoom

Mărește imaginile de 16:9 pe verticală. O imagine mărită poate fi deplasată în sus și în jos.

• Personalizat

Mărește sau micșorează imaginile de 16:9 pe verticală și/sau pe orizontală. O imagine mărită sau micșorată poate fi deplasată spre stânga, spre dreapta, în sus și în jos.

• 4:3

Setează dimensiunea imaginii la modul de bază 4:3.

- Nu vizionaţi programe TV în modul 4:3 pentru perioade prelungite de timp. Aceasta poate determina apariţia şi persistenţa, pentru un timp, a unor benzi negre în partea de sus, de jos, în stânga şi în dreapta ecranului. Vă rugăm să reţineţi că această informaţie nu este inclusă în Garanţie.
- Dimensiunile acceptate pentru imagine diferă în funcție de semnalul de intrare. Pentru informații suplimentare despre dimensiunile acceptate pentru imagine, consultați "Dimensiunea imaginii și semnalele de intrare".

#### Modificarea automată a dimensiunii imaginii

#### (MENU/123) > MENU > Imagine > Dimens. Imagine > Panoramic automat

Când este setat la Activat, televizorul dvs. va utiliza automat dimensiunea imaginii recomandată de furnizorul de programe.

#### Modificarea dimensiunii imaginii în modul 4:3 sau Încadrare ecran

#### (MENU/123) > MENU > Imagine > Dimens. Imagine > Dimens. ecran 4:3

Puteți selecta o dimensiune de imagine potrivită pentru zona dvs. geografică în timp ce vizionați programe TV în modul **4:3** sau Încadrare ecran. Dimensiunile de ecran acceptate diferă în funcție de țară, iar această funcție vă permite să reglați dimensiunea imaginii în acest caz.

Modul 4:3 nu este disponibil atunci când un dispozitiv extern este conectat la televizor printr-un conector pe componente sau HDMI.

#### Încadrarea imaginii pe tot ecranul

#### (MENU/123) > MENU > Imagine > Dimens. Imagine > Încadrare ecran

Puteți configura televizorul astfel încât întreaga imagine să se încadreze pe ecran fără ca dimensiunea aleasă să fie trunchiată.

🖉 Această funcție nu este disponibilă, în funcție de Dimens. Imagine.

#### Reglarea poziției imaginii

#### (MENU/123) > MENU > Imagine > Dimens. Imagine > Zoom/Poziție Inc. acum

Mărește sau micșorează imaginile de 16:9 pe verticală și/sau pe orizontală. O imagine mărită sau micșorată poate fi deplasată spre stânga, spre dreapta, în sus și în jos.

Această funcţie este disponibilă numai când opţiunea Dimens. Imagine este setată la Zoom sau la Personalizat. Cu toate acestea, nu puteţi schimba poziţia imaginii când televizorul este reglat pe un canal digital şi opţiunea Dimens. Imagine este setată la Personalizat.

#### Ascultare numai cu sunet (Dezact. img.)

#### (MENU/123) > MENU > Imagine > Dezact. img. (nc. acum

Puteți opri ecranul și puteți reda numai semnal audio prin difuzoare. Pentru a reporni ecranul, apăsați orice buton în afară de Pornit și Volum.

### Restabilirea setărilor modului imagine

#### (MENU/123) > MENU > Imagine > Resetare imagine (nc. acum

Puteți readuce modul imagine curent la setările din fabrică. Această acțiune nu afectează setările altor moduri imagine.

# Reglarea calității sunetului

### Selectarea unui mod de sunet

#### (MENU/123) > MENU > Sunet > Mod sunet (nc. acum

Puteți selecta un mod de sunet pentru a optimiza sunetul după cum preferați.

• Standard

Acesta este modul implicit, adecvat pentru majoritatea mediilor.

• Muzică

Scoate în evidență muzica în locul vocilor.

• Film

Asigură cel mai bun sunet pentru filme.

• Voce clară

Scoate în evidență vocile.

• Amplificare

Crește intensitatea generală a sunetului de înaltă frecvență pentru a ajuta persoanele cu deficiențe de auz.

• Stadion

Când setații **Modul Sport** ((**MENU/123**) > **MENU** > **Sistem** > **Modul Sport**) la **Activat**, opțiunea **Mod sunet** este setată automat la **Stadion** astfel încât se stabilesc setările de sunet cele mai adecvate pentru evenimente sportive.

- 🖉 🛛 Acest mod este setat automat de televizor. Nu puteți seta acest mod manual.
- 🖉 Această funcție nu este disponibilă atunci când ascultați sunetul prin difuzoare externe.

# Aplicarea efectelor de sunet

#### (MENU/123) > MENU > Sunet > Efect sunet inc. acum

Puteți aplica efecte de sunet pentru a modifica sunetul emis de televizor.

• Virtual Surround (nc. acum)

Produce sunete care creează senzația prezenței într-un cinematograf sau într-o sală de concerte.

• Dialog Clarity (nc. acum)

Mărește intensitatea vocilor pentru a spori claritatea dialogurilor.

• Surround cască (nc. acum)

Beneficiați, prin intermediul căștilor dvs., de un sunet surround similar cu cel generat de sistemele home theatre.

Balans (nc. acum)

Vă permite să reglați setările de sunet ale difuzoarelor din stânga și dreapta pentru un balans sonor îmbunătățit. Pentru a restaura valorile implicite, selectați **Resetare**.

• Egalizator (nc. acum)

Vă permite să reglați intensitatea anumitor intervale de frecvență pentru a controla amploarea sunetului. Pentru a restabili valorile implicite, selectați **Resetare**.

- 🖉 Această funcție nu este disponibilă atunci când ascultați sunetul prin difuzoare externe.
- 🖉 Această funcție este disponibilă numai când opțiunea **Mod sunet** este setată la **Standard**.

# Utilizarea funcțiilor de asistență pentru sunet

## Selectarea difuzoarelor

#### (MENU/123) > MENU > Sunet > Setări difuzor > Selectare difuzor (nc. acum

#### Puteți selecta ce difuzoare să utilizeze televizorul pentru ieșirea audio.

Când opțiunea **Selectare difuzor** este setată astfel încât sunetul să fie furnizat numai de difuzoarele externe, butoanele Volum și Mut, precum și unele funcții pentru Sunet sunt dezactivate.

# Specificarea tipului de instalare a televizorului

#### (MENU/123) > MENU > Sunet > Setări difuzor > Tip de instalare TV

Puteți specifica tipul de instalare a televizorului, **Mont. pe perete** sau **Suport**, pentru a optimiza automat sunetul televizorului.

# Ascultarea sunetelor televizorului printr-un dispozitiv audio Samsung Bluetooth

#### (MENU/123) > MENU > Sunet > Setări difuzor > Conectare sunet TV

Puteți conecta dispozitive audio Bluetooth Samsung la televizor. Acestea trebuie să fie asociate cu ajutorul funcției Bluetooth a televizorului. Pentru mai multe informații despre asociere, consultați manualul de utilizare a dispozitivului audio Bluetooth Samsung.

#### Adăugare dispozitiv

Adaugă un dispozitiv nou pe lista de dispozitive asociate. Dacă opțiunea **Adăugare dispozitiv** este setată la **Dezactivat**, semnalele de conectare de la dispozitive noi sunt ignorate.

#### • Listă dispozitive audio Samsung

Afişează o listă a dispozitivelor audio Samsung asociate. Selectați un dispozitiv pentru a afişa opțiunile sale de meniu. Puteți să activați/dezactivați dispozitivul audio sau să îl ștergeți din listă.

- 🖉 🛛 Această funcție nu este disponibilă numai pe anumite modele din câteva zone geografice.
- 🖉 🛛 Această funcție este disponibilă numai pentru dispozitivele audio Samsung care acceptă Conectare sunet TV.
- Conectare sunet TV, Surround și căștile Bluetooth nu se pot utiliza simultan.
- 🖉 Înainte de a utiliza un dispozitiv Bluetooth, consultați "Citiți înainte de a utiliza dispozitivele Bluetooth".

# Ascultarea sunetului televizorului prin căștile Bluetooth

#### (MENU/123) > MENU > Sunet > Setări difuzor > Căşti Bluetooth

Puteți conecta căști Bluetooth la televizor. Acestea trebuie să fie asociate cu ajutorul funcției Bluetooth a televizorului. Pentru mai multe informații despre asociere, consultați manualul de utilizare al căștilor Bluetooth.

• Listă căști Bluetooth

Afişează o listă a căștilor Bluetooth care pot fi asociate cu televizorul. Selectați o pereche de căști Bluetooth pentru a afișa opțiunile sale de meniu. Din acest meniu, puteți să activați/dezactivați (respectiv, să asociați / anulați asocierea) căștile Bluetooth sau să le ștergeți din listă.

- 🖉 🛛 În cazul în care televizorul nu găsește căștile, amplasați căștile mai aproape de televizor și apoi selectați **Reîmp.**.
- Când activați căștile Bluetooth asociate, televizorul le detectează automat și afișează o fereastră pop-up. Folosiți această fereastră pop-up pentru a activa/dezactiva căștile Bluetooth.
- leșire audio multiplă

Vă permite să ascultați sunetul simultan prin difuzoarele televizorului și prin căștile Bluetooth conectate.

- Această funcție nu este disponibilă numai pe anumite modele din câteva zone geografice.
- 🖉 Înainte de a utiliza un dispozitiv Bluetooth, consultați "Citiți înainte de a utiliza dispozitivele Bluetooth".

# Ascultarea sunetului televizorului printr-un difuzor compatibil Samsung Multiroom Link

#### (MENU/123) > MENU > Sunet > Setări difuzor > Multiroom Link > Multiroom Link Settings

Puteți conecta un difuzor compatibil Samsung Multiroom Link la televizor pentru a vă bucura de un sunet mai bogat.

• Setări

Setează difuzoarele Samsung Multiroom Link la una dintre următoarele opțiuni.

– Surround

Selectați această opțiune când doriți să vă bucurați de un sistem surround utilizând mai multe difuzoare compatibile Samsung Multiroom Link într-un singur spațiu sau într-o încăpere.

– SoundBar+Surround

Selectați această opțiune când doriți să vă bucurați de un sistem audio surround conectând o bară de sunet și două difuzoare la televizor într-un spațiu sau o încăpere.

#### • Nivel volum

Reglează volumul difuzoarelor selectate din listă.

#### • Test difuzor

Trimite un test de sunet fiecărui difuzor pentru verificarea corectei funcționări a sistemului dvs. Samsung Multiroom Link.

#### • Edit.nume

Vă permite să stabiliți câte un nume pentru fiecare difuzor.

- Funcția **Multiroom Link** este disponibilă numai atunci când la televizor este conectat cel puțin un difuzor compatibil Samsung Multiroom Link.
- Funcția Multiroom Link este dezactivată când activați Oglindire ecran.
- 🖉 Este posibil ca difuzoarele legate în rețea să se deconecteze, în funcție de mediul de rețea existent.
- 🖉 🛛 Calitatea sunetului poate fi afectată de starea rețelei wireless.
- Pot apărea erori de sincronizare audio și video, în funcție de modelul televizorului.
- Sunetul de la dispozitivele secundare poate rămâne în urma imaginii și sunetului dispozitivului principal, care redă conținutul sursei.
- Puteți asculta sunetul selectat în timp ce utilizați **Multi-Link Screen** și puteți asculta sunetele de la celălalt ecran prin intermediul căștilor Bluetooth.
- Pentru informaţii suplimentare, consultaţi manualul Multiroom Link de pe site-ul Web al Samsung. (www.samsung.com ASISTENŢĂ & PROPRIETARI > Manuale şi Descărcări)

# Activarea ieșirii audio digitale

#### (MENU/123) > MENU > Sunet > Setări suplimentare (nc. acum

Pentru că acest televizor Smart este compatibil Sony/Philips Digital Interface Format (S/PDIF), poate genera sunet digital pe diferite dispozitive audio digitale, de exemplu difuzoare, receptoare A/V şi sisteme home theatre, reglând următoarele setări.

• Nivel audio DTV (nc. acum)

Vă permite să reglați volumul atunci când vizionați transmisii digitale pe televizor printr-un receptor A/V.

- 🖉 🛛 Această funcție este disponibilă numai pentru canalele digitale.
- Volumul se poate regla între 0 db și 10 db. Cu toate acestea, acest interval de volum poate varia în funcție de semnalul de transmisie.
- Pentru semnalul de transmisie MPEG/HE-AAC, volumul se poate regla între 0 db și 10 db.

#### • Format audio HDMI

Stabilește formatul semnalului audio de intrare adecvat pentru dispozitivul extern conectat la portul HDMI al televizorului.

• Format audio Inc. acum

Selectează formatul de ieșire audio digitală (S/PDIF). Formatele disponibile depind de sursa de intrare.

• Întârziere audio (nc. acum

Contribuie la corectarea erorilor de sincronizare între coloana sonoră și imagine atunci când vizionați emisiuni TV și ascultați sunetul prin intermediul unui dispozitiv audio digital. Puteți regla întârzierea cu până la 250 ms.

• Comp Dolby Digital (nc. acum

Setează modul de compresie Dolby Digital.

#### • Audio HD

Transmite sunetul televizorului reeşantionat la calitate audio HD.

- 🖉 🛛 Semnalele audio standard sunt eşantionate la 48 kHz, în timp ce semnalele audio HD sunt eşantionate la 96 kHz.
- Este posibil ca anumite receptoare S/PDIF să nu fie compatibile. În cazul receptoarelor incompatibile, dezactivaţi acest mod şi utilizaţi în schimb modul audio normal.
- Semnalele audio HD disponibile pe televizor nu sunt disponibile pe playerele audio externe prin HDMI, Bluetooth sau rețelele Wi-Fi.

#### • Volum automat (nc. acum)

Reglează automat nivelul volumului TV atunci când schimbați canalele, sursele video sau conținutul astfel încât nivelul volumului să rămână același pentru toate sursele. Volum automat poate modifica volumul cu până la 12 dB pentru egalizarea sunetului. Opțiunea Normal poate aplica un nivel normal de reglare a volumului, iar opțiunea Noapte poate aplica un nivel de volum ușor mai redus. Această opțiune este ideală pentru vizionarea programelor TV noaptea târziu.

Dacă doriţi să utilizaţi reglajul de volum al unui dispozitiv sursă conectat pentru a controla sunetul, dezactivaţi Volum automat. Atunci când utilizaţi Volum automat cu un dispozitiv sursă, este posibil ca funcţia de control al volumului dispozitivului să nu se comporte corespunzător.

# Ascultarea sunetului 3D în modul 3D

#### (MENU/123) > MENU > Sunet > Audio 3D

Puteți regla profunzimea sunetului astfel încât televizorul să genereze un sunet captivant care corespunde efectului pop-up al fișierului video 3D pe care îl vizionați.

- 🖉 Această funcție nu este disponibilă pentru modelele din seriile S9, 7200 și 6 sau serii anterioare.
- 🖉 Această funcție este disponibilă numai în modul 3D.

## Resetarea tuturor setărilor de sunet

#### (MENU/123) > MENU > Sunet > Resetare sunet (nc. acum

Resetează toate setările de sunet la valorile implicite din fabrică.

# Setarea orei și utilizarea cronometrului

## Setarea orei curente

#### (MENU/123) > MENU > Sistem > Ora > Oră (nc. acum

Puteți seta ora manual sau automat.

Pentru a vedea ora după ce setați ceasul:

- Samsung Smart Control: Apăsați butonul MENU/123 și selectați Informații de pe telecomanda de pe ecran.
- Telecomandă standard: Apăsați pe butonul INFO.
- 🖉 Ora trebuie resetată la fiecare întrerupere a alimentării.

#### Setarea orei utilizând informațiile de transmisie digitală

#### (MENU/123) > MENU > Sistem > Ora > Oră > Mod oră (nc. acum

Puteți seta televizorul să descarce automat informații despre oră de pe un canal digital și puteți seta ora curentă. Pentru a activa această funcție, setați **Mod oră** la **Automat**. Dacă televizorul este conectat la un set top box sau la un receptor de satelit utilizând conectori HDMI sau pe componente, trebuie să setați manual ora curentă.

- Această funcţie este disponibilă numai când mufa pentru antenă a televizorului este conectată la o ieşire pentru antenă sau pentru cablu şi recepţionează transmisii digitale.
- 🖉 Acuratețea informațiilor despre oră primite poate varia în funcție de canal și de semnal.

#### Setarea manuală a orei

#### (MENU/123) > MENU > Sistem > Ora > Oră > Setare oră (nc. acum

Puteți seta ora manual. Setați opțiunea **Mod oră** la **Manuală**, după care introduceți data și ora curentă în câmpul Dată și oră.

#### Setarea automată a orei

#### (MENU/123) > MENU > Sistem > Ora > Oră > Fus orar

Setează ora corectă setând ora de vară (DST) și fusul orar local.

- 🖉 Această funcție este disponibilă doar atunci când opțiunea **Mod oră** este setată la **Automat**.
  - DST

#### Activează sau dezactivează funcția Oră de vară (DST).

- 🖉 🛛 Această funcție este disponibilă doar atunci când opțiunea **Mod oră** este setată la Automat.
- GMT

#### Selectează fusul orar.

🖉 🛛 Când **Țară** este setată la Altele, puteți utiliza această funcție.

#### Dacă ora este greșită în modul automat...

#### (MENU/123) > MENU > Sistem > Ora > Oră > Decalaj oră (nc. acum

# Puteți să reglați ceasul în trepte de 1 oră cu cel mult -/+ 12 ore dacă televizorul nu afișează corect ora setată automat, indiferent de motiv.

- Decalaj oră reglează ora printr-o conexiune la reţea. Această funcţie este disponibilă numai dacă opţiunea Mod oră este setată la Automat şi dacă televizorul este conectat la internet printr-o reţea locală.
- Decalaj oră reglează ora dacă televizorul nu primeşte informaţii despre oră prin intermediul semnalelor de transmisie digitală normală.

# Utilizarea cronometrelor

#### Utilizarea cronometrului de oprire

#### (MENU/123) > MENU > Sistem > Ora > Temporizator opr. Inc. acum

Puteți utiliza această funcție pentru a opri automat televizorul după o perioadă de timp preconfigurată. Puteți seta cronometrul, în trepte de 30 de minute, până la 3 ore.

#### Pornirea televizorului cu ajutorul cronometrului de pornire

#### (MENU/123) > MENU > Sistem > Ora > Temporiz. pornire Inc. acum

Puteți seta **Temporiz. pornire** pentru a face televizorul să pornească automat la o anumită oră. Puteți utiliza până la trei configurații distincte: **Temporiz. pornire 1, 2** și **3. Temporiz. pornire** este disponibilă numai când opțiunea **Oră** a fost deja setată.

• Configurare

Dacă selectați **Manuală** puteți evidenția și puteți selecta fiecare zi în care doriți ca **Temporiz. pornire** să pornească televizorul.

- Ora
- Volum
- Sursă

Din listă, selectați o sursă de semnal pe care doriți să o utilizeze televizorul atunci când pornește. Dacă doriți să redați conținut salvat pe un dispozitiv USB sau conținut de pe o sursă HDMI sau pe componente, de exemplu player DVD, player Blu-ray sau set top box, conectați dispozitivul la televizor înainte de a începe configurarea opțiunii Cronometru pornire. Apoi, nu deconectați dispozitivul de la televizor.

• Semnal

Vă permite să selectați o sursă pentru semnalul de transmisie când opțiunea Sursă este setată la TV.

• Canal

Vă permite să selectați un canal când opțiunea Sursă este setată la TV.

#### • Muzică / Foto

Vă permite să specificați un folder de pe dispozitivul USB, care conține muzică în câmpul pentru muzică și/ sau un folder care conține fotografii în câmpul pentru fotografii când opțiunea **Sursă** este setată la **USB**. Dacă selectați atât un folder care conține melodii, cât și un folder care conține fotografii, televizorul redă melodiile și afișează fotografiile în același timp.

- 🖉 🔹 Dacă folderul selectat de dvs. are subfoldere, puteți selecta un subfolder în același mod.
- Această funcţie nu se comportă corespunzător dacă dispozitivul USB selectat nu conţine fişiere media sau dacă nu s-a specificat un folder.
- 🖉 Expunerea de diapozitive nu începe dacă există numai un fișier de imagine pe dispozitivul USB.
- 🖉 🛛 Nu se pot selecta foldere cu denumiri lungi.
- Folosiţi nume de foldere diferite pentru mai multe dispozitive USB.
- Utilizați o unitate de memorie USB sau un cititor multicard. Este posibil ca Temporiz. pornire să nu funcționeze cu anumite dispozitive USB, playere MP3 sau PMP-uri alimentate de la baterie, deoarece poate dura prea mult ca televizorul să recunoască dispozitivul.

#### Oprirea televizorului cu ajutorul cronometrului de oprire

#### (MENU/123) > MENU > Sistem > Ora > Temporiz. oprire (nc. acum

Puteți seta **Temporiz. oprire** să oprească automat televizorul la o anumită oră. Puteți stabili trei configurații distincte: **Temporiz. oprire** 1, 2 și 3. **Temporiz. oprire** este disponibilă numai când opțiunea **Oră** a fost deja setată.

• Configurare

Setează zilele din săptămână în care televizorul este oprit automat. Dacă selectați Manuală, puteți evidenția și puteți selecta fiecare zi în parte.

• Ora

Setează ora la care televizorul se oprește automat.

# Utilizarea funcțiilor de protecție la impregnare și de economisire a energiei

# Protecția împotriva impregnării

#### (MENU/123) > MENU > Sistem > Timp protectie autom. Inc. acum

Puteți utiliza funcția Protecție împotriva impregnării pentru a proteja ecranul. Imaginile statice pot lăsa imagini remanente dacă rămân pe ecran o perioadă îndelungată. Selectați o setare de timp din listă. Dacă o imagine statică este afișată pe ecran pentru mai mult timp decât cel selectat de dvs., televizorul activează automat funcția Protecție împotriva impregnării.

# Reducerea consumului de energie al televizorului

#### (MENU/123) > MENU > Sistem > Soluție Eco (nc. acum

Puteți regla nivelul de luminozitate al televizorului și puteți împiedica supraîncălzirea, pentru a reduce consumul total de energie.

#### • Econ. energie (nc. acum)

Vă permite să selectați o setare de luminozitate din listă, pentru a reduce consumul de energie al televizorului.

#### • Senzor Eco (nc. acum)

Reglează automat nivelul de luminozitate al televizorului în funcție de nivelul luminii ambiante, pentru reducerea consumului de energie. Dacă senzorul Eco a reglat nivelul de luminozitate a ecranului, puteți regla manual nivelul minim de luminozitate al ecranului ajustând **Ilum. fundal min.** 

🖉 Când opțiunea Senzor Eco este setată la Activat, ecranul este mai întunecat ca de obicei.

#### • Aştept. fără semn. (nc. acum

Vă permite să selectați o durată din listă. Dacă nu s-a primit niciun semnal pe durata specificată, televizorul întrerupe automat alimentarea, pentru reducerea consumului de energie.

#### • Oprire autom. Inc. acum

Oprește automat televizorul pentru a preveni supraîncălzirea când televizorul rămâne pornit pe perioada specificată fără a primi comenzi de la utilizator.

#### • Iluminare mişcare (nc. acum

Reglează luminozitatea în funcție de mișcările de pe ecran, pentru reducerea consumului de energie.

- 🖉 🔹 Această funcție este disponibilă numai când opțiunea **Mod imagine** este setată la **Standard**.
- 🖉 Această funcție nu este disponibilă atunci când televizorul este în modul 3D.
- 🖉 🛛 Această funcție este dezactivată când reglați o setare de calitate a imaginii, de exemplu Contrast și Luminozitate.

# Utilizarea Anynet+ (HDMI-CEC)

Puteți utiliza telecomanda televizorului pentru a controla dispozitivele externe conectate la televizor printr-un cablu HDMI și care sunt compatibile Anynet+ (HDMI-CEC). Rețineți că Anynet+ (HDMI-CEC) se poate seta numai prin intermediul telecomenzii.

# Configurarea Anynet+ (HDMI-CEC)

#### (MENU/123) > MENU > Sistem > Anynet+ (HDMI-CEC) (nc. acum)

Anynet+ (HDMI-CEC) (nc. acum)

Puteți activa sau dezactiva Anynet+ (HDMI-CEC). Setați la **Dezactivat** sau **Activat** pentru a dezactiva sau pentru a activa toate funcțiile asociate Anynet+.

Oprire automată (nc. acum

Când este setată la Da, dispozitivele externe compatibile cu Anynet+ sunt dezactivate când televizorul este oprit.

🖉 🛛 Această funcție nu este acceptată de unele dispozitive compatibile cu Anynet+.

#### Căutare dispozitiv (nc. acum

Caută automat și identifică dispozitivele externe compatibile Anynet+ (HDMI-CEC) care sunt conectate la televizor.

# Utilizarea Anynet+ (HDMI-CEC)

#### Selectarea unui dispozitiv extern

După conectarea dispozitivelor externe la televizor, selectați (MENU/123) > MENU > Sistem > Anynet+ (HDMI-CEC) > Căutare dispozitiv. Televizorul afișează o listă de dispozitive compatibile Anynet+ (HDMI-CEC) pe care le puteți configura ca dispozitive activate pentru Anynet+ (HDMI-CEC) (respectiv, care pot fi controlate cu ajutorul telecomenzii televizorului). Pentru a configura un dispozitiv compatibil Anynet+ (HDMI-CEC) ca dispozitiv activat pentru Anynet+ (HDMI-CEC), trebuie să îl selectați în ecranul Sursă. Urmați instrucțiunile în secțiunea următoare.

Dacă un dispozitiv extern este configurat atât ca dispozitiv activat pentru Anynet+ (respectiv, un dispozitiv care poate fi controlat de la telecomanda televizorului) şi un dispozitiv activat pentru telecomanda universală (respectiv, un dispozitiv care poate fi controlat de la telecomanda universală), poate fi controlat numai de la telecomanda universală.

#### Configurarea ca un dispozitiv activat pentru Anynet+ (HDMI-CEC)

- Apăsaţi butonul SOURCE de pe telecomandă. Pe ecranul Sursă, selectaţi dispozitivul şi apoi apăsaţi butonul
  .
- 2. Selectați Anynet+ (HDMI-CEC) din lista Instr.. Dispozitivul selectat este configurat ca un dispozitiv activat pentru Anynet+ (HDMI-CEC). Sunt disponibile următoarele opțiuni de meniu.

🖉 Este posibil ca opțiunile de meniu disponibile în meniul pop-up să difere în funcție de dispozitivul extern.

• Anynet+ (HDMI-CEC)

Configurează dispozitivul selectat sub forma unui dispozitiv activat pentru Anynet+ (HDMI-CEC), apoi afișează o listă a dispozitivelor compatibile cu Anynet+ (HDMI-CEC) conectate la televizor. Selectați Vizionare TV pentru a ieși din Anynet+ (HDMI-CEC) și pentru a începe să vă uitați la televizor.

#### Citiți înainte de a conecta un dispozitiv Anynet+ (HDMI-CEC)

- Puteți configura telecomanda universală a televizorului pentru a controla receptoare de cablu, playere Blu-ray şi sisteme home theatre terțe care nu acceptă HDMI-CEC. Pentru informații suplimentare, consultați "Controlul dispozitivelor externe cu telecomanda televizorului - Utilizarea funcției Telecomandă universală".
- Anynet+ nu poate fi utilizat pentru a controla dispozitive externe care nu acceptă HDMI-CEC.
- Dispozitivele Anynet+ trebuie conectate la televizor cu un cablu HDMI. Rețineți că este posibil ca unele cabluri HDMI să nu fie compatibile cu Anynet+ (HDMI-CEC).
- Este posibil ca telecomanda televizorului să nu funcționeze în anumite condiții. În acest caz, selectați din nou dispozitivul Anynet+.
- Anynet+ (HDMI-CEC) funcționează numai cu dispozitive externe compatibile HDMI-CEC și numai când acele dispozitive sunt fie în modul standby, fie pornite.
- Anynet+ (HDMI-CEC) poate controla până la 12 dispozitive externe compatibile (până la 3 de același tip). Cu toate acestea, în cazul sistemelor home theatre, poate fi controlat un singur sistem.
- Pentru a asculta sunet pe 5.1 canale de la un dispozitiv extern, conectați dispozitivul la televizor prin intermediul unui cablu HDMI și conectați sistemul home theatre direct la conectorul de ieșire audio digitală al televizorului.
- Un sistem home theatre care a fost conectat la televizor cu ajutorul unui cablu HDMI şi al unui cablu optic acceptă numai sunet pe 2 canale. Cu toate acestea, semnalul audio pe 5.1 canale este disponibil pentru transmisiile digitale care acceptă semnal audio pe 5.1 canale.

# Actualizarea software-ului televizorului

#### (MENU/123) > MENU > Asistență > Actualizare software (nc. acum

Puteți vizualiza versiunea software a televizorului dvs. și o puteți actualiza, dacă este necesar.

### Actualizarea software-ului televizorului la versiunea cea mai recentă

#### (MENU/123) > MENU > Asistență > Actualizare software > Upgrade imediat Inc. acum

Puteți actualiza software-ul televizorului dvs. prin descărcarea actualizării din internet direct în televizorul dvs. sau prin copierea actualizării de pe o unitate USB flash, care o conține, în televizorul dvs.

- 🖉 Pentru această funcție este necesară o conexiune la internet.
- Salvați pachetul de actualizare în folderul principal al dispozitivului USB. În caz contrar, televizorul nu va putea identifica pachetul de actualizare.
- MU decuplaţi televizorul de la sursa de alimentare înainte de încheierea procesului de actualizare. Televizorul se opreşte şi porneşte automat după finalizarea actualizării software-ului. Toate setările video şi audio revin la valorile implicite după actualizarea software-ului.

# Actualizarea automată a televizorului

#### (MENU/123) > MENU > Asistență > Actualizare software > Actualizare automată (nc. acum

Dacă televizorul este conectat la internet, puteți configura actualizarea automată a software-ului televizorului în timp ce vizionați o emisiune TV. Când actualizarea de fond se încheie, aceasta este aplicată la următoarea utilizare a televizorului.

- 🖉 Această funcție poate necesita un timp mai îndelungat dacă o altă funcție de rețea se execută în același timp.
- 🖉 🛛 Pentru această funcție este necesară o conexiune la internet.
- Dacă acceptați termenii și condițiile pentru Smart Hub, opțiunea Actualizare automată este setată automat la Activat. Dacă nu doriți ca software-ul televizorului să se actualizeze automat, setați opțiunea Actualizare automată la Dezactivat.

# Actualizarea manuală a televizorului

#### Pentru a actualiza televizorul manual, utilizând o unitate flash USB, parcurgeți pașii următori:

- Înregistrați setările curente înainte de a efectua actualizarea, pentru a le putea reîncărca uşor după finalizarea actualizării. Toate setările video şi audio revin la valorile implicite după actualizarea software-ului.
- 1. La un computer, vizitați site-ul web Samsung și descărcați pachetul de actualizare pe un dispozitiv USB.
  - Salvați pachetul de actualizare în folderul principal al dispozitivului flash USB. În caz contrar, televizorul nu poate identifica pachetul de actualizare.
- 2. Conectați dispozitivul USB cu pachetul de actualizare la televizor.
- 3. În meniul televizorului, accesați Asistență > Actualizare software > Upgrade imediat. Televizorul caută software-ul pe unitatea USB. După ce găsește software-ul, apare fereastra pop-up Solicitare de actualizare.
- 4. Selectați OK. Televizorul actualizează software-ul, se oprește și apoi pornește în mod automat.
- ▲ NU decuplaţi televizorul de la sursa de alimentare înainte de încheierea procesului de upgrade. Televizorul se va opri şi va porni automat după finalizarea upgrade-ului de software. Toate setările video şi audio revin la valorile implicite, după un upgrade al software-ului.

# Protejarea televizorului împotriva atacurilor și programelor rău intenționate

#### (MENU/123) > MENU > Sistem > Securitate intelig. Inc. acum

Puteți utiliza **Securitate intelig.** pentru a proteja televizorul împotriva atacurilor informatice și a programelor rău intenționate atunci când este conectat la internet.

# Verificarea televizorului și a spațiului de stocare conectat la coduri rău intenționate

#### (MENU/123) > MENU > Sistem > Securitate intelig. > Scanare (nc. acum

Puteți scana televizorul și mediile de stocare conectate pentru a detecta prezența unui program rău intenționat. Dacă nu este detectat niciun program rău intenționat, apare o fereastră de notificare pe ecran.

#### Dacă este detectat un program rău intenționat...

Dacă a fost găsit un cod rău intenționat, rezultatele scanării vor apărea pe ecran. Această fereastră de rezultate afișează toate codurile rău intenționate găsite. Puteți izola (trece în starea de carantină) codul pentru a nu fi executat.

- 1. Selectați toate codurile rău intenționate pentru a fi trecute în starea de carantină.
- 2. Selectați Izolare. Aceste opțiuni repoziționează codul rău intenționat selectat la Listă Izolate.
  - 🖉 Listă Izolate afișează toate programele rău intenționate plasate în carantină.

### Configurarea funcțiilor suplimentare

#### (MENU/123) > MENU > Sistem > Securitate intelig. > Setări (nc. acum

Puteți scana televizorul de viruși sau activa funcțiile suplimentare de securitate, ca de exemplu funcția de securitate a rețelei.

• Antivirus

Monitorizează televizorul în timp real pentru a împiedica virușii să îl infecteze.

• Securitate rețea

Protejează televizorul împotriva atacurilor informatice, pentru a minimiza scurgerile de informații confidențiale.

• Cameră

Permite utilizarea camerelor conectate la televizor.

• Microfon

Permite utilizarea microfoanelor conectate la televizor.

• Scanare auto

Setează televizorul să se scaneze automat și să scaneze și mediile de stocare conectate atunci când pornește.

• Izolare automată

Adaugă automat programele rău intenționate detectate în cadrul procesului de scanare pe Lista de elemente izolate.

# Utilizarea altor funcții

# Executarea rapidă a funcțiilor de accesibilitate

Puteți utiliza meniul **Comenzi rapide pentru accesibilitate** pentru a executa rapid funcțiile de accesibilitate pentru persoanele cu handicap. Apăsați și mențineți butonul 🔀 de la Samsung Smart Control. Sau apăsați pe butonul AD/ SUBT. de pe telecomanda standard. Meniul **Comenzi rapide pentru accesibilitate** conține opțiunile **Ghid vocal**, **Descriere audio**, **Subtitrare**, **Transp. meniu**, **Contrast ridicat**, **Mărire**, **Învățați despre telecomandă** și **leșire audio multiplă**.

Chiar dacă opțiunea Ghid vocal este setată la Dezactivat sau dacă modul Mut este activat, puteți executa funcția Ghid vocal din meniul Comenzi rapide pentru accesibilitate.

# Activarea ghidurilor vocale pentru persoanele cu deficiențe de vedere

#### (MENU/123) > MENU > Sistem > Accesibilitate > Ghid vocal (nc. acum

Puteți activa Ghidurile vocale care descriu opțiunile de meniu cu voce tare, pentru a veni în ajutorul persoanelor cu deficiențe de vedere. Pentru a activa această funcție, setați opțiunea **Ghid vocal** la **Activat**. Apoi, televizorul furnizează Ghiduri vocale pentru deplasarea zonei de focalizare, schimbarea canalelor, schimbarea volumului, informații despre program, vizionări cu programare, alte funcții ale televizorului și diferite elemente de conținut pe internet sau **Web Browser, Căutați** sau **CONȚINUTUL MEU**.

- 🖉 🛛 Această funcție nu este disponibilă numai pe anumite modele din câteva zone geografice.
- Ghidul vocal este disponibil în limba specificată pe ecranul **Limbă meniu**. Totuși, unele limbi nu sunt acceptate de Ghidul vocal, chiar dacă sunt enumerate pe ecranul **Limbă meniu**. Opțiunea **English** (Engleză) este întotdeauna permisă.
- Dacă opţiunea Ghid vocal este setată la Activat, senzorul de mişcare al telecomenzii Samsung Smart Control nu funcţionează. Pentru a utiliza senzorul de sensibilitate la mişcare, setaţi opţiunea Ghid vocal la Dezactivat.
- Dacă opţiunea Ghid vocal este setată la Activat, funcţia Control prin mişcări este dezactivată. Pentru a activa din nou această funcţie, setaţi opţiunea Ghid vocal la Dezactivat.

#### Modificarea volumului, a vitezei și a tonalității Ghidului vocal

Puteți configura volumul, viteza, tonalitatea și nivelul Ghidului vocal.

• Volum

Schimbă nivelul de volum al Ghidului vocal.

• Ton

Reglează tonalitatea Ghidului vocal.

• Viteză

Modifică ritmul Ghidului vocal.

# Reglarea transparenței meniului

#### (MENU/123) > MENU > Sistem > Accesibilitate > Transp. meniu (nc. acum

#### Puteți regla transparența meniului.

Dacă setați Contrast ridicat ca fiind Activat, modul de afişare a meniului este comutat automat la modul opac. Nu puteți schimba manual setările Transp. meniu.

# Text alb pe fond negru (contrast ridicat)

#### (MENU/123) > MENU > Sistem > Accesibilitate > Contrast ridicat Inc. acum

Puteți modifica ecranele serviciilor principale la text alb pe fond negru sau puteți modifica meniurile TV transparente în meniuri opace, pentru ca textul să poată fi citit mai ușor. Pentru a activa această funcție, setați opțiunea **Contrast ridicat** la **Activat**.

## Mărirea fontului (pentru persoanele cu deficiențe de vedere)

#### (MENU/123) > MENU > Sistem > Accesibilitate > Mărire (nc. acum

Puteți mări fontul de pe ecran. Pentru a activa această funcție, setați opțiunea Mărire la Activat.

# Familiarizarea cu telecomanda (pentru persoanele cu deficiențe de vedere) (MENU/123) > MENU > Sistem > Accesibilitate > Învățați despre telecomandă (nc. acum)

Această funcție permite persoanelor cu handicap vizual să determine pozițiile butoanelor de la telecomandă. Când această funcție este activată, apăsați pe un buton de la telecomandă, iar televizorul vă va indica numele acestuia. Pentru a părăsi opțiunea **învățați despre telecomandă**, apăsați de două ori pe butonul **RETURN**.

# Ascultarea emisiunilor TV prin intermediul căștilor Bluetooth (pentru persoanele cu deficiențe de auz)

#### (MENU/123) > MENU > Sistem > Accesibilitate > leşire audio multiplă

Puteți activa atât difuzorul televizorului, cât și căștile Bluetooth simultan. Cu această funcție activă, când reglați volumul televizorului, puteți seta volumul căștilor Bluetooth astfel încât să fie mai mare decât cel al difuzorului televizorului.

- 🖉 🛛 Această funcție nu este disponibilă numai pe anumite modele din câteva zone geografice.
- Când conectați căștile Bluetooth la televizor, meniul **leșire audio multiplă** este activat. Pentru mai multe informații despre conectarea căștilor Bluetooth la televizor, consultați "Ascultarea sunetului televizorului prin căștile Bluetooth".

# Modificarea limbii meniului

#### (MENU/123) > MENU > Sistem > Limbă meniu (nc. acum

Puteți utiliza această funcție pentru a schimba limba meniului. Alegeți o limbă din listă.

# Configurarea unei parole

#### (MENU/123) > MENU > Sistem > Schimbare PIN (nc. acum

Puteți seta un număr personal de identificare (PIN) pentru blocarea canalelor, resetarea televizorului și modificarea setărilor televizorului.

Apare fereastra pentru introducerea codului PIN. Introduceți un cod PIN. Introduceți-I din nou pentru a-I confirma. Codul PIN implicit este 0000. (pentru Franța și Italia: 1111)

# Verificarea notificărilor

#### (MENU/123) > MENU > Sistem > Notificări (nc. acum

Puteți vizualiza lista mesajelor de evenimente generate de televizor. Notificările (**Notificări**) apar pe ecran la evenimente precum lansarea unei actualizări pentru o aplicație sau o conectare/deconectare de la un cont Samsung.

- 🖉 🛛 Pentru a șterge toate notificările, selectați **Șterg. globală**.
- Pentru a verifica notificările de service ale televizorului SMART TV într-un browser web, selectați **Notificare privind** serviciul.

# Blocare clas. progr.

#### (MENU/123) > MENU > Se difuzează > Blocare clas. progr.

Opțiunea **Blocare clas. progr.** blochează programe cu clasificări mai ridicate decât cele dorite. Acest lucru este util pentru a controla programele TV vizionate de copii. Opțiunea nu este operațională pentru programe provenite din surse externe, precum playere DVD sau fișiere de pe USB.

Acest cod PIN este necesar pentru a viziona un program blocat.

#### Opțiunea Blocare clas. progr. nu este disponibilă în modul HDMI sau Componente.

🖉 Această funcție este disponibilă numai pe anumite modele din câteva zone geografice.

## Activarea modului Joc

#### (MENU/123) > MENU > Sistem > General > Mod Joc (nc. acum)

Puteți activa modul Joc pentru a optimiza setările televizorului pentru a juca jocuri video pe o consolă de jocuri precum PlayStation™ sau Xbox™.

- 🖉 Modul Joc nu este disponibil pentru vizionare normală la televizor.
- 🖉 🛛 Ecranul poate prezenta oarecari trepidații.
- Când opțiunea **Mod Joc** este activată, **Mod imagine** și **Mod sunet** sunt comutate automat la **Joc**.
- 🖉 Pentru a utiliza un alt dispozitiv extern, deconectați mai întâi consola de jocuri și dezactivați Mod Joc.

# Culori mai bogate și calitate superioară a imaginilor (BD Wise)

#### (MENU/123) > MENU > Sistem > General > BD Wise Inc. acum

Puteți îmbunătăți culorile și calitatea imaginilor dacă conectați un player DVD, un player Blu-ray sau un sistem home theatre Samsung care acceptă **BD Wise**. Când este activată BD Wise, aceasta optimizează automat rezoluția televizorului.

🖉 🛛 Această funcție este disponibilă numai atunci când dispozitivul extern este conectat prin intermediul unui cablu HDMI.

# Activarea/Dezactivarea feedbackului sonor

#### (MENU/123) > MENU > Sistem > General > Feedback sunet Inc. acum

Puteți utiliza feedbackul sonor pentru a primi sugestii audio în timp ce navigați în meniuri și selectați opțiuni de meniu. O puteți seta la **Scăzut**, **Mediu**, **Ridicat** sau **Dezactivat**.

### Blocarea/Deblocarea unității de control

#### (MENU/123) > MENU > Sistem > General > Blocare panou (nc. acum

Puteți bloca și debloca butoanele de pe panoul frontal (pentru meniu, canal și volum) al televizorului și unitatea de control din partea din spate a televizorului.

# Afişarea/ascunderea siglei Samsung la pornire

#### (MENU/123) > MENU > Sistem > General > Siglă pornire (nc. acum

Puteți activa sau dezactiva sigla Samsung care apare la pornirea televizorului.

🖉 Această funcție nu este disponibilă când **Pornire instant Samsung** este setată la **Activat**.

# Activarea pornirii mai rapide a televizorului

#### (MENU/123) > MENU > Sistem > General > Pornire instant Samsung (nc. acum

#### Puteți seta opțiunea Pornire instant Samsung la Activat pentru ca televizorul să pornească mai repede.

- Atunci când Pornire instant Samsung este setat la Activat, istoricul de utilizare a aplicaţiilor pe care le-aţi utilizat pe televizor, poate fi stocat pe acesta.
- Chiar dacă funcția **Pornire instant Samsung** este pornită, consumul de energie în timp ce televizorul este oprit corespunde specificațiilor privind consumul de energie în modul standby, prezentat pe eticheta produsului.
- Funcția Pornire instant Samsung funcționează atunci când porniți televizorul în timp ce cablul de alimentare încă este conectat după ce setați Pornire instant Samsung la Activat. Dacă deconectați cablul de alimentare, reconectați-l și apoi porniți televizorul, altfel nu veți putea utiliza funcția.

# Eliminarea pâlpâirii

#### (MENU/123) > MENU > Sistem > General > Antitremur

Modificați frecvența liniei electrice a cablului pentru a opri pâlpâirea camerei.

🖉 Această funcție este disponibilă numai pe anumite modele din câteva zone geografice.
## Înregistrarea televizorului ca dispozitiv certificat DivX (vizionarea de filme DivX plătite)

#### (MENU/123) > MENU > Sistem > DivX® Video On Demand

#### Puteți urmări filme cu protecție DivX DRM la televizor numai dacă este înregistrat ca dispozitiv certificat DivX.

- Administrarea drepturilor digitale (DRM) funcționează ca mecanism de securitate tehnică ce protejează drepturile de autor ale furnizorului conținutului.
- 🖉 Puteți urmări filme înregistrate sau filme DivX gratuite fără înregistrare.
- Vizitați site-ul web DivX (http://www.divx.com) și conectați-vă la contul de utilizator înainte de a înregistra televizorul ca dispozitiv certificat DivX. Dacă nu aveți un cont, creați unul.

### Restabilirea televizorului la setările din fabrică

#### (MENU/123) > MENU > Asistență > Autodiagn. > Resetare Inc. acum

Puteți restabili toate setările televizorului (fără setările de internet și de rețea) la valorile implicite din fabrică.

- 1. Selectați Resetare. Apare fereastra pentru introducerea codului PIN de securitate.
- 2. Introduceți codul PIN de securitate și selectați **Da**. Toate setările vor fi resetate. Televizorul se oprește și repornește automat și afișează ecranul **Configurare**.
  - 🖉 Pentru mai multe informații despre **Configurare**, consultați manualul de utilizare aferent televizorului.

### Utilizarea televizorului ca model de afişare (pentru spații comerciale)

#### (MENU/123) > MENU > Asistenţă > Mod uz (nc. acum

Puteți transforma televizorul în model de afișare pentru spații comerciale setând acest mod la Demo magazin.

- Pentru toate celelalte utilizări, selectați Uz casnic.
- În modul Demo magazin anumite funcții sunt dezactivate, iar televizorul se resetează automat după un anumit interval de timp.

# Rularea automată a serviciului de date

🖉 Această funcție este disponibilă numai pe anumite modele din câteva zone geografice.

#### (MENU/123) > MENU > Se difuzează > Setări canal > Rul. auto serv. date

Puteți seta dacă serviciul de date se va executa sau nu automat. În cazul în care canalul pe care îl vizionați momentan furnizează servicii de date, vă puteți bucura de o varietate de servicii de date selectând butonul A.

- 🖉 🛛 Această funcție nu este disponibilă dacă este activată orice altă funcție secundară.
- 🖉 Informațiile furnizate prin serviciul de date pot să difere în funcție de transmisie.
- În funcție de serviciu, este posibil ca schimbarea canalului cu tastele numerice să nu fie posibilă în timpul utilizării serviciului de date.
- 🖉 🛛 Dacă Rul. auto serv. date este Activat, este afișat ecranul de încărcare, iar funcția este temporar indisponibilă.

## HbbTV

- În anumite țări, HbbTV este un serviciu de date.
- 🖉 Această funcție este disponibilă numai pe anumite modele din câteva zone geografice.
- 🖉 Este posibil ca anumite posturi să nu accepte HbbTV.

Pentru a utiliza HbbTV, descărcați, instalați și rulați widgetul HbbTV din SAMSUNG APPS, apoi urmați instrucțiunile de pe ecran.

HbbTV este dezactivat în mod prestabilit. Pentru a utiliza HbbTV, accesați (MENU/123) > MENU > Sistem > Serviciu de date și setați-l la Activare. (În funcție de țară)

- HbbTV nu este disponibil în timpul executării funcției Timeshift sau în timpul redării unui conținut video înregistrat.
- Este posibil ca o aplicație pe HbbTV să funcționeze temporar defectuos, în funcție de circumstanțele postului de emisie sau ale furnizorului aplicației.
- O aplicație este disponibilă pentru utilizare pe HbbTV doar când rețeaua televizorului este conectată la o rețea externă. Aplicația poate să funcționeze defectuos, în funcție de starea rețelei.
- În cazul în care canalul curent este compatibil atât cu modul de introducere a textului HbbTV, cât și cu modul non-HbbTV, activați TTX apăsând de două ori pe tasta TTX.

#### Utilizând HbbTV:

- Când ecranul indică (cu butonul A etc.) faptul că HbbTV este accesat.
- Selectați TTX utilizând telecomanda o dată, pentru a accesa modul de introducere a textului HbbTV.
- Selectaţi TTX utilizând telecomanda de două ori, pentru a accesa modul de introducere a textului non-HbbTV.

# Utilizarea unui card de vizionare la televizor ("card CI sau CI+")

Metoda de conectare a cardului dvs. de vizionare la televizor poate fi diferită în funcție de model.

- Închideți televizorul pentru a conecta sau a deconecta un "card CI sau CI+".
- ▲ Se recomandă introducerea "cardului CI sau CI+" (card de vizualizare) înainte de montarea televizorului pe perete, deoarece această operațiune poate fi dificilă şi periculos de efectuat când se află pe perete.

## Conectarea "cardului CI sau CI+" prin slotul COMMON INTERFACE

Conectați "cardul CI sau CI+" la slotul COMMON INTERFACE așa cum se arată în imaginea de mai jos.

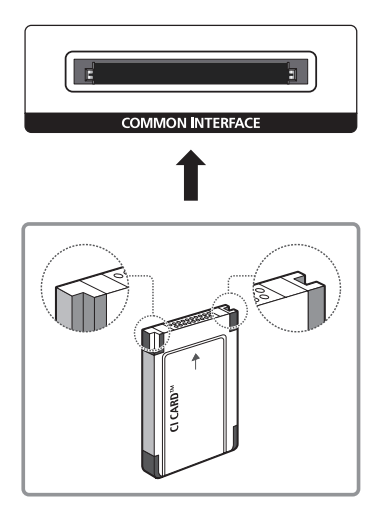

## Conectarea "cardului CI sau CI+" prin slotul COMMON INTERFACE cu adaptorul CI CARD

Ataşarea adaptorului CI CARD prin slotul COMMON INTERFACE

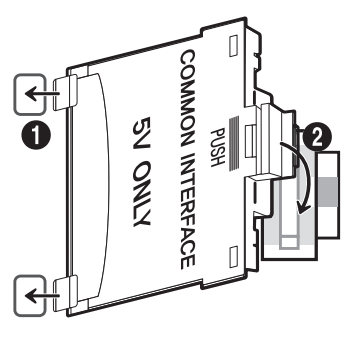

Pentru a ataşa adaptorul CI CARD la televizor, urmaţi aceşti paşi:

- 1. Inserați adaptorul CI CARD în cele două orificii de pe produs 1.
  - 🖉 Localizați cele două orificii din spatele televizorului, de lângă slotul COMMON INTERFACE.
- 2. Conectați adaptorul CI CARD la slotul COMMON INTERFACE de pe produsul 2.

#### Conectarea "cardului CI sau CI+"

Conectați "cardul CI sau CI+" la slotul COMMON INTERFACE așa cum se arată în imaginea de mai jos.

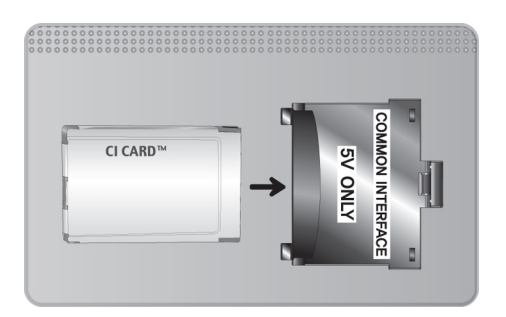

## Utilizarea "cardului CI sau CI+"

Pentru urmărirea canalelor plătite, trebuie să aveți inserată placa "CI sau CI+ CARD".

- CI+ 1.3 standard pentru televizoare standard Samsung Atunci când televizorul afişează "Semnal demodulat", acest lucru poate apărea datorită versiunii incorecte a cardului CI+ 1.3. Dacă întâmpinaţi probleme, contactaţi centrul de asistenţă Samsung.
- Dacă nu inserați placa "CI sau CI+ CARD", unele canale vor afișa mesajul "Scrambled Signal" (Semnal codificat).
- Informaţiile de asociere care conţin un număr de telefon, ID-ul pentru "CI sau CI+ CARD", ID-ul gazdei şi alte informaţii vor fi afişate în aproximativ 2~3 minute. Dacă este afişat un mesaj de eroare, contactaţi furnizorul de servicii.
- După finalizarea configurării informațiilor despre canale, este afișat mesajul "Actualizare finalizată", care indică faptul că lista de canale este actualizată.
- / Trebuie să obțineți o placă "CI sau CI+ CARD" de la furnizorul local de servicii prin cablu.
- 🖉 Îndepărtați placa "Cl sau Cl+ CARD" scoțând-o cu atenție cu mâna, deoarece prin cădere se poate deteriora.
- 🖉 🛛 Inserați placa "CI sau CI+ CARD" în direcția marcată pe aceasta.
- Locul de amplasare a slotului COMMON INTERFACE poate varia în funcție de model.
- 🧷 "CARDUL CI sau CI+" nu este acceptat în unele țări și regiuni. Consultați în acest sens distribuitorul autorizat.
- 🖉 🛛 Dacă întâmpinați probleme, vă rugăm să contactați un furnizor de servicii.
- Inserați placa "CI sau CI+ CARD" care acceptă setările curente ale antenei. Ecranul va prezenta distorsiuni sau nu va afişa nimic.

# Funcția de teletext

🖉 🛛 Această funcție este disponibilă numai pe anumite modele din câteva zone geografice.

Pagina de index a serviciului de teletext vă oferă informații despre modul de utilizare a serviciului. Pentru ca informațiile de pe pagina Teletext să fie afișate corect, recepția canalului trebuie să fie stabilă. În caz contrar, este posibil să lipsească informații sau ca unele pagini să nu fie afișate.

🖉 Puteți schimba paginile Teletext prin selectarea butoanelor numerice utilizând telecomanda.

**Teletext activat / mix / dezactivat**: Activează modul Teletext pentru canalul curent. Apăsați de două ori pentru a suprapune modul Teletext peste ecranul transmisiunii curente. Apăsați-l încă o dată pentru a ieși din teletext.

S Memorare: Memorează paginile de teletext.

E **Dimensiune**: Afişează teletextul în jumătatea superioară a ecranului, la dimensiune dublă. Apăsați-l din nou pentru a muta textul în jumătatea inferioară a ecranului. Pentru afişare normală, apăsați-l încă o dată.

E Menținere: Menține afișarea la pagina curentă, în cazul în care există mai multe pagini secundare care urmează automat. Pentru a anula, apăsați din nou butonul.

**Butoane colorate** (**roşu**, **verde**, **galben**, **albastru**): Dacă sistemul FASTEXT este utilizat de compania de emisie, diferitele subiecte de pe o pagină de teletext sunt codate prin culori și pot fi selectate prin apăsarea butoanelor colorate. Apăsați butonul care are culoarea corespunzătoare subiectului dorit. Apare o nouă pagină codată prin culori. Elementele pot fi selectate în același mod. Pentru a afișa pagina anterioară sau următoare, apăsați butonul colorat corespunzător.

Mod: Selectează modul pentru teletext (LIST/FLOF). Dacă se apasă în timpul modului LIST (LISTĂ), comută la modul pentru salvarea listei. În modul pentru salvarea listei, puteţi salva pagina de teletext în listă utilizând butonul (memorare).

- 💷 Subpagină: Afişează subpagina disponibilă.
- 🖃 Deplasare înainte cu o pagină: Afișează următoarea pagină de teletext.
- 📧 Deplasare înapoi cu o pagină: Afișează pagina anterioară de teletext.
- []] Index: Afişează pagina de index (conținut) în timpul vizualizării teletextului.

Dezvăluire: Afişează textul ascuns (de exemplu, răspunsuri la jocuri concurs). Pentru afişarea ecranului normal, apăsaţi încă o dată.

🗊 Anulare: Reduce afișarea teletextului pentru a se suprapune cu transmisiunea curentă.

### Pagină tipică de teletext

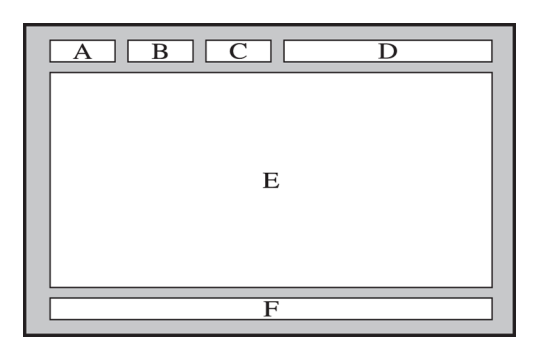

| Parte | Conţinut                                            |
|-------|-----------------------------------------------------|
| А     | Numărul paginii selectate.                          |
| В     | Identitatea canalului de emisie.                    |
| С     | Numărul curent al paginii sau indicații de căutare. |
| D     | Data și ora.                                        |
| E     | Text.                                               |
| F     | Informații de stare. Informații FASTEXT.            |

# Obținerea de asistență (Asistență)

## Asistență prin Gestionare la distanță

#### (MENU/123) > MENU > Asistență > Gestionare la distanță Inc. acum

Dacă aveți nevoie de asistență pentru televizor, puteți utiliza această funcție pentru a permite Samsung Electronics să vă diagnosticheze televizorul de la distanță. Va trebui să citiți și să acceptați acordul de service înainte de a utiliza această funcție. Un tehnician Samsung Electronics va diagnostica, repara și actualiza televizorul dvs. de la distanță.

🖉 Pentru această opțiune este necesară o conexiune la internet.

#### Ce face serviciul la distanță?

Serviciul Samsung de asistență de la distanță vă oferă asistență individuală din partea unui tehnician Samsung care poate efectua, de la distanță:

- Diagnosticarea televizorului
- Reglarea setărilor televizorului în locul dvs.
- Resetarea la valorile din fabrică a televizorului
- Instalarea actualizărilor firmware recomandate

#### Cum funcționează?

Efectuarea de la distanță de operațiuni de servicii asupra televizorului dvs. de către un tehnician Samsung este un proces simplu.

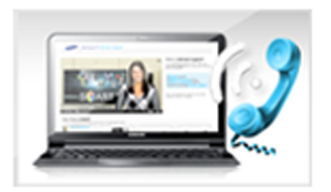

Apelaţi centrul de contact Samsung şi solicitaţi asistenţă la distanţă.

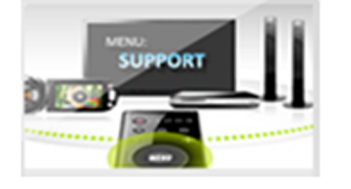

Deschideţi meniul televizorului şi accesaţi secţiunea Support (Asistenţă).

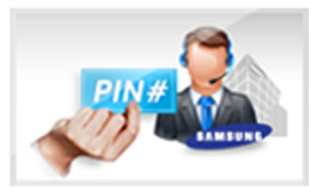

Selectaţi Remote Management (Gestionare la distanţă) şi apoi citiţi şi acceptaţi acordurile de servicii. Când apare ecranul codului PIN, comunicaţi codul PIN agentului.

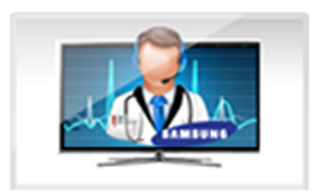

Agentul accesează televizorul dvs.

### Găsirea informațiilor de contact pentru service

#### (MENU/123) > MENU > Asistență > Contactare Samsung

Puteți afla adresa site-ului web Samsung, numărul de telefon al centrului de asistență, numărul de model al televizorului, versiunea software-ului televizorului, informații despre Smart Hub și alte informații de care aveți nevoie pentru a primi asistență pentru service de la un agent Samsung sau de pe site-ul Samsung.

🥒 🛛 Pentru a vedea licența Open Source, apăsați butonul 🔼.

# Există o problemă cu imaginea

## Testarea imaginii

#### (MENU/123) > MENU > Asistență > Autodiagn. > Test imagine Inc. acum

Înainte de a parcurge lista de probleme și soluții de mai jos, utilizați **Test imagine** pentru a stabili dacă problema este cauzată de televizor. **Test imagine** (Test imagine) afișează o imagine de înaltă definiție, pe care o puteți examina pentru a vedea dacă prezintă defecte sau lipsuri.

| Problema                                           | Încercați aceasta!                                                                                                    |
|----------------------------------------------------|----------------------------------------------------------------------------------------------------|
| Scintilații și reducerea<br>Iuminozității          | Dacă televizorul dvs. Samsung pâlpâie sau își reduce sporadic luminozitatea, poate fi<br>necesar să dezactivați unele dintre funcțiile de economisire a energiei. Dezactivați Econ.<br>energie ((MENU/123) > MENU > Sistem > Soluție Eco > Econ. energie) sau Senzor Eco<br>((MENU/123) > MENU > Sistem > Soluție Eco > Senzor Eco).                                                                                                    |
| Conexiunile<br>componentelor/culoarea<br>ecranului | <ul> <li>În cazul în care culoarea televizorului Samsung nu este corectă sau culorile alb şi negru sunt estompate, executaţi Test imagine ((MENU/123) &gt; MENU &gt; Asistenţă &gt; Autodiagn. &gt; Test imagine).</li> <li>Dacă rezultatele testului indică faptul că problema nu este cauzată de televizor, efectuaţi următoarele: <ul> <li>Confirmaţi că televizorul are conectorii de intrare video cuplaţi la conectorii corecţi de ieşire video ai dispozitivului extern.</li> <li>Verificaţi şi celelalte conexiuni. Dacă televizorul este conectat la un dispozitiv extern prin intermediul unui cablu pe componente, confirmaţi că mufele Pb, Pr şi Y sunt cuplate la conectorii corecţi.</li> </ul> </li> </ul> |
| Luminozitatea ecranului                            | <ul> <li>În cazul în care culorile televizorului dvs. Samsung sunt corecte, dar sunt puţin prea<br/>întunecate sau prea luminoase, încercaţi să reglaţi mai întâi următoarele setări.</li> <li>Accesaţi meniul Imagine şi ajustaţi setările Ilum. spate, Contrast, Luminozitate, Claritate,<br/>Culoare şi Tentă (V/R).</li> </ul>                                                                                                    |
| lmagini remanente,<br>neclarități sau tremur       | Dacă observați imagini remanente sau neclarități pe ecran, utilizați funcția Auto Motion Plus<br>((MENU/123) > MENU > Imagine > Opțiuni imagine > Auto Motion Plus) pentru a rezolva<br>problema.                                                                                                    |
| Oprirea nedorită                                   | Dacă televizorul dvs. Samsung pare că se oprește singur, încercați să dezactivați unele dintre<br>funcțiile de economisire a energiei. Verificați dacă opțiunea <b>Temporizator opr</b> . ((MENU/123)<br>> MENU > Sistem > Ora > Temporizator opr.) a fost activată. Temporizator opr. oprește<br>automat televizorul după o perioadă de timp specificată. Dacă temporizatorul de oprire nu<br>a fost activat, verificați dacă opțiunea Aştept. fără semn. ((MENU/123) > MENU > Sistem<br>> Soluție Eco > Aştept. fără semn.) sau Oprire autom. ((MENU/123) > MENU > Sistem ><br>Soluție Eco > Oprire autom.) a fost activată și dezactivați-o.                                                                           |
| Probleme la pornire                                | Când televizorul este pornit, receptorul telecomenzii luminează intermitent de 5 ori înainte<br>de pornirea ecranului.<br>Dacă aveți probleme cu pornirea televizorului dvs. Samsung, verificați câteva aspecte înainte<br>de a suna la departamentul de service. Confirmați că televizorul are cablul de alimentare<br>conectat corect la ambele capete și că telecomanda funcționează normal. Asigurați-vă că<br>ați conectat corect cablul antenei sau cablul TV. Dacă aveți un receptor de cablu/satelit,<br>confirmați că este conectat și pornit.                                                                                                    |
| Nu se poate găsi un canal                          | Dacă televizorul nu este conectat la un receptor de cablu sau de satelit, executați Configurare<br>((MENU/123) > MENU > Sistem > Configurare) sau Reglaj automat (Se difuzează > Reglaj<br>automat).                                                                                                    |

| Problema                                                                             | Încercați aceasta!                                                                                                    |
|--------------------------------------------------------------------------------------|----------------------------------------------------------------------------------------------------|
| lmaginea televizorului nu<br>arată la fel de bine ca în<br>magazin.                  | <ul> <li>Afişajele din magazine redau canale digitale de înaltă definiție (HD).</li> <li>Dacă aveți un receptor de cablu/set top box analogic, treceți la un set top box digital. Utilizați cabluri HDMI sau pe componente pentru a furniza o imagine de calitate HD (înaltă definiție).</li> <li>Numeroase canale HD au semnalul convertit din semnale SD (definiție standard). Căutați un canal care transmite conținut HD real.</li> <li>Abonații la televiziune prin cablu/satelit: Încercați canalele HD din grila de programe.</li> <li>Conexiune de semnal terestră/cablu: Încercați canalele HD după ce lansați funcția Reglare automată.</li> <li>Reglați rezoluția imaginii video de la receptorul de cablu/satelit la 1080i sau 720p.</li> </ul> |
| lmaginea este<br>distorsionată.                                                      | Compresia conținutului video poate conduce la distorsionarea imaginii, în special a imaginilor<br>cu mișcare rapidă, precum programele sportive și filmele de acțiune.<br>Un semnal slab sau de calitate precară poate cauza distorsionarea imaginii. Aceasta nu<br>reprezintă o problemă a televizorului.<br>Telefoanele mobile utilizate în apropierea televizorului (la o distanță de până la 1 m) pot cauza<br>distorsiuni de imagine pe canalele analogice și digitale.                                                                                                    |
| Culorile nu sunt corecte<br>sau lipsesc.                                             | Dacă utilizați o conexiune prin cabluri pe componente, asigurați-vă că acestea sunt conectate<br>la mufele corecte. Conexiunile incorecte sau realizate defectuos pot duce la probleme legate<br>de culoare sau la apariția unui ecran gol.                                                                                                    |
| Culoarea este<br>nesatisfăcătoare sau<br>imaginea nu este suficient<br>de luminoasă. | Accesați meniul <b>Imagine</b> și apoi reglați setările <b>Mod imagine</b> , <b>Luminozitate</b> , <b>Claritate</b> și<br><b>Culoare</b> .<br>Verificați dacă opțiunea <u>Econ. energie</u> ((MENU/123) > MENU > Sistem > Soluție Eco ><br><u>Econ. energie</u> ) a fost activată.<br>Încercați să resetați imaginea. ((MENU/123) > MENU > Imagine > Resetare imagine)                                                                                                    |
| Există o linie punctată pe<br>marginea ecranului.                                    | Modificați <b>Dimens. Imagine</b> la <b>16:9.</b><br>Schimbați rezoluția receptorului de cablu/satelit.                                                                                                    |
| Imaginea este alb-negru.                                                             | Dacă utilizați o intrare AV compozit, conectați cablul video (galben) la mufa verde a intrării pe<br>componente a televizorului.                                                                                                    |

Dacă imaginea de test nu apare sau există zgomot sau distorsiuni, este posibil ca televizorul să aibă o problemă. Contactaţi Centrul de asistenţă Samsung pentru ajutor.

Dacă imaginea de testare se afișează corespunzător, poate exista o problemă la un dispozitiv extern. Verificați conexiunile.

🖉 Dacă problema persistă, verificați intensitatea semnalului sau consultați manualul de utilizare al dispozitivului extern.

## Sunetul nu se aude clar

### Testarea sunetului

#### (MENU/123) > MENU > Asistenţă > Autodiagn. > Test sunet (nc. acum

Dacă televizorul redă melodia testului de sunet fără distorsiuni, poate fi o problemă cu un dispozitiv extern sau cu intensitatea semnalului de transmisie.

| Problema                                                         | Încercați aceasta!                                                                                                    |
|------------------------------------------------------------------|----------------------------------------------------------------------------------------------------|
| Nu există sunet sau sunetul<br>este prea slab la volum<br>maxim. | Verificați volumul dispozitivului (receptor de cablu/satelit, DVD, Blu-ray etc.) conectat la televizor.                                                                                                    |
| lmaginea este bună, dar nu<br>există sunet.                      | Setați (MENU/123) > MENU > Sunet > Setări difuzor > Selectare difuzor la Difuzor<br>TV.<br>Dacă utilizați un dispozitiv extern, verificați opțiunea de ieșire audio a acestuia. (De<br>exemplu, poate fi necesar să schimbați opțiunea de ieșire audio a receptorului de cablu la<br>HDMI dacă acesta este conectat la televizor cu ajutorul unui cablu HDMI.)<br>Pentru a asculta sunetul de la computer, conectați difuzorul extern la conectorul de ieșire<br>audio al computerului.<br>Dacă televizorul are mufă pentru căști, verificați să nu fie nimic conectat la această mufă.<br>Reporniți dispozitivul conectat deconectând și reconectând cablul de alimentare al<br>dispozitivului. |
| Difuzoarele produc un sunet<br>ciudat.                           | Cablul audio trebuie să fie cuplat la conectorul de ieșire audio corect de la dispozitivul<br>extern.<br>Pentru conexiunile prin antenă sau cablu, verificați informațiile semnalului. Nivelul slab al<br>semnalului poate cauza distorsionarea sunetului.<br>Executați <b>Test sunet</b> ((MENU/123) > MENU > Asistență > Autodiagn. > Test sunet).                                                                                                    |

## Imaginile 3D nu se văd clar

### Testarea calității imaginii 3D

#### (MENU/123) > MENU > Asistenţă > Autodiagn. > Test imagine 3D

Dacă imaginea de test nu apare sau există zgomot sau distorsiuni, este posibil ca televizorul să aibă o problemă. Contactați Centrul de asistență Samsung pentru ajutor.

- 🖉 Această funcție nu este disponibilă pentru modelele din seriile S9, 7200 și 6 sau serii anterioare.
- Pentru a testa calitatea imaginilor 3D, trebuie să purtați ochelarii 3D, iar ochelarii trebuie să fie asociați cu televizorul.
- Pentru a utiliza funcția 3D, trebuie să achiziționați ochelarii 3D.

| Problema                                  | Încercați aceasta!                                                                                                    |
|-------------------------------------------|----------------------------------------------------------------------------------------------------|
| Ochelarii 3D nu<br>funcționează corect.   | Asigurați-vă că ochelarii sunt porniți.<br>Este posibil ca funcția 3D să nu se comporte corect dacă există alt produs 3D sau un<br>dispozitiv electronic care funcționează în apropiere.<br>În cazul unei probleme, mențineți alte echipamente electronice la o distanță cât mai mare<br>de ochelarii activi 3D. |
| lmaginile 3D nu se văd clar.              | Distanța ideală de vizionare este de cel puțin trei ori mai mare decât înălțimea ecranului.<br>De asemenea, vă recomandăm ca ochii să fie la același nivel cu ecranul când urmăriți<br>conținut 3D.                                                                                                    |
| Bateriile ochelarilor 3D sunt descărcate. | Opriți ochelarii 3D când nu îi folosiți. Dacă lăsați ochelarii 3D porniți, durata de viață a<br>bateriei se reduce.                                                                                                    |

## Există o problemă cu transmisia

| Problema                      | Încercați aceasta!                                                                                                    |
|-------------------------------|----------------------------------------------------------------------------------------------------|
| Televizorul nu                | <ul> <li>Verificaţi dacă aţi conectat corect cablul coaxial la televizor.</li> <li>Executaţi Configurare ((MENU/123) &gt; MENU &gt; Sistem &gt; Configurare) sau Reglaj</li></ul>                                                                                                    |
| recepționează toate           | automat ((MENU/123) > MENU > Se difuzează > Reglaj automat). <li>Dacă utilizaţi o antenă, verificaţi dacă este poziţionată corect şi dacă toate conexiunile</li>                                                                                                    |
| canalele.                     | sunt corecte.                                                                                                    |
| Canalele digitale nu prezintă | Accesați Subtitrare ((MENU/123) > MENU > Sistem > Accesibilitate > Subtitrare) și schimbați Mod subtitrare.                                                                                                    |
| subtitrări.                   | Este posibil ca unele canale să nu dispună de subtitrări.                                                                                                    |
| lmaginea este distorsionată.  | Compresia conținutului video poate conduce la distorsionarea imaginii. Acest fapt este<br>valabil mai ales la imagini cu mişcare rapidă, precum programele sportive și filmele de<br>acțiune.<br>Nivelul slab al semnalului poate cauza distorsionarea imaginii. Aceasta nu reprezintă o<br>problemă a televizorului. |

# Computerul nu se conectează

| Problema                                          | Încercați aceasta!                                                                                                    |
|---------------------------------------------------|----------------------------------------------------------------------------------------------------|
| Este afişat mesajul "Mod<br>inutilizabil".        | Setați rezoluția de ieșire a PC-ului astfel încât să corespundă unei rezoluții acceptate de televizor.                                                     |
| lmaginea video este bună,<br>dar nu există sunet. | Dacă utilizați o conexiune HDMI, verificați setarea de ieșire audio a PC-ului.<br>Dacă utilizați un cablu DVI - HDMI, este necesar un cablu audio separat. |

# Nu mă pot conecta la internet

| Problema                                                 | Încercați aceasta!                                                                                                    |
|----------------------------------------------------------|----------------------------------------------------------------------------------------------------|
| Conectarea la rețeaua<br>wireless nu a reușit.           | Confirmați că modemul/routerul wireless este pornit și conectat la internet.                                                                                                    |
| Actualizarea software-ului<br>prin internet nu a reuşit. | Verificați starea conexiunii de rețea ( <b>MENU/123</b> ) <b>&gt; MENU &gt; Rețea &gt; Stare rețea</b> ).<br>Verificați starea conexiunii de rețea.<br>Dacă televizorul nu este conectat la o rețea, conectați-vă la rețea.<br>Procesul de upgrade se oprește dacă dispuneți deja de cea mai recentă versiune software. |

# Serviciul de date

| Problema                                                                              | Încercați aceasta!                                                                                                    |
|---------------------------------------------------------------------------------------|----------------------------------------------------------------------------------------------------|
| De ce primesc mesaje<br>pe ecran când nu am<br>selectat opțiunea<br>Serviciu de date? | Dacă opțiunea <b>Rul. auto serv. date</b> este setată la <b>Activat</b> , mesajele vor apărea automat pe<br>ecran când urmăriți o emisiune compatibilă cu serviciul de date. Dacă transmisia nu acceptă<br>serviciul de date, pe ecran nu va apărea niciun mesaj.<br>Dacă nu doriți să primiți mesaje privind serviciul de date, dezactivați opțiunea <b>Rul. auto serv.</b><br><b>date</b> .                                                                                                    |
| Cum ascund mesajele de la serviciul de date?                                          | Apăsați și mențineți butonul <b>RETURN</b> . Dacă nu doriți să primiți mesaje privind serviciul de<br>date, dezactivați opțiunea <b>Rul. auto serv. date</b> .                                                                                                    |
| Cum utilizez serviciul de<br>date?                                                    | Activarea opțiunii Rul. auto serv. date afișează automat mesaje pe ecran ori de câte<br>ori vizionați o transmisie care acceptă serviciul de date. Puteți apăsa pe butoanele<br>corespunzătoare afișate pe ecran pentru a accesa caracteristici și funcții suplimentare oferite<br>de transmisia respectivă.                                                                                                    |
| Ce este un serviciu<br>interactiv și cum<br>funcționează?                             | Serviciile interactive includ sondaje pentru telespectatori, chestionare, solicitări de bilete,<br>achiziții de produse și alte interacțiuni între telespectator și postul TV. În general, va trebui<br>să vă creați un cont la postul TV și să vă conectați la cont pentru a beneficia de serviciile<br>interactive pe care le oferă. Rețineți că serviciile interactive sunt disponibile numai când<br>televizorul dvs. este conectat la internet. În plus, T-Commerce necesită deținerea unui<br>certificat.<br>Copiați certificatul de la computer pe un dispozitiv USB și conectați dispozitivul respectiv<br>la televizor. (Serviciile interactive nu sunt încă oferite. Data efectivă de lansare a serviciului<br>variază în funcție de postul de emisie.) |
| Se afişează mesajul "În<br>curs de primire", dar nu<br>apare nicio modificare.        | Aceasta indică apariția unei erori la recepționarea datelor. Pe ecran va apărea un mesaj de<br>eroare a execuției. În acest caz, încercați din nou.                                                                                                    |
| Nu apare nimic pe ecran<br>după lansarea serviciului<br>de date.                      | Este posibil ca serviciul de date să fie în curs de inițializare sau ca semnalul să fi fost întrerupt<br>de postul de emisie.                                                                                                    |

# Funcția Înregistrare cu programare/Timeshift cu funcționează

| Problema                                               | Încercați aceasta!                                                                                                    |
|--------------------------------------------------------|----------------------------------------------------------------------------------------------------|
| <b>Înregistrare cu programare</b> nu se poate utiliza. | Verificați dacă la televizor este conectat un dispozitiv USB.<br>Înregistrarea se va opri automat dacă semnalul devine prea slab. Funcția Timeshift nu<br>va fi operațională dacă nu există suficient spațiu de stocare pe dispozitivul USB. |

# Anynet+ (HDMI-CEC) nu funcționează

| Problema                                                                                                    | Încercați aceasta!                                                                                                    |
|----------------------------------------------------------------------------------------------------|----------------------------------------------------------------------------------------------------|
| Anynet+ nu<br>funcționează.                                                                                            | Confirmaţi că dispozitivul este compatibil Anynet+. Sistemul Anynet+ acceptă numai<br>dispozitive compatibile Anynet+.<br>Verificaţi conectarea corectă a cablului de alimentare al dispozitivului Anynet+.<br>Verificaţi conexiunile prin cablu ale dispozitivului Anynet+.<br>Accesaţi Anynet+ (HDMI-CEC) ((MENU/123) > MENU > Sistem > Anynet+ (HDMI-CEC)) şi<br>vedeţi dacă Anynet+ (HDMI-CEC) a fost setat la Activat.<br>Verificaţi dacă telecomanda televizorului se află în modul TV.<br>Verificaţi dacă telecomanda este compatibilă Anynet+.<br>Este posibil ca Anynet+ să nu funcţioneze atunci când sunt activate alte funcţii, printre care<br>Căutare canale, Smart Hub, Plug & Play etc.<br>Dacă aţi deconectat şi apoi aţi reconectat cablul HDMI, scanaţi din nou pentru a găsi<br>dispozitive sau opriţi şi reporniţi televizorul. |
| Vreau să activez<br>Anynet+.                                                                                           | Verificați dacă dispozitivul Anynet+ este conectat corect la televizor, apoi selectați meniul<br>Anynet+ (HDMI-CEC) ((MENU/123) > MENU > Sistem > Anynet+ (HDMI-CEC)) pentru a<br>vedea dacă Anynet+ (HDMI-CEC) este setat la Activat.                                                                                                    |
| Vreau să închid Anynet+.                                                                                               | Selectați <b>Vizionare TV</b> din meniul Anynet+.<br>Selectați un dispozitiv non-Anynet+ din lista <b>Sursă</b> .                                                                                                    |
| Pe ecran va apărea<br>mesajul "Se conectează<br>la dispoz. Anynet+" sau<br>"Se deconectează de la<br>dispoz. Anynet+". | Nu puteți utiliza telecomanda în timpul configurării Anynet+ sau în timpul comutării la un mod<br>de vizionare. Utilizați telecomanda după ce televizorul a finalizat configurarea Anynet+ sau a<br>comutat la un mod de vizionare.                                                                                                    |
| Dispozitivul Anynet+ nu<br>redă.                                                                                       | Nu puteți utiliza funcția de redare în timpul în timp ce <b>Configurare</b> este în curs.                                                                                                    |
| Dispozitivul conectat nu<br>este afişat.                                                                               | Verificaţi dacă dispozitivul este compatibil cu Anynet+.<br>Verificaţi conectarea corectă a cablului HDMI.<br>Accesaţi Anynet+ (HDMI-CEC) ((MENU/123) > MENU > Sistem > Anynet+ (HDMI-CEC)) şi<br>vedeţi dacă Anynet+ (HDMI-CEC) a fost setat la Activat.<br>Căutaţi din nou dispozitive Anynet+.<br>Dispozitivele Anynet+ trebuie conectate la televizor utilizând un cablu HDMI. Asiguraţi-vă că<br>dispozitivul este conectat la televizor cu un cablu HDMI. Este posibil ca unele cabluri HDMI să<br>nu fie compatibile cu Anynet+.<br>În cazul în care conexiunea este suspendată din cauza unei întreruperi a alimentării sau din<br>cauza deconectării cablului HDMI, repetaţi căutarea dispozitivelor.                                                                                                    |
| Sunetul de la televizor nu<br>este redat prin receptor.                                                                | Conectați un cablu optic între televizor și receptor.<br>ARC permite televizorului să redea sunet digital prin intermediul portului HDMI (ARC).<br>Totuși, funcția ARC este disponibilă numai când televizorul este conectat la un receptor audio<br>compatibil cu ARC.                                                                                                    |

# Nu pot să lansez/să utilizez aplicații

| Problema                                                                         | Încercați aceasta!                                                                                                    |
|----------------------------------------------------------------------------------|----------------------------------------------------------------------------------------------------|
| Am lansat o aplicație, dar<br>este în limba engleză.<br>Cum pot să schimb limba? | Limbile acceptate de aplicație pot fi diferite de limba interfeței cu utilizatorul. Capacitatea de<br>a schimba limba depinde de furnizorul de servicii. |
| Aplicația mea nu<br>funcționează.                                                | Consultați furnizorul de servicii.<br>Consultați sesiunea Help (Asistență) de pe site-ul web al furnizorului de servicii al aplicației.                  |

# Fişierul meu nu se poate reda

| Problema                | Încercați aceasta!                                                                             |
|-------------------------|------------------------------------------------------------------------------------------------|
| Unele fişiere nu pot fi | Această problemă poate apărea la fișierele cu rată de biți mare. Majoritatea fișierelor pot fi |
| redate.                 | redate, dar puteți avea probleme la fișierele cu rată mare de biți.                            |

# Doresc să resetez televizorul

| Resetare               | Cale                                                        | Descriere                                                                                                    |
|------------------------|-------------------------------------------------------------|----------------------------------------------------------------------------------------------------|
| Setări de resetare     | (MENU/123) > MENU ><br>Asistenţă > Autodiagn. ><br>Resetare | Resetați <b>Imagine, Sunet, Canal, Smart Hub</b> și toate celelalte setări,<br>cu excepția setărilor de rețea, la valorile implicite din fabrică.                                                      |
| Resetarea Smart<br>Hub | (MENU/123) > MENU ><br>Smart Hub > Resetare<br>Smart Hub    | Readuce toate setările Smart Hub la valorile din fabrică și șterge<br>toate informațiile despre conturi Samsung, conturi conexe de<br>servicii, acorduri de servicii Smart Hub și aplicații Smart Hub. |

# Alte probleme

| Problema                                                                        | Încercați aceasta!                                                                                                    |
|---------------------------------------------------------------------------------|----------------------------------------------------------------------------------------------------|
| Televizorul este cald.                                                          | Vizionarea emisiunilor TV pentru o perioadă extinsă de timp face ca panoul să genereze<br>căldură. Căldura de la panou este disipată prin orificii interne care trec prin partea<br>superioară a televizorului. Totuși, după o utilizare prelungită, partea inferioară poate fi<br>caldă la pipăit. Copiii care vizionează emisiunile TV trebuie supravegheați constant de către<br>adulți, pentru a nu li se permite să atingă televizorul. Totuși, această căldură nu este un<br>defect și nu afectează funcționarea televizorului. |
| lmaginea nu se afişează pe<br>tot ecranul.                                      | Canalele HD au bare negre pe părțile laterale ale ecranului la afișarea de conținut SD cu<br>conversie extinsă (4:3).<br>La filmele care prezintă rapoarte de aspect diferite de cel al televizorului vor apărea benzi<br>negre în părțile superioară și inferioară ale ecranului.<br>Reglați opțiunile pentru dimensiunea imaginii la dispozitivul extern sau setați televizorul la<br>ecran complet.                                                                                                    |
| Este afişat mesajul "Mod<br>inutilizabil".                                      | Rezoluția de ieșire a dispozitivului atașat nu este acceptată de televizor. Verificați<br>rezoluțiile acceptate ale televizorului și reglați rezoluția de ieșire a dispozitivului extern în<br>consecință.                                                                                                    |
| Elementul Subtitrare din meniul TV este estompat.                               | Nu puteți selecta meniul <b>Subtitrări</b> dacă ați selectat o sursă conectată la TV prin<br>conectorul HDMI sau Component. Pentru a vizualiza subtitrarea, porniți funcția de<br>subtitrare a dispozitivului extern.                                                                                                    |
| Televizorul generează miros<br>de plastic.                                      | Acest miros este normal și va dispărea în timp.                                                                                                    |
| Opțiunea <b>Informații semnal</b><br>din <b>Autodiagn.</b> nu este<br>activată. | Verificați dacă în momentul respectiv canalul curent este un canal digital.<br>Opțiunea <b>Informații semnal</b> este disponibilă numai pentru canalele digitale.                                                                                                    |
| Televizorul este înclinat<br>într-o parte.                                      | Scoateți baza stativului de pe televizor și remontați-o.                                                                                                    |

| Problema                                                                               | Încercați aceasta!                                                                                                    |
|----------------------------------------------------------------------------------------|----------------------------------------------------------------------------------------------------|
| Opțiunea <b>Se difuzează</b> a<br>fost dezactivată.                                    | Se difuzează este disponibilă numai când opțiunea Sursă este setată la TV.<br>Meniul Se difuzează nu poate fi accesat când vizionați programe TV utilizând un receptor<br>de cablu sau de satelit.<br>Meniul Se difuzează nu poate fi accesat în timp ce se efectuează o înregistrare sau când<br>este activată funcția Timeshift.                                                                                                    |
| Setările se pierd după 5<br>minute sau de fiecare dată<br>când televizorul este oprit. | Dacă opțiunea <b>Mod uz</b> este setată la <b>Demo magazin</b> , setările audio și video ale televizorului<br>sunt resetate automat la fiecare 5 minute.<br>Modificați <b>Mod uz</b> ((MENU/123) > MENU > Asistență > Mod uz) la Uz casnic.                                                                                                    |
| Există o pierdere<br>intermitentă a semnalului<br>audio sau video.                     | Verificați conexiunile cablurilor și reconectați-le.<br>Pierderea semnalului audio sau video poate fi cauzată de utilizarea unor cabluri prea<br>groase sau rigide.<br>Asigurați-vă că aceste cabluri sunt îndeajuns de flexibile pentru o utilizare de lungă durată.<br>În cazul montării televizorului pe perete, vă recomandăm să utilizați cabluri cu conectori la<br>90 de grade.                                                                                                    |
| Există mici particule pe<br>locașul televizorului.                                     | Acestea fac parte din designul produsului și nu reprezintă un defect.                                                                                                    |
| Meniul PIP nu este<br>disponibil.                                                      | Funcționalitatea <b>PIP</b> este disponibilă numai atunci când vizionați un fișier video de pe o<br>sursă HDMI sau pe componente pe ecranul principal.                                                                                                    |
| Un POP (banner pentru<br>reclame intern al<br>televizorului) apare pe<br>ecran.        | Modificați Mod uz ((MENU/123) > MENU > Asistență > Mod uz) la Uz casnic.                                                                                                    |
| Televizorul emite un<br>zgomot ca de pocnituri.                                        | Dilatarea și contractarea carcasei exterioare a televizorului pot cauza un zgomot ca de<br>pocnituri. Aceasta nu indică o funcționare defectuoasă a produsului. Televizorul se poate<br>utiliza în condiții de siguranță.                                                                                                    |
| Televizorul emite un<br>zgomot de fond.                                                | Televizorul dvs. utilizează circuite de comutare de mare viteză și niveluri ridicate de curent<br>electric. În funcție de nivelul de luminozitate al televizorului, acesta poate părea ușor mai<br>zgomotos decât un televizor convențional.<br>Televizorul dvs. a fost supus unor proceduri stricte de control al calității, care îndeplinesc<br>cerințele noastre exigente în materie de performanță și fiabilitate.<br>Un oarecare zgomot provenit de la televizor este considerat normal și nu reprezintă o<br>cauză acceptabilă pentru înlocuirea produsului sau pentru rambursarea contravalorii<br>produsului. |

# Înainte de utilizarea funcțiilor Înregistrare și Timeshift

🖉 Această funcție este disponibilă numai pe anumite modele din câteva zone geografice.

### Înainte de a utiliza funcțiile de înregistrare și înregistrare cu programare

- Pentru a configura o înregistrare cu programare, trebuie să setaţi mai întâi ceasul televizorului. Setaţi Oră ((MENU/123) > MENU > Sistem > Ora > Oră).
- Puteți configura un total maxim de 30 de intrări pentru **Vizionare cu programare** și **Înregistrare cu programare**.
- Înregistrările sunt protejate prin tehnologia DRM și, ca urmare, nu pot fi redate pe un computer sau pe un alt televizor. În plus, aceste fișiere nu pot fi redate pe televizor dacă a fost înlocuit circuitul video al acestuia.
- Se recomandă o unitate hard disk USB cu o turație de 5400 rpm sau mai mare. Rețineți, însă, că nu sunt acceptate unitățile hard disk USB de tip RAID.
- Unitățile de memorie USB nu sunt acceptate.
- Capacitatea totală de înregistrare poate varia în funcție de spațiul disponibil pe hard disk și de calitatea înregistrării.
- Funcția Înregistrare cu programare necesită cel puțin 100 MB de spațiu liber pe dispozitivul de stocare USB. Înregistrarea se va opri dacă spațiul de stocare disponibil scade la mai puțin de 50 MB în timpul înregistrării.
- Dacă spațiul de stocare disponibil scade la mai puțin de 500 MB când ambele funcții Înregistrare cu programare și Timeshift sunt în curs, va fi oprită numai înregistrarea.
- Durata maximă de înregistrare este de 720 de minute.
- Un clip video este redat în funcție de setările televizorului.
- Dacă semnalul de intrare este schimbat în timpul înregistrării, ecranul va fi gol până la finalizarea modificării.
   În acest caz, înregistrarea se va relua, dar butonul 
   nu va fi disponibil.
- La utilizarea funcției Înregistrare sau Înregistrare cu programare, este posibil ca înregistrarea efectivă să înceapă cu o întârziere de una sau două secunde față de ora specificată.

- Dacă funcția Înregistrare cu programare este în curs în timpul efectuării unei înregistrări la un dispozitiv HDMI-CEC, se acordă prioritate funcției Înregistrare cu programare.
- Conectarea unui dispozitiv de înregistrare la televizor șterge automat fișierele de înregistrare salvate anormal.
- Dacă funcția **Temporiz. oprire** sau **Oprire autom.** a fost setată, televizorul va anula aceste setări, va continua să înregistreze și se va opri după încheierea înregistrării.

### Înainte de utilizarea funcției Timeshift

- Se recomandă o unitate hard disk USB cu o turație de 5400 rpm sau mai mare. Rețineți, însă, că nu sunt acceptate unitățile hard disk USB de tip RAID.
- Unitățile de memorie sau unitățile flash USB nu sunt acceptate.
- Capacitatea totală de înregistrare poate varia în funcție de spațiul disponibil pe hard disk și de calitatea înregistrării.
- Dacă spațiul de stocare disponibil scade la mai puțin de 500 MB când ambele funcții Înregistrare cu programare și Timeshift sunt în curs, va fi oprită numai înregistrarea.
- Durata de timp maximă disponibilă pentru funcția Timeshift este de 90 de minute.
- Funcția Timeshift nu este disponibilă pentru canalele blocate.
- Un clip video cu timeshift este redat în funcție de setările televizorului.
- Funcția Timeshift se poate opri automat atunci când s-a atins capacitatea maximă.
- Funcția Timeshift necesită cel puțin 1,5 GB de spațiu liber pe dispozitivul de stocare USB.

# Citiți înainte de utilizarea modului 3D

🖉 🛛 Această funcție nu este disponibilă pentru modelele din seriile S9, 7200 și 6 sau serii anterioare.

## Măsuri de precauție 3D

#### ▲ Avertisment

- La vizionarea de imagini 3D cu o lumină fluorescentă (50 Hz 60 Hz) sau o lampă cu 3 lungimi de undă, este posibil să apară o uşoară pâlpâire a ecranului.
  - 🖉 🛛 În caz de apariție a acestui simptom, vă rugăm să reduceți intensitatea luminii sau să o stingeți.
- Schimbarea modului de intrare în timpul vizionării unui film 3D poate să dezactiveze funcția 3D pe televizor.
  - 🖉 🔹 Dacă intervine acest simptom, este posibil ca ochelarii 3D să se oprească automat.
- Dacă vizionaţi la televizor cu ochelarii activi 3D stând culcat pe o parte, este posibil ca imaginea să apară întunecată sau să nu fie vizibilă. Efectul 3D propriu-zis poate fi perceput diferit în funcţie de utilizator. Este posibil ca efectul 3D să nu fie vizibil în cazul în care capacitatea vizuală a ochiului stâng diferă foarte mult de capacitatea vizuală a ochiului drept.
- Dacă o componentă a ochelarilor 3D sau a lentilelor este defectă sau deteriorată, aceasta nu poate fi
  reparată și ochelarii trebuie înlocuiți. Dacă ochelarii nu mai funcționează în perioada de garanție, aceştia pot
  fi reparați sau înlocuiți gratuit. Dacă defecțiunea se datorează clientului sau perioada de garanție a expirat,
  trebuie să cumpărați o pereche nouă de ochelari.
- Dacă percepția unuia dintre ochi diferă semnificativ de percepția din ochiul celălalt, este posibil să percepeți efecte 3D într-o măsură mai mică decât alte persoane sau este posibil să nu puteți percepe deloc efecte 3D.
- Asigurați-vă că vă aflați în limita distanței de funcționare a ochelarilor la vizionarea de imagini video 3D.
  - Este posibil ca imaginea să nu mai fie vizionată în 3D dacă vă aflaţi în afara distanţei de funcţionare timp de 3 secunde.
  - Dacă ochelarii 3D sunt mutați în afara distanței de funcționare, semnalul de la televizor se va întrerupe și funcția 3D a ochelarilor se va dezactiva după câteva secunde. În acest caz, LED-ul roșu se va aprinde timp de 3 secunde.

- Este posibil ca ochelarii 3D să nu funcţioneze corespunzător din cauza interferenţelor cu alte produse 3D sau echipamente electronice care funcţionează pe frecvenţa de 2,4 GHz, precum un cuptor cu microunde sau un punct de acces la internet. Dacă funcţia 3D operează necorespunzător din cauza interferenţelor, vă rugăm să mutaţi celelalte dispozitive electronice sau de comunicaţii wireless cât mai departe posibil de ochelari şi televizor.
- Caracterul viu al imaginii poate fi afectat dacă vizionați imagini 3D într-un loc expus la lumina directă a soarelui sau a unei lămpi.
- Ochelarii 3D pot să funcţioneze defectuos dacă în apropiere există vreun câmp electric sau orice obiect metalic, precum o tavă de inox. Ţineţi ochelarii cât mai departe posibil de câmpurile electrice şi de obiectele metalice.
- Este posibil ca ochelarii modelul SSG-3570 să se dezactiveze dacă rămâneți în același loc o perioadă extinsă de timp la vizionarea de imagini video 3D.
- Dacă ochelarii 3D modelul SSG-3570 nu funcționează imediat după ce îi puneți la ochi când televizorul este în modul 3D, scoateți-i și puneți-i din nou.

#### \land Atenție

#### INFORMAȚII IMPORTANTE REFERITOARE LA SIGURANȚĂ ȘI SĂNĂTATE PENTRU IMAGINILE 3D. CITIȚI ATENȚIONĂRILE URMĂTOARE ÎNAINTE CA DVS. SAU COPIII DVS. SĂ UTILIZAȚI FUNCȚIA 3D.

- Adulţii trebuie să controleze frecvent copiii care utilizează funcţia 3D. În cazul în care copiii acuză oboseală a ochilor, dureri de cap, ameţeală sau greaţă, opriţi-i să vizioneze imagini 3D la televizor şi aveţi grijă să se odihnească.
- Nu utilizați ochelarii activi 3D în alte scopuri, cum ar fi ca ochelari obișnuiți, ochelari de soare, ochelari de protecție etc.
- Unii utilizatori pot avea o senzație de disconfort la vizionarea de imagini 3D pe televizor, precum amețeală, greață și dureri de cap. În cazul în care vă confruntați cu oricare dintre aceste simptome, întrerupeți vizionarea imaginilor 3D, scoateți ochelarii 3D și odihniți-vă un timp.
- Vizionarea imaginilor 3D o perioadă mare de timp vă poate solicita ochii. Dacă vă simțiți ochii obosiți, întrerupeți vizionarea imaginilor 3D, scoateți ochelarii 3D și odihniți-vă un timp.

- Nu utilizați funcția 3D sau ochelarii 3D în timp ce vă deplasați sau vă mişcați. Utilizarea funcției 3D sau a ochelarilor activi 3D în timp ce vă mişcați poate duce la rănire în urma lovirii de obiecte, împiedicării şi/sau căderii.
- Nu dormiți purtând ochelarii 3D. Puteți deteriora sau rupe brațele.
- Braţele ochelarilor 3D nu sunt pliabile. Plierea forţată a braţelor va deteriora ochelarii 3D.
- În cazul modelului de ochelari SSG-3570, nu scuturați ochelarii 3D în mod repetat. Scuturarea ochelarilor îi va activa și va duce la descărcarea mai rapidă decât în mod normal a bateriei.
- În cazul modelelor de ochelari SSG-5100GB și SSG-5150GB, există pericol de explozie dacă bateria nu este înlocuită corect.
- În cazul modelelor de ochelari SSG-5100GB şi SSG-5150GB, asiguraţi-vă că aţi înlocuit bateria cu una de acelaşi tip.

#### \land Prevederi de siguranță

Următoarele instrucțiuni de siguranță sunt furnizate pentru a garanta siguranța personală și a preveni deteriorarea bunurilor. Citiți în continuare pentru a vă asigura de utilizarea corespunzătoare a produsului.

- Nu amplasați produsul într-un loc expus la lumina directă a soarelui, căldură, foc sau apă. În caz contrar, există pericolul de defectare a produsului sau de incendiu.
- Nu exercitați forțe asupra lentilelor ochelarilor 3D. Nu scăpați pe jos și nu îndoiți produsul. Aplicarea forței, căderea sau îndoirea pot avea drept rezultat funcționarea defectuoasă a ochelarilor 3D.
- Nu lăsați componentele ochelarilor 3D la îndemâna copiilor. În mod special, asigurați-vă că aceștia nu înghit componentele. Dacă o componentă a fost înghițită de copil, consultați imediat medicul.

- La curăţarea produsului, nu pulverizaţi apă sau soluţie de curăţat direct pe suprafaţa acestuia. Pulverizarea de apă sau soluţie de curăţare direct pe ochelari poate cauza un incendiu sau electrocutarea, deteriorarea suprafeţei produsului sau desprinderea etichetelor de identificare de pe suprafaţa produsului.
- Nu aplicaţi substanţe chimice care conţin alcool, solvenţi sau detergenţi, precum ceară, benzen, diluant, pesticid, odorizant de cameră, lubrifiant sau agenţi de curăţare pe produs. Aceste substanţe chimice pot provoca decolorarea sau crăparea părţii exterioare a produsului sau îndepărtarea etichetelor sau a instrucţiunilor. Utilizaţi o cârpă moale, cum ar fi un flanel din fibre superfine sau bumbac pentru curăţarea produsului, întrucât suprafaţa sau lentilele se crapă cu uşurinţă. Deoarece produsul poate fi uşor zgâriat cu substanţe străine, asiguraţi-vă că scuturaţi de praf cârpa înainte de utilizare.
- Nu dezasamblați și nu încercați să reparați sau să modificați ochelarii activi 3D pe cont propriu.
- Aveți grijă ca extremitățile brațelor ochelarilor activi 3D să nu vă rănească ochii.
- Nu dormiți purtând ochelarii 3D. Le puteți rupe brațele.
- Puneți-vă sau scoateți-vă ochelarii 3D cu mâinile.
- Pentru modelele de ochelari SSG-5100 şi SSG-5150, utilizaţi numai bateriile standard indicate. La înlocuirea bateriei, introduceţi-o cu polaritatea corectă (+, -). Nerespectarea acestei instrucţiuni poate cauza deteriorarea bateriei sau un incendiu, vătămări corporale sau poluarea mediului din cauza scurgerii lichidului din baterie.
- În cazul modelelor de ochelari SSG-5100 și SSG-5150, nu lăsați bateriile uzate la îndemâna copiilor, pentru ca aceștia să nu le înghită din greșeală. În cazul în care copilul a înghițit bateria, consultați imediat medicul.
- Înghiţirea bateriei cilindrice (de tip buton) poate provoca vătămarea gravă a organelor interne. În acest caz, contactaţi imediat un medic.

## Declinarea responsabilității cu privire la S Recommendation

🖉 Este posibil ca unele dintre funcțiile recomandate de S Recommendation să nu fie disponibile la toate modelele.

### S Recommendation cu interacțiune vocală

Pentru recomandările oferite ca răspuns la comenzile vocale normale:

Interacțiunea vocală este limitată la limba oficială a țării de achiziție. Performanțele pot varia în funcție de disponibilitatea conținutului, de claritatea și volumul vocii și de nivelurile zgomotului ambiental. Este posibil ca mesajele cu accent regional puternic să nu fie recunoscute.

Unele funcții Samsung Smart TV pot să nu fie disponibile fără aprobarea dvs. expresă cu privire la colectarea și utilizarea informațiilor personale.

Anumite caracteristici din S Recommendation necesită acces la internet și este posibil să nu fie disponibile, în funcție de furnizorul de servicii, limbă, dialect și regiune.

Este posibil ca telecomanda dvs. să fie diferită de cea ilustrată în acest manual.

#### **S** Recommendation

Pentru recomandări de conținut care corespund preferințelor dvs. de vizionare la televizor:

Unele funcții Samsung Smart TV pot să nu fie disponibile fără aprobarea dvs. expresă cu privire la colectarea și utilizarea informațiilor personale.

Anumite caracteristici din S Recommendation necesită acces la internet și este posibil să nu fie disponibile, în funcție de furnizorul de servicii, limbă, dialect și regiune.

Este posibil ca telecomanda dvs. să fie diferită de cea ilustrată în acest manual.

## Rezoluții acceptate pentru modurile 3D

- 🖉 Aceste specificații se aplică numai raportului de aspect de 16:9.
- 🖉 Această funcție nu este disponibilă pentru modelele din seriile S9, 7200 și 6 sau serii anterioare.

### **HDMI**

• Mod 3D: 👬 (S/D), 👬 (S/J)

| Rezoluție    | Frecvenţă (Hz)         |
|--------------|------------------------|
| 1280 x 720p  | 50 / 60                |
| 1920 x 1080i | 50 / 60                |
| 1920 x 1080p | 24 / 25 / 30 / 50 / 60 |
| 3840 x 2160p | 24 / 25 / 30 / 50 / 60 |

## Componente

| Rezoluție    | Frecvenţă (Hz)                       |
|--------------|--------------------------------------|
| 1280 x 720p  | 59.94 / 60                           |
| 1920 x 1080i | 59.94 / 60                           |
| 1920 x 1080p | 23.98 / 24 / 29.97 / 30 / 59.94 / 60 |

## **Canal digital**

| Rezoluție    | Frecvenţă (Hz) |
|--------------|----------------|
| 1280 x 720p  | 59.94 / 60     |
| 1920 x 1080i | 59.94 / 60     |

## Videoclipuri/fotografii

Consultați "Citiți înainte de a reda fișiere foto, video sau muzicale".

## Rezoluții acceptate pentru toate semnalele de intrare UHD

- Rezoluție: 3840 x 2160p, 4096 x 2160p
  - Conectorul HDMI la HDMI UHD Color setat la Dezactivat acceptă chiar şi semnale de intrare UHD 50P/60P 4:2:0, în timp ce conexiunea HDMI la HDMI UHD Color setată la Activat acceptă chiar şi semnale de intrare UHD 50P/60P 4:4:4 şi 4:2:2.

## Dacă HDMI UHD Color este configurată la Dezactivat

| Rată de cadre<br>(cps) | Adâncime culoare<br>/ Eşantion<br>cromatic | RGB 4:4:4 | YCbCr 4:4:4 | YCbCr 4:2:2 | YCbCr 4:2:0 |
|------------------------|--------------------------------------------|-----------|-------------|-------------|-------------|
| 50/60                  | 8 biţi                                     | -         | -           | -           | 0           |

### Dacă HDMI UHD Color este configurată la Activat

| Rată de cadre<br>(cps) | Adâncime culoare<br>/ Eşantion<br>cromatic | RGB 4:4:4 | YCbCr 4:4:4 | YCbCr 4:2:2 | YCbCr 4:2:0 |
|------------------------|--------------------------------------------|-----------|-------------|-------------|-------------|
| 50 / 60                | 8 biţi                                     | 0         | 0           | 0           | Ο           |
|                        | 10 biţi                                    | -         | -           | 0           | 0           |
|                        | 12 biţi                                    | _         | _           | 0           | 0           |

Pentru modelele din seriile 6 şi 7200 sau o serii anterioare, asiguraţi-vă că aţi realizat conectarea la portul HDMI IN (STB/DVI) al televizorului. Deşi cablul HDMI este conectat la acest port, funcţia HDMI UHD Color nu este disponibilă pe modelele din seriile 6000-6075.

# Citiți înainte să utilizați Voce, Mișcare sau Recunoașterea feței

Funcţia Recunoaştere vocală este acceptată numai pentru modelele din seriile S9 şi 6500, 6600, 6700, 7000, 7500, 8000 şi 8500 din anumite ţări.

## Precauții pentru Recunoașterea vocii, Recunoașterea mișcărilor sau Recunoașterea feței

#### Recunoașterea feței

- Acest produs salvează imagini în miniatură ale fețelor utilizatorilor pentru a le folosi la conectarea pe baza recunoașterii feței.
- Conectarea la Smart Hub utilizând recunoaşterea feţei poate fi mai puţin sigură decât conectarea cu ID şi parolă.

#### Utilizarea camerei TV

- În unele împrejurări şi în anumite condiții juridice, utilizarea/utilizarea neadecvată a camerei TV poate avea drept rezultat acțiuni ilegale. Este posibil să existe obligații în baza legilor locale privind confidențialitatea, legate de protecția datelor personale şi transferul liber al unor astfel de date şi eventual a altor legi, inclusiv legi penale, care reglementează supravegherea cu camere video la locul de muncă şi în alte locuri.
- Prin utilizarea camerei TV, utilizatorii sunt de acord să nu o folosească (i) în locații în care camerele sunt în general interzise (precum băi, vestiare sau cabine de schimb), (ii) în niciun mod care are drept consecință violarea intimității unei persoane sau (iii) încălcând legile, reglementările sau ordonanțele aplicabile.
- Dacă nu mai utilizați camera, păstrați-o retrasă în interiorul televizorului. Aceasta previne funcționarea accidentală sau neintenționată a camerei.

#### Controlul prin mişcări

- Control prin mişcări se utilizează prin intermediul camerei conectate la televizor. Pentru ca Control prin mişcări să funcționeze, trebuie să vă aflați în raza de recunoaştere a camerei. Raza de recunoaştere a camerei variază în funcție de nivelul luminii ambiante şi de alți factori.
- Executaţi Mediu de testare Control prin mişcări înainte de a utiliza Controlul prin mişcări, pentru a determina raza de recunoaştere a camerei.
- Vă puteți confrunta cu oboseală fizică atunci când utilizați Control prin mișcări o perioadă îndelungată.

#### Recunoaștere vocală

- **Recunoaștere vocală** nu este disponibil în toate limbile, dialectele sau regiunile. Performanța variază în funcție de limba selectată, volumul vocii și nivelurile de zgomot ambiant din zona adiacentă.
- Pentru modul Introducere vocală text trebuie să fiți de acord cu politica de confidențialitate a oricăror aplicații vocale terțe.
- Introducerea vocală de text vă permite să introduceţi text folosind comenzi vocale în locul unui mouse, al unei tastaturi sau al unei telecomenzi. Această caracteristică este utilă mai ales pentru căutare, navigarea pe internet şi utilizarea aplicaţiilor.
- Înainte de a utiliza **Recunoaștere vocală** interactiv, trebuie să acceptați următoarele informații privind confidențialitatea:
  - Notă privind confidențialitatea Recunoașterii vocale și Notă privind confidențialitatea Nuance

## Cerințe privind utilizarea recunoașterii vocii, a mișcărilor sau a feței

#### Cerințe pentru utilizarea recunoașterii vocale

- Rata de recunoaștere a vocii variază în funcție de volum/ton, pronunție și mediul ambiant al sunetului (sunet TV și zgomot ambiant).
- Rostiți comanda la 1,2 1,8 m de microfonul telecomenzii Samsung Smart Control. Volumul optim pentru comenzile vocale este cuprins între 75 dB și 80 dB.

#### Cerințe pentru utilizarea recunoașterii mișcărilor

- Asigurați-vă că utilizați funcția Control prin mișcări de la distanța recomandată:
  - Cameră TV (încorporată): între 1,5 m și 3,5 m
  - Camera TV (vândută separat): între 1,5 m și 4 m
- Raza efectivă de recunoaştere poate varia în funcţie de unghiul camerei şi de alţi factori.
- Trebuie să fiţi poziţionat în raza obiectivului camerei, deoarece funcţia Control prin mişcări se bazează
  pe camera integrată în televizor. Reglaţi rozeta pentru unghiul camerei, situată pe spatele acesteia. Nu
  îndreptaţi camera direct spre soare sau spre orice altă sursă de lumină şi nu obstrucţionaţi câmpul vizual al
  acesteia.
- Trebuie să ieșiți în evidență față de fundal pentru ca mișcarea să fie recunoscută de cameră.
- Luminozitatea ambiantă corespunzătoare este cuprinsă între 50 și 500 de lucși. (100 lucși: baie, 400 lucși: sufragerie)
- Evitați lumina directă a soarelui atunci când utilizați Controlul prin mișcări.
- Executaţi Mediu de testare Control prin mişcări pentru a evalua raza de recunoaştere a camerei înainte de a utiliza Controlul prin mişcări.

#### Cerințe pentru utilizarea Recunoașterii feței

- Asigurați-vă că utilizați funcția Recunoașterea feței de la distanțele recomandate:
  - Cameră TV (încorporată): între 1,5 m și 3,5 m
  - Camera TV (vândută separat): între 1,5 m și 4 m
- Raza efectivă de recunoaștere poate varia în funcție de unghiul camerei și de alți factori.
- Luminozitatea ambiantă corespunzătoare este cuprinsă între 50 și 500 de lucși. (100 lucși: baie, 400 lucși: sufragerie)
- Recunoașterea feței poate identifica până la 5 utilizatori diferiți simultan.
- Este posibil ca televizorul să aibă probleme la recunoașterea persoanelor gemene și a celor cu fizionomii asemănătoare ca două persoane distincte.

- Rețineți următoarele atunci când utilizați Recunoașterea feței:
  - Nu vă acoperiți fața cu o pălărie, cu o pereche de ochelari de soare sau cu părul dvs.
  - Faţa dvs. trebuie să fie complet vizibilă pentru cameră. Evitaţi umbrele pe faţa dvs. Umbrele nu permit camerei să vă recunoască faţa cu precizie.
  - Păstrați o expresie cât mai neutră posibil. În plus, țineți gura închisă și într-o poziție cât mai neutră.
  - Când vă conectați la contul dvs. Samsung, expresia feței trebuie să fie identică cu cea pe care ați avut-o când v-ați înregistrat.

# Citiți înainte să utilizați Aplicații

- Din cauza caracteristicilor produselor prevăzute pe Samsung Smart Hub, precum și din cauza limitărilor conținutului disponibil, este posibil ca anumite funcții, aplicații și servicii să nu fie disponibile pe toate dispozitivele sau în toate țările. Unele funcții Smart Hub pot necesita, de asemenea, dispozitive periferice suplimentare sau taxe de membru. Vizitați http://www.samsung.com pentru informații suplimentare despre dispozitive specifice și disponibilitatea conținutului. Disponibilitatea serviciilor și a conținutului sunt supuse la modificări fără preaviz.
- Samsung Electronics nu îşi asumă nicio răspundere legală pentru nicio întrerupere a serviciilor de aplicaţii cauzată de furnizorul de servicii din orice motiv.
- Serviciile aplicației pot fi furnizate doar în limba engleză, iar conținutul disponibil poate varia, în funcție de zonă.
- Pentru mai multe informații despre aplicații, vizitați site-ul web al furnizorului de servicii al aplicației.
- O conexiune instabilă la internet poate provoca întârzieri sau întreruperi. În plus, aplicaţiile se pot opri automat, în funcţie de mediul de reţea. În acest caz, verificaţi-vă conexiunea la internet şi încercaţi din nou.
- Serviciile și actualizările aplicației pot deveni indisponibile.
- Conținutul aplicației este supus la modificări de către furnizorul de servicii fără înștiințare prealabilă.
- Anumite servicii pot varia în funcție de versiunea aplicației instalate pe televizor.
- Funcția unei aplicații se poate schimba în versiunile viitoare ale aplicației. În acest caz, rulați tutorialul aplicației sau vizitați site-ul web al furnizorului de servicii.
- În funcție de politica furnizorului de servicii, este posibil ca anumite aplicații să nu accepte utilizarea concomitentă cu alte aplicații.

# Citiți înainte să utilizați Web Browser

- Este posibil ca ecranul de navigare să fie diferit de cel de la computerul dvs.
- Browserul web nu este compatibil cu aplicațiile Java.
- Nu puteți descărca fișiere. Dacă încercați să descărcați un fișier, veți primi un mesaj de eroare.
- Este posibil ca browserul web să nu poată accesa anumite site-uri web.
- Este posibil ca redarea videoclipurilor Flash să fie restricționată.
- Comerțul electronic pentru achizițiile online nu este acceptat.
- În cazul site-urilor web cu ferestre derulabile, derularea unei ferestre poate avea drept rezultat caractere corupte.
- ActiveX nu este acceptat.
- Anumite opțiuni nu sunt disponibile în modul Navigare cu link. (Comutați la Navigare cursor pentru a activa aceste opțiuni.)
- Este acceptat numai un număr limitat de fonturi. Este posibil ca anumite simboluri și caractere să nu fie afișate corespunzător.
- Răspunsul la comenzile la distanță și la afișajul rezultant de pe ecran poate fi întârziat în timpul încărcării unei pagini web.
- Încărcarea unei pagini web poate fi întârziată sau suspendată complet în cazul anumitor sisteme de operare.
- Operațiunile de copiere și lipire nu sunt acceptate.

- La compunerea unui e-mail sau a unui mesaj simplu, este posibil ca anumite funcții, precum dimensiunea fontului și selecția culorii, să nu fie disponibile.
- Există o limită pentru numărul de marcaje și dimensiunea fișierului jurnal care poate fi salvată.
- Numărul de ferestre care pot fi deschise simultan variază în funcție de condițiile de căutare și de modelul televizorului.
- Viteza de navigare pe web diferă în funcție de mediul de rețea.
- Redarea clipurilor video integrate dezactivează automat funcţia PIP. Este posibil ca redarea clipului video să nu înceapă după dezactivarea PIP. În acest caz, va trebui să reîncărcaţi pagina.
  - Este posibil ca funcţia PIP să nu fie acceptată de browserul web, în funcţie de anumite modele din câteva zone geografice.
- Browserul web acceptă numai fișierele audio .mp3.
- Dacă opţiunea Oră ((MENU/123) > MENU > Sistem > Ora > Oră) nu a fost setată, istoricul de navigare nu va fi salvat.
- Istoricul de navigare este salvat cu intrările ordonate de la cele mai recente la cele mai vechi, cele mai vechi fiind suprascrise primele.
- În funcție de tipul de codecuri video/audio acceptate, este posibil ca redarea anumitor fișiere video și audio să nu fie posibilă în timpul redării Flash.
- Este posibil ca sursele video de la furnizorii de servicii de transmisie în flux optimizate pentru PC să nu fie redate corespunzător pe browserul nostru web brevetat.
- Utilizarea tastaturii QWERTY de pe ecran dezactivează automat funcția PIP. (Cu excepția cazului când se introduce un URL.)
  - Este posibil ca funcția PIP să nu fie acceptată de browserul web, în funcție de anumite modele din câteva zone geografice.

# Citiți înainte de a reda fișiere foto, video sau muzicale

## Limitări privind utilizarea fișierelor foto, video și muzicale

- Televizorul acceptă numai dispozitive USB MSC (de stocare în masă). MSC este o denumire de clasă pentru dispozitive de stocare în masă. Tipuri de dispozitive MSC includ unități hard disk externe, cititoare de carduri flash și camere digitale. (Hub-urile USB nu sunt acceptate.) Aceste tipuri de dispozitive trebuie conectate direct la portul USB al televizorului. Este posibil ca televizorul să nu poată recunoaște dispozitivul USB sau să nu poată citi fișierele de pe dispozitiv dacă acesta este conectat la televizor prin intermediul unui cablu prelungitor USB. Nu deconectați dispozitivul USB în timpul transferării fișierelor.
- La conectarea unei unități hard disk externe, utilizați portul USB (HDD). Vă recomandăm să utilizați o unitate hard disk externă cu adaptor propriu de alimentare.
- Este posibil ca anumite camere și dispozitive audio digitale USB să nu fie compatibile cu televizorul.
- Dacă sunt conectate mai multe dispozitive USB la televizor, s-ar putea ca televizorul să nu poată recunoaşte unele dispozitive sau toate dispozitivele. Dispozitivele USB cu cerinţe energetice ridicate trebuie conectate la portul USB [5 V, 1 A].
- Televizorul acceptă sistemele de fișiere FAT, exFAT și NTFS.
- După sortarea fișierelor în modul de vizualizare Folder, televizorul poate afișa până la 1000 de fișiere per folder. Dacă dispozitivul USB conține peste 8000 de fișiere și foldere, este posibil totuși ca unele fișiere și foldere să nu fie accesibile.
- Modul de conexiune PTP (Picture Transfer Protocol) este disponibil numai pentru camere digitale. Dacă conectați un smartphone sau o tabletă la televizor utilizând modul PTP, televizorul nu le va recunoaște.
- Asigurați-vă că ați conectat o unitate hard disk externă sau USB care acceptă USB 3.0, la portul USB 3.0.
- Este posibil ca anumite fișiere, în funcție de modul în care au fost codificate, să nu poată fi redate pe televizor.
- În funcție de model, anumite fișiere nu sunt disponibile.

## Subtitrări externe acceptate

| Nume                      | Format        |  |
|---------------------------|---------------|--|
| Text cronometrat MPEG-4   | .ttxt         |  |
| SAMI                      | .smi          |  |
| SubRip                    | .srt          |  |
| SubViewer                 | .sub          |  |
| Micro DVD                 | .sub sau .txt |  |
| SubStation Alpha          | .ssa          |  |
| Advanced SubStation Alpha | .ass          |  |
| Powerdivx                 | .psb          |  |
| Text SMPTE-TT             | .xml          |  |

## Subtitrări interne acceptate

| Nume                      | Container |
|---------------------------|-----------|
| Xsub                      | AVI       |
| SubStation Alpha          | MKV       |
| Advanced SubStation Alpha | MKV       |
| SubRip                    | MKV       |
| VobSub                    | MKV       |
| Text cronometrat MPEG-4   | MP4       |
| TTML în redare uniformă   | MP4       |
| Text SMPTE-TT             | MP4       |
| PNG SMPTE-TT              | MP4       |
# Formate și rezoluții de imagine acceptate

| Extensie fişier | Format | Rezoluție    |
|-----------------|--------|--------------|
| *.jpg<br>*.jpeg | JPEG   | 15360 x 8640 |
| *.png           | PNG    | 4096 x 4096  |
| *.bmp           | BMP    | 4096 x 4096  |
| *.mpo           | МРО    | 15360 x 8640 |

# Formate și codecuri audio acceptate

| Extensie fişier         | Format | Codec               | Notă                                                                                                    |
|-------------------------|--------|---------------------|----------------------------------------------------------------------------------------------------|
| *.mp3                   | MPEG   | MPEG1 Audio Layer 3 |                                                                                                    |
| *.m4a<br>*.mpa<br>*.aac | MPEG4  | AAC                 |                                                                                                    |
| *.flac                  | FLAC   | FLAC                | Acceptă până la 2 canale                                                                                                    |
| *.ogg                   | OGG    | Vorbis              | Acceptă până la 2 canale                                                                                                    |
| *.wma                   | WMA    | WMA                 | Acceptă până la 10 Pro pe 5.1 canale.<br>Formatul audio fără pierderi WMA nu este acceptat.<br>Acceptă până la profilul M2. |
| *.wav                   | wav    | wav                 |                                                                                                    |
| *.mid<br>*.midi         | midi   | midi                | Acceptă tipul 0 și tipul 1.<br>Căutarea nu este acceptată.<br>Acceptă numai dispozitive USB.                                |
| *.ape                   | аре    | аре                 |                                                                                                    |
| *.aif<br>*.aiff         | AIFF   | AIFF                |                                                                                                    |
| *.m4a                   | ALAC   | ALAC                |                                                                                                    |

## Codecuri video acceptate

| Format<br>fişier        | Container                 | Codecuri video                                                | Rezoluție   | Rată de cadre<br>(cps)         | Rată de<br>biţi (Mb/<br>s) | Codecuri audio                   |
|-------------------------|---------------------------|---------------------------------------------------------------|-------------|--------------------------------|----------------------------|----------------------------------|
|                         |                           | H.264 BP/MP/HP                                                |             | 4096X2160: 24<br>3840X2160: 30 | 40                         |                                  |
|                         |                           | HEVC (H.265 - Principal,<br>Principal 10, Principal 4:2:2 10) | 4096 x 2160 | 60                             | 80                         |                                  |
| *.avi<br>*.mkv          |                           | Motion JPEG                                                   |             | 30                             | 80                         |                                  |
| *.asf<br>*.wmv          |                           | MVC                                                           |             |                                |                            |                                  |
| *.mp4<br>*.mov          | AVI<br>MKV                | DivX 3.11 / 4 / 5 / 6                                         |             |                                |                            |                                  |
| *.3gp<br>*.vro          | ASF<br>MP4                | MPEG4 SP/ASP                                                  |             | 60                             |                            | Dolby Digital<br>LPCM            |
| *.mpg<br>*.mpeg<br>*.ts | g 3GP<br>eg MOV Wi<br>FLV | Windows Media Video v9 (VC1)                                  |             |                                |                            | ADPCM (IMA, MS)<br>AAC<br>HE-AAC |
| *.tp<br>*.trp           | VRO<br>VOB                | MPEG2                                                         | 1920 x 1080 |                                | 20                         | WMA<br>Dolby Digital Plus        |
| *.mov<br>*.flv          | PS<br>TS                  | MPEG1                                                         |             |                                |                            | MPEG (MP3)<br>DTS (Core, LBR)    |
| *.vob<br>*.svi          | SVAF                      | Microsoft MPEG-4 v1, v2, v3                                   |             |                                |                            | G.711 (A-Law,<br>µ-Law)          |
| *.m2ts<br>*.mts         |                           | Windows Media Video v7<br>(WMV1), v8 (WMV2)                   |             | 30                             |                            |                                  |
| *.divx                  |                           | H.263 Sorrenson                                               |             |                                |                            |                                  |
|                         |                           | VP6                                                           |             |                                |                            |                                  |
|                         |                           | VP8                                                           | 1920 x 1080 | 90                             |                            |                                  |
| *.webm                  | WebM                      | VP9                                                           | 4096 x 2160 | 4096X2160: 24<br>3840X2160: 30 |                            | Vorbis                           |

### Alte restricții

- Este posibil ca aceste codecuri să nu se comporte corespunzător dacă există probleme de conținut.
- Conținutul video nu poate fi redat sau nu poate fi redat corect în cazul unei erori de conținut sau container.
- Este posibil ca sunetul sau imaginea să nu poată fi redate dacă prezintă rate de biţi/de cadre standard care depăşesc nivelurile de compatibilitate ale televizorului.
- Dacă tabelul de indecși prezintă o eroare, funcția Căutare (Salt) nu va fi operațională.
- Când redați fișiere video printr-o conexiune de rețea, este posibil ca fișierul video să fie redat cu întreruperi, din cauza vitezelor de transmisie a datelor.
- Este posibil ca unele dispozitive USB/cu cameră digitală să nu fie compatibile cu televizorul.
- Codecul HEVC este disponibil numai în containerele MKV /MP4 / TS.

### Decodoare video

- H.264 FHD este acceptată până la nivelul 4.1. (nu acceptă FMO/ASO/RS)
- H.264 UHD este acceptat până la nivelul 5.1.
- HEVC FHD este acceptat până la nivelul 4.1, iar HEVC UHD este acceptat până la nivelul 5.1.
- VC1 AP L4 nu este acceptat.
- Toate codecurile video excluzând WMV v7, v8, MSMPEG4 v3, MVC și VP6:

Sub 1280 x 720: maxim 60 de cadre

Peste 1280 x 720: maxim 30 de cadre

- GMC 2 sau o variantă superioară nu sunt acceptate.
- Acceptă tipurile de secvențe de vizualizare SVAF Sus/jos, Afişare alăturată și Stânga/Dreapta (2ES).
- Acceptă numai specificațiile BD MVC.

### **Decodoare audio**

- WMA 10 Pro acceptă până la 5.1 canale. Acceptă până la profilul M2. Formatul audio fără pierderi WMA nu este acceptat.
- QCELP și AMR NB/WB nu sunt acceptate.
- Vorbis este acceptat pentru până la 5.1 canale.
- Dolby Digital Plus este acceptat pentru până la 5.1 canale.
- Codecul DTS LBR este disponibil numai pentru containerele MKV /MP4 / TS.
- Ratele de eşantionare acceptate sunt 8, 11,025, 12, 16, 22,05, 24, 32, 44,1 şi 48 kHz, şi diferă în funcție de codec.

# Restricții

## Restricții pentru funcțiile PIP (Imagine în imagine)

- PIP nu poate fi utilizat în timp ce opțiunea Smart Hub sau 3D este activă.
- Oprirea televizorului dezactivează automat PIP.
- Practicarea unui joc sau utilizarea caracteristicii karaoke pe ecranul principal poate determina o calitate mai scăzută a imaginii PIP.
- Opțiunea PIP nu este acceptată în sursa UHD.

| Model cu 1 tuner | Televizor principal |     |      |    |            |
|------------------|---------------------|-----|------|----|------------|
| PIP              | DTV                 | ATV | HDMI | AV | Componente |
| DTV              | Х                   | Х   | 0    | Х  | 0          |
| ATV              | Х                   | Х   | 0    | Х  | 0          |

🖉 Această funcție depinde de model și de zonă.

| Model cu 2 tunere | Televizor principal |     |      |    |            |
|-------------------|---------------------|-----|------|----|------------|
| PIP               | DTV                 | ATV | HDMI | AV | Componente |
| DTV               | 0                   | 0   | 0    | 0  | 0          |
| ATV               | Х                   | Х   | 0    | Х  | 0          |

🖉 Această funcție depinde de model și de zonă.

## **CI flexibil**

### Nu acceptă 2 canale codate

| Tuner 1                 | Tuner 2                 | Compatibilitate |
|-------------------------|-------------------------|-----------------|
| Vizionare (contra cost) | Vizionare (contra cost) | X               |
| Vizionare (contra cost) | Vizionare (Gratuit)     | 0               |
| Vizionare (Gratuit)     | Vizionare (contra cost) | 0               |
| Vizionare (Gratuit)     | Vizionare (Gratuit)     | 0               |

# Citiți după instalarea televizorului

### Dimensiunea imaginii și semnalele de intrare

Setarea **Dimens. Imagine** este aplicată sursei curente. Dacă nu o schimbați, **Dimens. Imagine** aplicată va rămâne valabilă de fiecare dată când selectați sursa respectivă.

Funcţia Dimens. Imagine nu este disponibilă pentru imagini afişate cu rezoluţia 3840 x 2160p, deoarece dimensiunea 3840 x 2160p este fixă şi nu se poate schimba.

| Semnal de intrare                  | Dimensiune imagine            |
|------------------------------------|-------------------------------|
| Componente                         | 16:9, Zoom, Personalizat, 4:3 |
| Componente (1080i, 1080p)          | 16:9, Zoom, Personalizat, 4:3 |
| Canal digital (720p, 1080i, 1080p) | 16:9, Zoom, Personalizat, 4:3 |
| Canal digital (3840 x 2160p)       | 16:9, Zoom, Personalizat      |
| Canal digital (4096 x 2160p)       | 16:9, Zoom, Personalizat      |
| HDMI (720p)                        | 16:9, Zoom, Personalizat, 4:3 |
| HDMI (1080i, 1080p)                | 16:9, Zoom, Personalizat, 4:3 |
| HDMI (3840 x 2160p)                | 16:9, Zoom, Personalizat      |
| HDMI (4096 x 2160p)                | 16:9, Zoom, Personalizat      |

### Instalarea unui sistem antifurt

- Un sistem de blocare antifurt este un dispozitiv fizic care se poate utiliza pentru a proteja televizorul împotriva furtului. Căutați slotul de blocare din partea din spate a televizorului. Slotul are alături o pictogramă k. Pentru a utiliza sistemul de blocare, înfăşurați cablul de blocare în jurul unui obiect prea greu pentru a fi transportat și treceți-l prin slotul de blocare al televizorului. Sistemul de blocare se comercializează separat.
- Metoda de utilizare a unui sistem antifurt poate diferi de la un model de televizor la altul. Consultați manualul dispozitivului de blocare pentru mai multe informații.

🖉 🛛 Această funcție este disponibilă numai pe anumite modele din câteva zone geografice.

## Citiți înainte de a configura o conexiune internet wireless

### Măsuri de precauție pentru internet wireless

- Acest televizor acceptă protocoalele de comunicații IEEE 802.11 a/b/g/n/ac. Samsung recomandă utilizarea IEEE 802.11 n. Este posibil ca fișierele video stocate pe un dispozitiv conectat la televizor prin Rețeaua de domiciliu să fie redate cu întreruperi.
  - Protocolul de comunicare IEEE 802.11 ac nu este disponibil pe anumite modele.
- Pentru a utiliza internet wireless, televizorul trebuie să fie conectat la un router sau la un modem wireless.
   Dacă routerul wireless este compatibil DHCP, televizorul poate utiliza o adresă DHCP sau o adresă IP statică pentru conectarea la reţeaua wireless.
- Selectaţi un canal pentru routerul wireless care nu este utilizat momentan. În cazul în care canalul setat
  pentru routerul wireless este utilizat momentan de alt dispozitiv, vor apărea interferenţe şi/sau comunicaţia
  poate eşua.
- Majoritatea rețelelor wireless au un sistem de securitate opțional. Pentru a activa sistemul de securitate al unei rețele wireless, trebuie să creați o parolă utilizând caractere și numere. Această parolă este, apoi, necesară pentru conectarea la un punct de acces cu caracteristici de securitate.

### Protocoale de securitate pentru wireless

- Televizorul acceptă numai următoarele protocoale de securitate pentru rețele wireless.
  - Moduri de autentificare: WEP, WPAPSK, WPA2PSK
  - Tipuri de criptare: WEP, TKIP, AES
- În conformitate cu cele mai recente specificații de certificare Wi-Fi, televizoarele Samsung nu acceptă criptarea de securitate WEP sau TKIP în rețele care funcționează în modul 802.11 n.
- Dacă routerul wireless este compatibil cu WPS (Configurare Wi-Fi protejată), puteți conecta televizorul la rețea utilizând PBC (Configurare buton de comandă) sau PIN (Număr personal de identificare). WPS configurează automat setările pentru SSID și cheia WPA.
- Televizorul nu se poate conecta la routere wireless care nu dispun de certificat.

# Citiți înainte de a conecta un computer (rezoluții acceptate)

- Când conectați televizorul la un computer, setați placa video a computerului la una dintre rezoluțiile standard enumerate în tabelele de mai jos sau pe pagina următoare. Televizorul se va regla automat la rezoluția aleasă. Rețineți că rezoluția optimă și recomandată este de 3840 x 2160 la 60 Hz.
- Dacă selectați o rezoluție care nu este inclusă în tabele, ecranul poate să nu afișeze nimic și să se aprindă numai indicatorul de alimentare.
- Consultați manualul de utilizare al plăcii grafice pentru rezoluții compatibile.

### IBM

| Rezoluție<br>(Puncte x linii) | Format de afişare | Frecvență<br>orizontală<br>(kHz) | Frecvență<br>verticală<br>(Hz) | Frecvență de<br>eşantionare<br>(MHz) | Polaritate<br>(orizontală/<br>verticală) |
|-------------------------------|-------------------|----------------------------------|--------------------------------|--------------------------------------|------------------------------------------|
| 720 x 400                     | 70 Hz             | 31.469                           | 70.087                         | 28.322                               | -/+                                      |

### MAC

| Rezoluție<br>(Puncte x linii) | Format de afişare | Frecvență<br>orizontală<br>(kHz) | Frecvență<br>verticală<br>(Hz) | Frecvență de<br>eşantionare<br>(MHz) | Polaritate<br>(orizontală/<br>verticală) |
|-------------------------------|-------------------|----------------------------------|--------------------------------|--------------------------------------|------------------------------------------|
| 640 x 480                     | 67 Hz             | 35.000                           | 66.667                         | 30.240                               | -/-                                      |
| 832 x 624                     | 75 Hz             | 49.726                           | 74.551                         | 57.284                               | -/-                                      |
| 1152 x 870                    | 75 Hz             | 68.681                           | 75.062                         | 100.000                              | -/-                                      |

## **VESA DMT**

| Rezoluție<br>(Puncte x linii) | Format de afişare | Frecvență<br>orizontală<br>(kHz) | Frecvență<br>verticală<br>(Hz) | Frecvență de<br>eşantionare<br>(MHz) | Polaritate<br>(orizontală/<br>verticală) |
|-------------------------------|-------------------|----------------------------------|--------------------------------|--------------------------------------|------------------------------------------|
| 640 x 480                     | 60 Hz             | 31.469                           | 59.940                         | 25.175                               | -/-                                      |
| 640 x 480                     | 72 Hz             | 37.861                           | 72.809                         | 31.500                               | -/-                                      |
| 640 x 480                     | 75 Hz             | 37.500                           | 75.000                         | 31.500                               | -/-                                      |
| 800 x 600                     | 60 Hz             | 37.879                           | 60.317                         | 40.000                               | +/+                                      |
| 800 x 600                     | 72 Hz             | 48.077                           | 72.188                         | 50.000                               | +/+                                      |
| 800 x 600                     | 75 Hz             | 46.875                           | 75.000                         | 49.500                               | +/+                                      |
| 1024 x 768                    | 60 Hz             | 48.363                           | 60.004                         | 65.000                               | -/-                                      |
| 1024 x 768                    | 70 Hz             | 56.476                           | 70.069                         | 75.000                               | -/-                                      |
| 1024 x 768                    | 75 Hz             | 60.023                           | 75.029                         | 78.750                               | +/+                                      |
| 1152 x 864                    | 75 Hz             | 67.500                           | 75.000                         | 108.000                              | +/+                                      |
| 1280 x 720                    | 60 Hz             | 45.000                           | 60.000                         | 74.250                               | +/+                                      |
| 1280 x 800                    | 60 Hz             | 49.702                           | 59.810                         | 83.500                               | -/+                                      |
| 1280 x 1024                   | 60 Hz             | 63.981                           | 60.020                         | 108.000                              | +/+                                      |
| 1280 x 1024                   | 75 Hz             | 79.976                           | 75.025                         | 135.000                              | +/+                                      |
| 1366 x 768                    | 60 Hz             | 47.712                           | 59.790                         | 85.500                               | +/+                                      |
| 1440 x 900                    | 60 Hz             | 55.935                           | 59.887                         | 106.500                              | -/+                                      |
| 1600 x 900RB                  | 60 Hz             | 60.000                           | 60.000                         | 108.000                              | +/+                                      |
| 1680 x 1050                   | 60 Hz             | 65.290                           | 59.954                         | 146.250                              | -/+                                      |
| 1920 x 1080                   | 60 Hz             | 67.500                           | 60.000                         | 148.500                              | +/+                                      |

## Rezoluții acceptate pentru semnale video

### **CEA-861**

| Rezoluție<br>(Puncte x linii) | Format de<br>afişare | Frecvenţă<br>orizontală<br>(kHz) | Frecvenţă<br>verticală<br>(Hz) | Frecvență de<br>eşantionare<br>(MHz) | Polaritate<br>(orizontală/<br>verticală) |
|-------------------------------|----------------------|----------------------------------|--------------------------------|--------------------------------------|------------------------------------------|
| 720 (1440) x 576i             | 50 Hz                | 15.625                           | 50.000                         | 27.000                               | - / -                                    |
| 720 (1440) x 480i             | 60 Hz                | 15.734                           | 59.940                         | 27.000                               | -/-                                      |
| 720 x 576                     | 50 Hz                | 31.250                           | 50.000                         | 27.000                               | -/-                                      |
| 720 x 480                     | 60 Hz                | 31.469                           | 59.940                         | 27.000                               | -/-                                      |
| 1280 x 720                    | 50 Hz                | 37.500                           | 50.000                         | 74.250                               | +/+                                      |
| 1280 x 720                    | 60 Hz                | 45.000                           | 60.000                         | 74.250                               | +/+                                      |
| 1920 x 1080i                  | 50 Hz                | 28.125                           | 50.000                         | 74.250                               | +/+                                      |
| 1920 x 1080i                  | 60 Hz                | 33.750                           | 60.000                         | 74.250                               | +/+                                      |
| 1920 x 1080                   | 24 Hz                | 27.000                           | 24.000                         | 74.250                               | +/+                                      |
| 1920 x 1080                   | 25 Hz                | 28.125                           | 25.000                         | 74.250                               | +/+                                      |
| 1920 x 1080                   | 30 Hz                | 33.750                           | 30.000                         | 74.250                               | +/+                                      |
| 1920 x 1080                   | 50 Hz                | 56.250                           | 50.000                         | 148.500                              | +/+                                      |
| 1920 x 1080                   | 60 Hz                | 67.500                           | 60.000                         | 148.500                              | +/+                                      |
| 3840 x 2160                   | 24 Hz                | 54.000                           | 24.000                         | 297.000                              | +/+                                      |
| 3840 x 2160                   | 25 Hz                | 56.250                           | 25.000                         | 297.000                              | +/+                                      |
| 3840 x 2160                   | 30 Hz                | 67.500                           | 30.000                         | 297.000                              | +/+                                      |
| *3840 x 2160                  | 50 Hz                | 112.500                          | 50.000                         | 594.000                              | +/+                                      |
| *3840 x 2160                  | 60 Hz                | 135.000                          | 60.000                         | 594.000                              | +/+                                      |
| 4096 x 2160                   | 24 Hz                | 54.000                           | 24.000                         | 297.000                              | +/+                                      |
| 4096 x 2160                   | 25 Hz                | 56.250                           | 25.000                         | 297.000                              | +/+                                      |
| 4096 x 2160                   | 30 Hz                | 67.500                           | 30.000                         | 297.000                              | +/+                                      |
| *4096 x 2160                  | 50 Hz                | 112.500                          | 50.000                         | 594.000                              | +/+                                      |
| *4096 x 2160                  | 60 Hz                | 135.000                          | 60.000                         | 594.000                              | +/+                                      |

\*: Pentru modelele din seriile 6 şi 7200 sau o serii anterioare, asiguraţi-vă că aţi realizat conectarea la portul HDMI IN (STB/DVI) al televizorului. Deşi cablul HDMI este conectat la acest port, funcţia HDMI UHD Color nu este disponibilă pe modelele din seriile 6000-6075.

# Citiți înainte de a utiliza dispozitivele Bluetooth

### Restricții privind utilizarea Bluetooth

- Difuzorul Samsung Bluetooth este disponibil numai atunci când un dispozitiv acceptă Conectare sunet TV.
- Nu puteţi utiliza simultan dispozitive Bluetooth, Selectare difuzor ((MENU/123) > MENU > Sunet > Setări difuzor > Selectare difuzor) şi funcţii Surround.
- Pot apărea probleme de compatibilitate în funcție de dispozitivele Bluetooth. (Este posibil ca casca destinată exclusiv telefoanelor mobile să nu fie disponibilă, în funcție de mediu.)
- Pot apărea erori de sincronizare a sunetului cu imaginea.
- Televizorul și dispozitivele Bluetooth se pot deconecta, în funcție de distanța dintre acestea.
- Este posibil ca un dispozitiv Bluetooth să emită zgomote sau să funcționeze defectuos
  - Când o parte a corpului dvs. este în contact cu sistemul de recepţie/transmisie al dispozitivului Bluetooth sau al televizorului.
  - Când dispozitivul face obiectul unor variații electronice de pe urma unor obstrucții cauzate de un perete, de un colţ sau de pereţi separatori de birou.
  - Când dispozitivul este expus la interferenţe electrice de la dispozitive cu aceeaşi bandă de frecvenţă, inclusiv echipamente medicale, cuptoare cu microunde şi reţele LAN wireless.
- Dacă problema persistă, asigurați-vă că utilizați un port Digital Sound Output (optic) sau un port HDMI (ARC).

# Licență

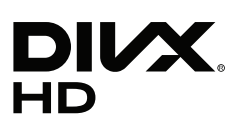

This DivX Certified® device has passed rigorous testing to ensure it plays DivX® video.

To play purchased DivX movies, first register your device at vod.divx.com. Find your registration code in the DivX VOD section of your device setup menu.

DivX Certified® to play DivX® video up to HD 1080p, including premium content.

DivX®, DivX Certified® and associated logos are trademarks of DivX, LLC and are used under license.

Covered by one or more of the following U.S. patents: 7,295,673; 7,460,668; 7,515,710; 7,519,274.

This device supports DivX Plus Streaming® for enjoying HD movies and TV shows with advanced features (multi-language subtitles, multiple audio tracks, chapters, smooth FF/RW, etc.) streamed to your device.

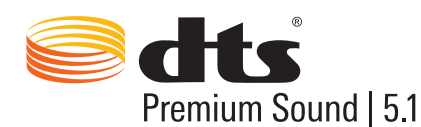

For DTS patents, see http://patents.dts.com. Manufactured under license from DTS, Inc. DTS, the Symbol, DTS in combination with the Symbol, DTS Premium Sound [5.1, DTS Digital Surround, DTS Express, and DTS Neo2:5 are registered trademarks or trademarks of DTS, Inc. in the United States and/or other countries. © DTS, Inc. All Rights Reserved.

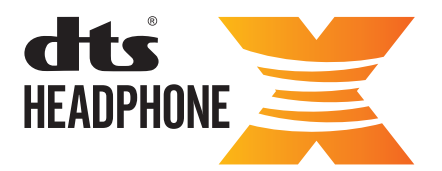

For DTS patents, see http://patents.dts.com. Manufactured under license from DTS Licensing Limited. DTS, the Symbol, & DTS and the Symbol together are registered trademarks, and HEADPHONE:X and the DTS HEADPHONE:X logo are trademarks of DTS, Inc. ⓒ DTS, Inc. All Rights Reserved.

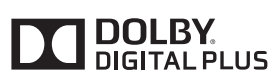

Fabricat sub licență de la Dolby Laboratories. Simbolurile Dolby și double-D sunt mărci comerciale ale Dolby Laboratories.

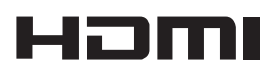

The terms HDMI and HDMI High-Definition Multimedia Interface, and the HDMI Logo are trademarks or registered trademarks of HDMI Licensing LLC in the United States and other countries.

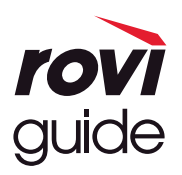

Marcă comercială: Rovi şi Rovi Guide sunt mărci comerciale ale Rovi Corporation şi/sau ale filialelor sale. Licență: Sistemul Rovi Guide este creat sub licență de Rovi Corporation și/sau de filialele sale. Brevet: Sistemul Rovi Guide este protejat de brevete și de solicitările de brevete depuse în S.U.A., Europa și în alte țări, inclusiv de unul sau de mai multe brevete S.U.A. 6.396.546; 5.940.073; 6.239.794 emise pentru Rovi Corporation și/sau filialele sale. Declinarea responsabilității: Rovi Corporation și/sau filialele sale și afiliații nu au nicio răspundere pentru acuratețea sau disponibilitatea informațiilor despre planificarea programelor sau a altor date din sistemul Rovi Guide și nu poate garanta disponibilitatea serviciului în zona dvs. În nicio situație Rovi Corporation și/sau afiliații săi nu vor fi responsabili pentru nicio daună în legătură cu acuratețea sau disponibilitatea informațiilor programului sau cu alte date din sistemul Rovi Guide.

#### **Open Source License Notice**

Open Source used in this product can be found on the following webpage. (http://opensource.samsung.com) Open Source License Notice is written only English.

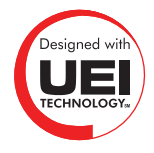

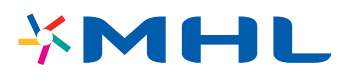

## Glosar

### • 480i / 480p / 720p / 1080i / 1080p

Se referă în general la numărul de linii de scanare eficiente care determină rezoluția ecranului. Există două metode de scanare: întrețesută și progresivă.

Scanare

Proiectarea secvențială de pixeli pentru a forma imagini. Cu cât este mai mare numărul de pixeli, cu atât imaginile sunt mai clare și mai vii.

– Progresivă

O metodă de scanare secvențială care scanează fiecare linie, una după alta.

Întreţesută

O metodă de scanare eşalonată, care scanează fiecare linie până la sfârșitul ecranului și apoi umple liniile rămase.

Exemplu: dacă numărul de linii de scanare orizontale este 480i

Scanează 240 de linii de la început la sfârșit și apoi scanează restul de 240 de linii, pentru un total de 480 de linii.

\* Diferențele principale între 480i și 480p sunt următoarele:

|                      | 480i      | 480p     |
|----------------------|-----------|----------|
| Frecvență orizontală | 15,75 kHz | 31,5 kHz |
| CPS                  | 30        | 60       |
| Linii pe ecran       | 480       | 480      |

#### ARC (Audio Return Channel)

ARC permite televizorului să transmită sunet digital pe un dispozitiv audio și să recepționeze sunet digital de la același dispozitiv audio printr-un singur cablu HDMI. Cu toate acestea, funcția ARC este disponibilă numai prin portul HDMI (ARC) și numai când televizorul este conectat la un receptor AV compatibil cu funcția ARC.

### • DVI (Digital Visual Interface)

Cuplarea conectorului DVI al televizorului la un conector DVI al unui computer printr-un cablu HDMI-DVI vă permite să utilizați televizorul ca monitor de computer. Cu toate acestea, cablurile HDMI-DVI transmit doar semnale video. Pentru a auzi sunetele de la computer, trebuie să conectați difuzoare la computer printr-un cablu separat.

#### • HDMI (High Definition Multimedia Interface)

HDMI este o metodă de transmitere a semnalelor video și audio printr-un singur cablu.

#### • Adrese IP statice sau dinamice

Dacă rețeaua necesită o adresă IP dinamică, utilizați un modem sau un router ADSL care acceptă Dynamic Host Configuration Protocol (DHCP). Modemele și routerele care acceptă DHCP furnizează automat valorile pentru adresa IP, masca de subrețea, gateway și DNS de care televizorul are nevoie pentru a accesa internetul, astfel încât nu este necesar să fie introduse manual. Majoritatea rețelelor de domiciliu utilizează o adresă IP dinamică.

Dacă rețeaua necesită o adresă IP statică, introduceți manual valorile pentru adresa IP, masca de subrețea, gateway și DNS când configurați conexiunea la rețea. Pentru a obține valorile pentru adresa IP, masca de subrețea, gateway și DNS, contactați furnizorul dvs. de servicii internet (ISP).

Dacă rețeaua necesită o adresă IP statică, utilizați un modem ADSL compatibil DHCP. Modemele ADSL compatibile DHCP acceptă, de asemenea, adrese IP statice.

#### • Bluetooth

Bluetooth reprezintă un protocol de comunicații wireless pe distanțe scurte, ce permite schimbul de informații între telefoanele mobile, laptopurile și căștile conectate cu dispozitive compatibile Bluetooth. Se folosește cel mai des pentru conexiuni wireless cu consum mic de energie pe o rază de maximum 10 m.

#### • Ethernet

Ethernet este o rețea locală (LAN) care utilizează cabluri coaxiale standardizate de IEEE.

#### • Conexiune pe componente

Conexiunile pe componente sunt utilizate în principal pentru console de jocuri și transmit semnalul video prin împărțirea acestuia într-un semnal luminos (Y) și două semnale de culoare (Pb și Pr). Conectorul este marcat [Component IN]\_(Pr, Pb, Y) pe spatele televizorului. Pe unele dispozitive, este uneori marcat Cr, Cb, Y. Cb și Cr sunt conversiile digitale ale semnalelor Pb și Pr.

În mod normal, conectorii sunt codați prin culorile roșu (R), albastru (B) și verde (G) și asigură o calitate optimă a imaginii în cazul conexiunilor analogice.